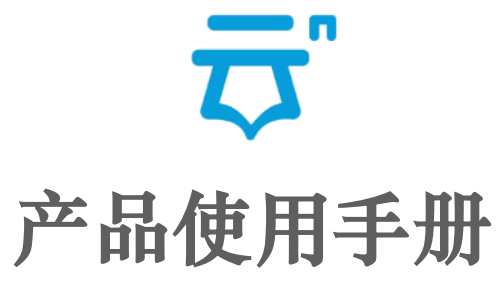

V2.0

杭州亿方云网络科技有限公司

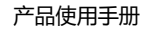

## 尊敬的客户:

. . . . . . . . . .

欢迎您使用亿方云,我们为您准备了这份产品使用手册,帮助您充分利用亿方云这一最具创新体验的文件协作云平台。

| 目录          | Contents  | ;                           |
|-------------|-----------|-----------------------------|
|             |           | 管理员                         |
| 1. 注册       | <u></u>   | 7. 企业信息设置                   |
| 2. 邀请新成员    | <u>09</u> | 8. 企业帐户安全设置 <u>17</u>       |
| 3. 删除成员     | <u>11</u> | 9. 联系客服 <u>18</u>           |
| 4. 群组       | <u>13</u> | 10.企业形象自定义(仅限企业版) <u>19</u> |
| 5. 外部协作成员列表 | <u>14</u> | 11. 多管理员(仅限企业版) <u>20</u>   |
| 6. 日志管理     | <u>15</u> | 如您是普通成员,可直接翻至21页进行阅读        |

## 企业成员

| 1. 帐户管理      | <u>21</u> |
|--------------|-----------|
| 2. 帐户设置      | <u>23</u> |
| 3. 新建文件夹     | <u>28</u> |
| 4. 部门和个人文件夹  | <u>29</u> |
| 5. 内部协作文件夹   | <u>31</u> |
| 6. 外部协作文件夹   | <u>33</u> |
| 7. 上传文件      | <u>36</u> |
| 8.分享         | <u>38</u> |
| 9. 审阅        | <u>43</u> |
| 10. 评论、预览、下载 | <u>44</u> |
| 11. 在线编辑     | <u>45</u> |

| 1. 帐户管理      | <u>21</u> | 12. 上传新版本 | <u>46</u>            |
|--------------|-----------|-----------|----------------------|
| 2. 帐户设置      | <u>23</u> | 13. 添加标签  | <u>47</u>            |
| 3. 新建文件夹     | <u>28</u> | 14. 加入收藏  | <u>48</u>            |
| 4. 部门和个人文件夹  | <u>29</u> | 15. 移动/复制 | <u>49</u>            |
| 5. 内部协作文件夹   | <u>31</u> | 16. 删除    | <u>50</u>            |
| 6. 外部协作文件夹   | <u>33</u> | 17. 重命名   | <u>50</u>            |
| 7. 上传文件      | <u>36</u> | 18. 属性    | <u>51</u>            |
| 8.分享         | <u>38</u> | 19. 文件锁定  | <u>52</u>            |
| 9. 审阅        | 43        | 20. 全文搜索  | <u>53</u>            |
| 10. 评论、预览、下载 | 44        | 21. 消息中心  | <u>54</u>            |
| 11. 在线编辑     | <u>45</u> | 22. 回收站   | <u>55</u>            |
| <br>         |           |           | <sup>空</sup> 品使用手册 3 |

|   | 目录 (      | Contents      |  |  |
|---|-----------|---------------|--|--|
|   |           | 移动APP         |  |  |
| 1 | . 下载移动APP | - <u>55</u>   |  |  |
| 2 | . 注册      | <u>56</u>     |  |  |
| 3 | . 忘记密码    | · <u>57</u>   |  |  |
| 4 | . 邀请成员    | - <u>58</u>   |  |  |
| 5 | 5. 删除成员   | ··· <u>59</u> |  |  |
| 6 | 5. 文件管理   | - <u>60</u>   |  |  |
| - | 7. 文件排序   | - <u>64</u>   |  |  |
|   | 8.分享      | - <u>64</u>   |  |  |

. . . . . . . . . .

.

. . . . . . . .

.

. . . . . . . . . . . . .

10.00

100

| 9. 协作          | <u>65</u> |
|----------------|-----------|
| 10. 审阅         | <u>67</u> |
| 11. 预览         | <u>68</u> |
| 12. 历史版本及离线到本地 | <u>69</u> |
| 13. 消息模块       | <u>70</u> |
| 14. 同事         | <u>71</u> |
| 15. 设置及查看帐号信息  | <u>72</u> |

# 目录

N N N

Contents

# 亿方云同步端

| 1. 下载      | <u>74</u> |
|------------|-----------|
| 2. 首次使用流程  | <u>75</u> |
| 3. 主界面介绍   | <u>77</u> |
| 4. 同步端文件夹  | <u>80</u> |
| 5. 网页端配套功能 | <u>81</u> |

.

. . . . . . . . . . . . . . . .

# 第一部分 管理员

一、注册

1.1 访问亿方云官方网址<u>https://www.fangcloud.com</u>,点击"**免费注册**"或右上角的"**注册**"进入,选择所需要的套餐类型进行操作即可。(我们还有无需注册且有效时间为24小时一键体验版)

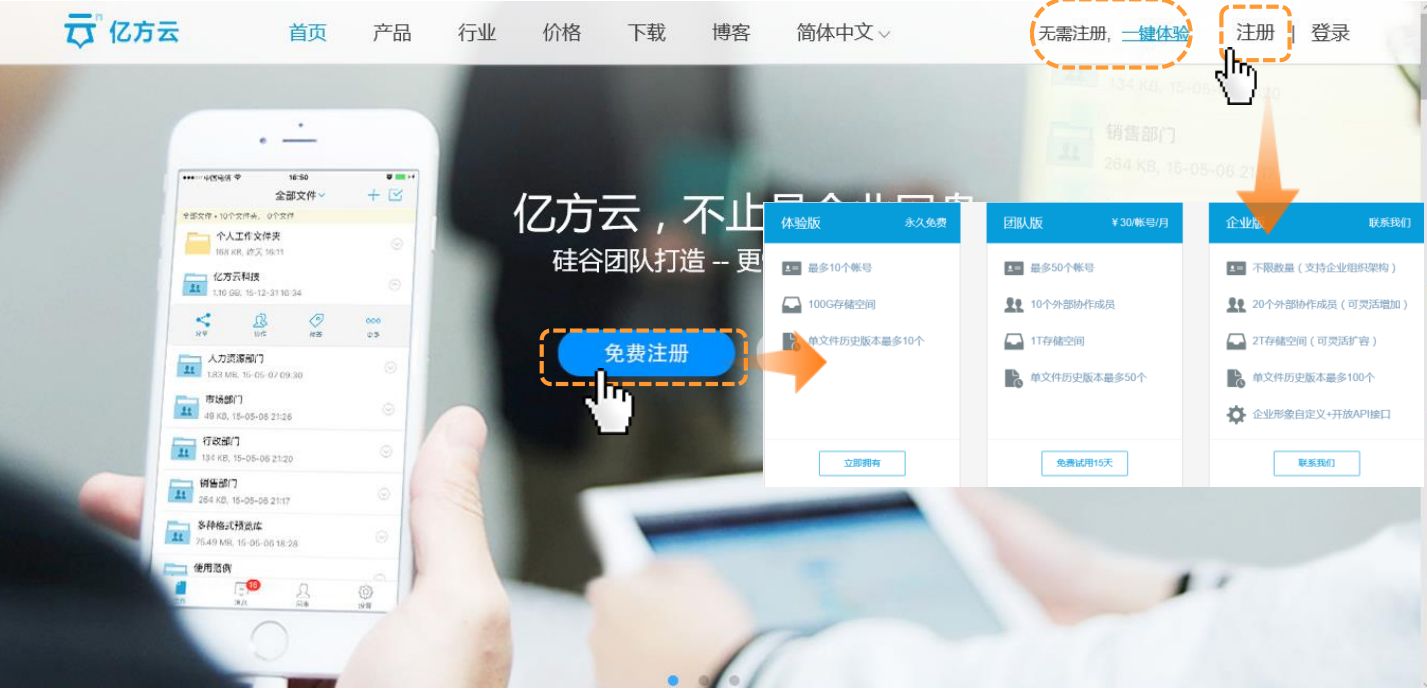

1.2请填写真实有效的邮箱(建议使用企业邮箱),手机号,验证码,密码(密码为8-32个字符,并至少含有1个数字和1个字母),确认好 之后点击"**立即注册**",按照指引完善您个人信息,公司名称,所属行业以及您希望解决的问题等。确认好相应信息后点击"**完成注册**"按 钮。

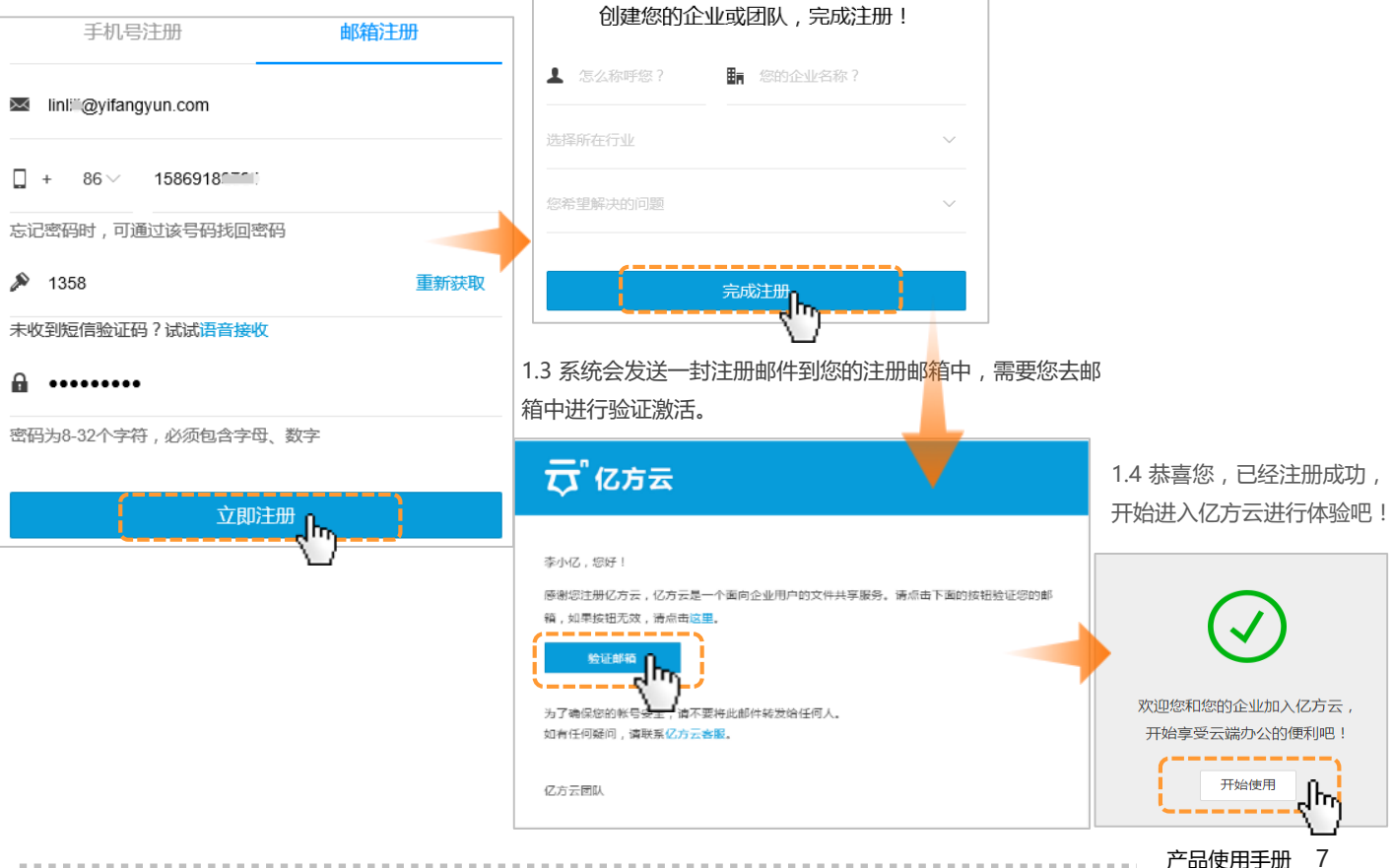

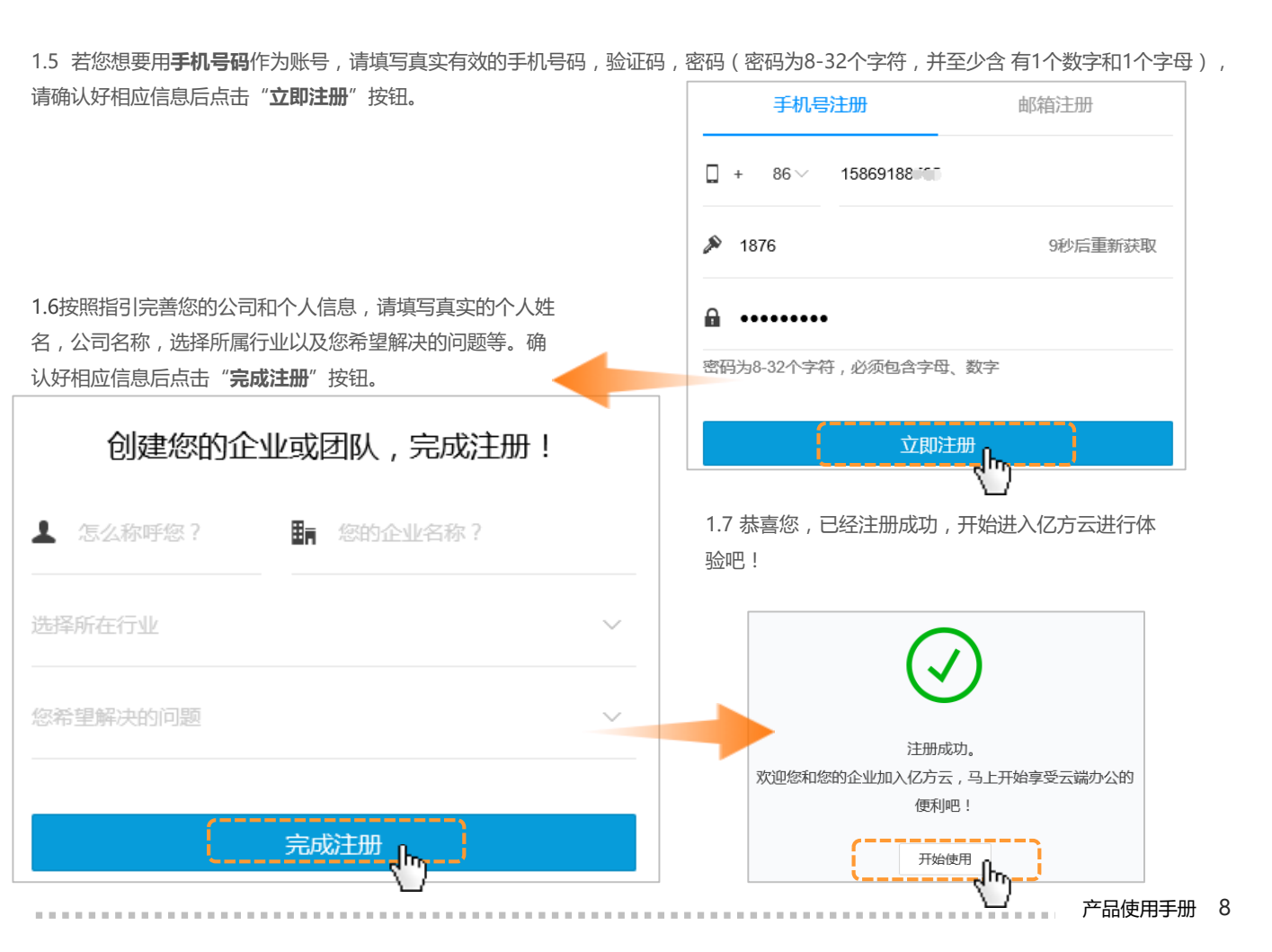

### 二、企业控制台

2.1 欢迎您正式进入亿方云使用,作为管理员的您,首先可以点击平台右上角的"企业控制台"进行成员的管理和企业的设置。

| 文件   | 消息     | 搜索文件       | Q     | 企业控制台                                          |
|------|--------|------------|-------|------------------------------------------------|
| 全部文件 |        | 1 个人 11 协作 | ■ 全部  | ₭号信息                                           |
| 上传   | ┿ 新建 → |            | ↑ 文件名 | <ul> <li>亿方云网络科技有限公司</li> <li>团队版赛餐</li> </ul> |

2.2 邀请新成员:在企业控制台"部门与成员"的公司部门列表里,您可以在此处点击添加部门成员(可以通过手机号码或者邮箱进行邀请),还可以进行隐藏手机号码,设置好相应的存储空间后发送邮件进行新成员的邀请。

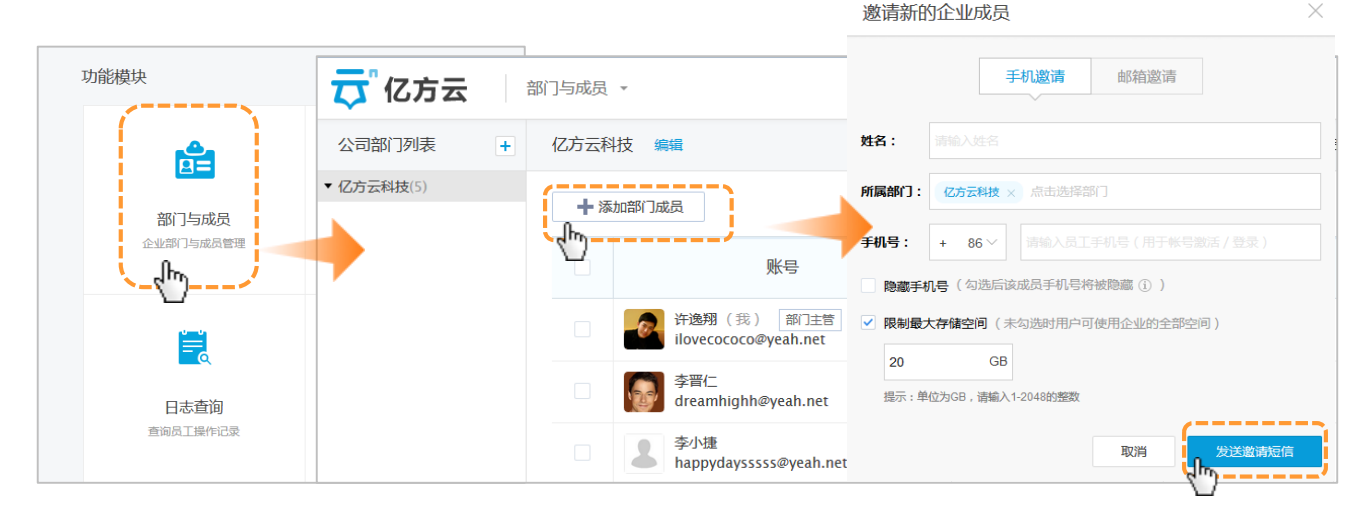

### 产品使用手册 9

2.3 若受邀请方一直未激活,您可以点击"**重发邀请**"再次发送激活邮件;若邀请成员邮箱错误,可以在此删除成员;若需要调整存储空间, 也可以点击"编辑"进行相应的调整。

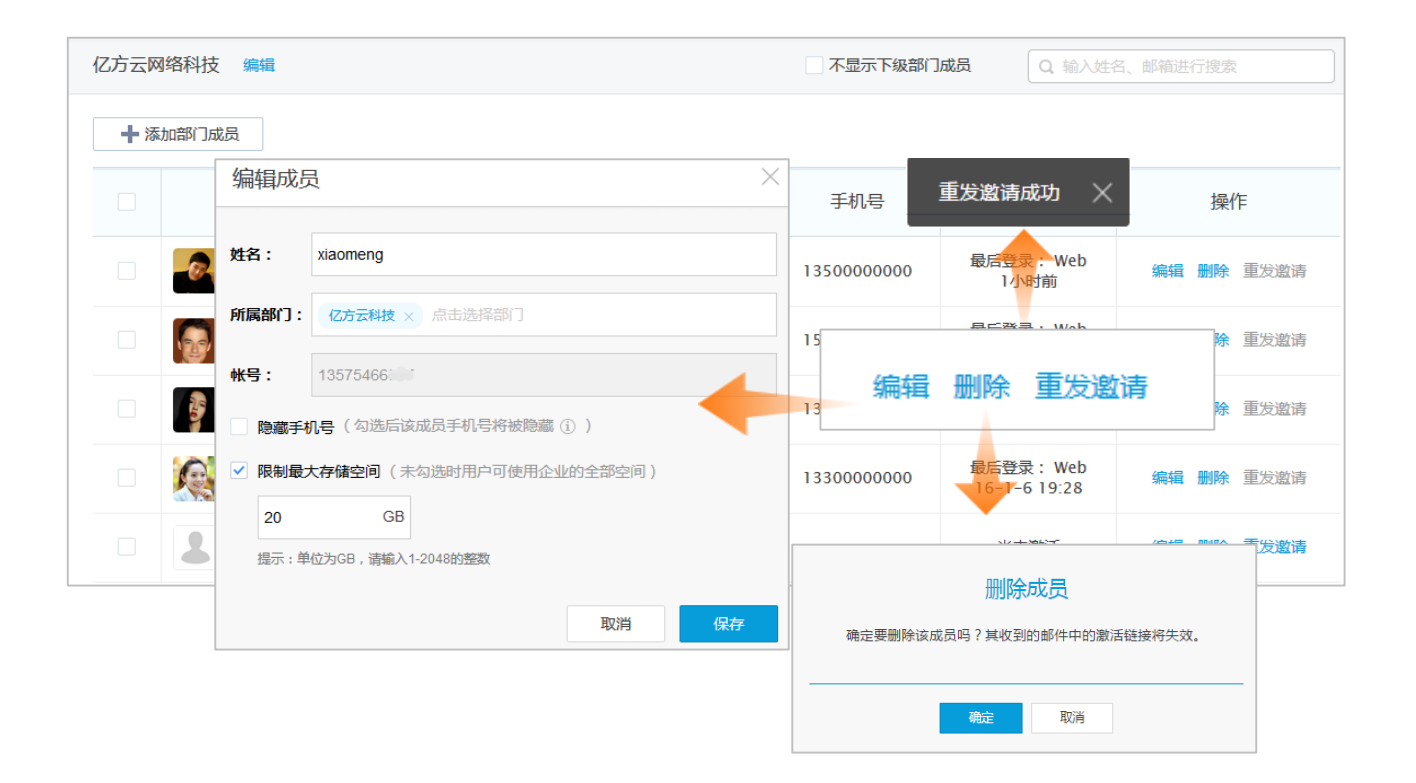

2.4 通过邮箱受邀请的成员会收到一封邀请邮件,需要在24小时内填写相应的信息激活帐户。

# ₸ 亿方云

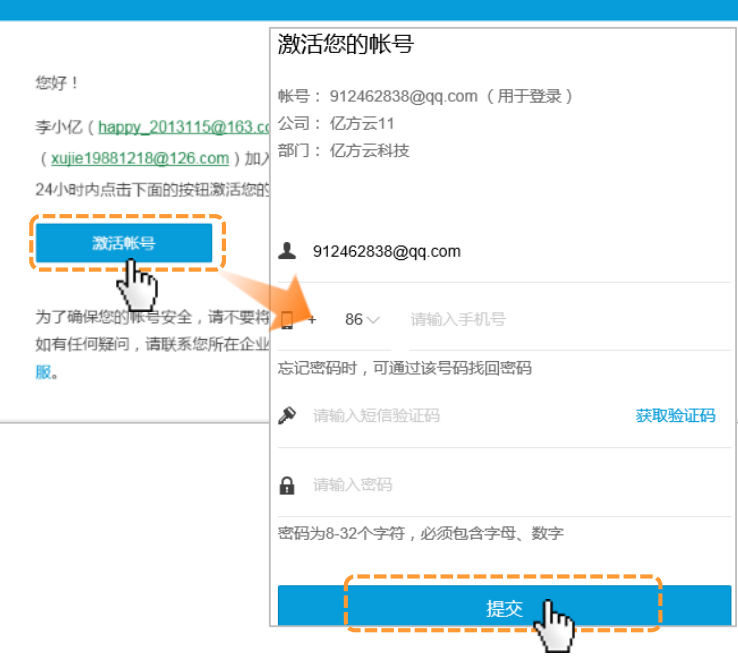

2.5 删除成员:当受邀请帐户被激活后,作为管理员 的您可以在"部门与成员"公司名处点击编辑设置新 的管理员;当员工离职时,管理员也可以在部门成员 中找到离职员工进行删除,删除时确认转交人才进行操 作即可。

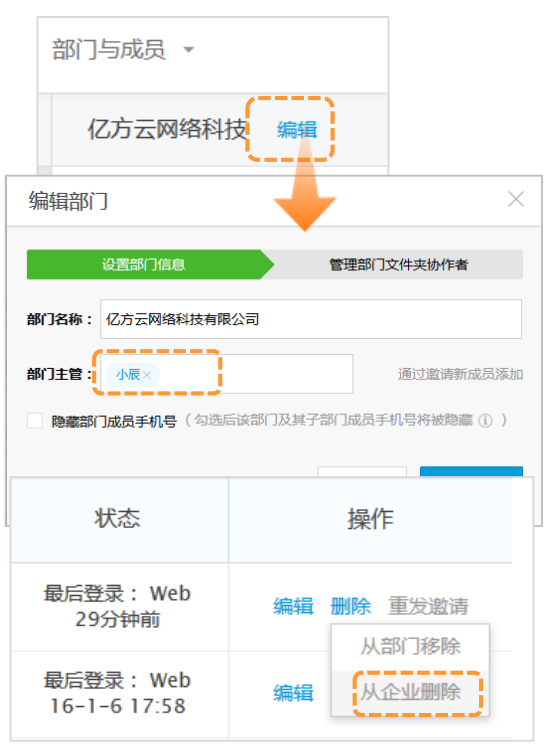

### 产品使用手册 11

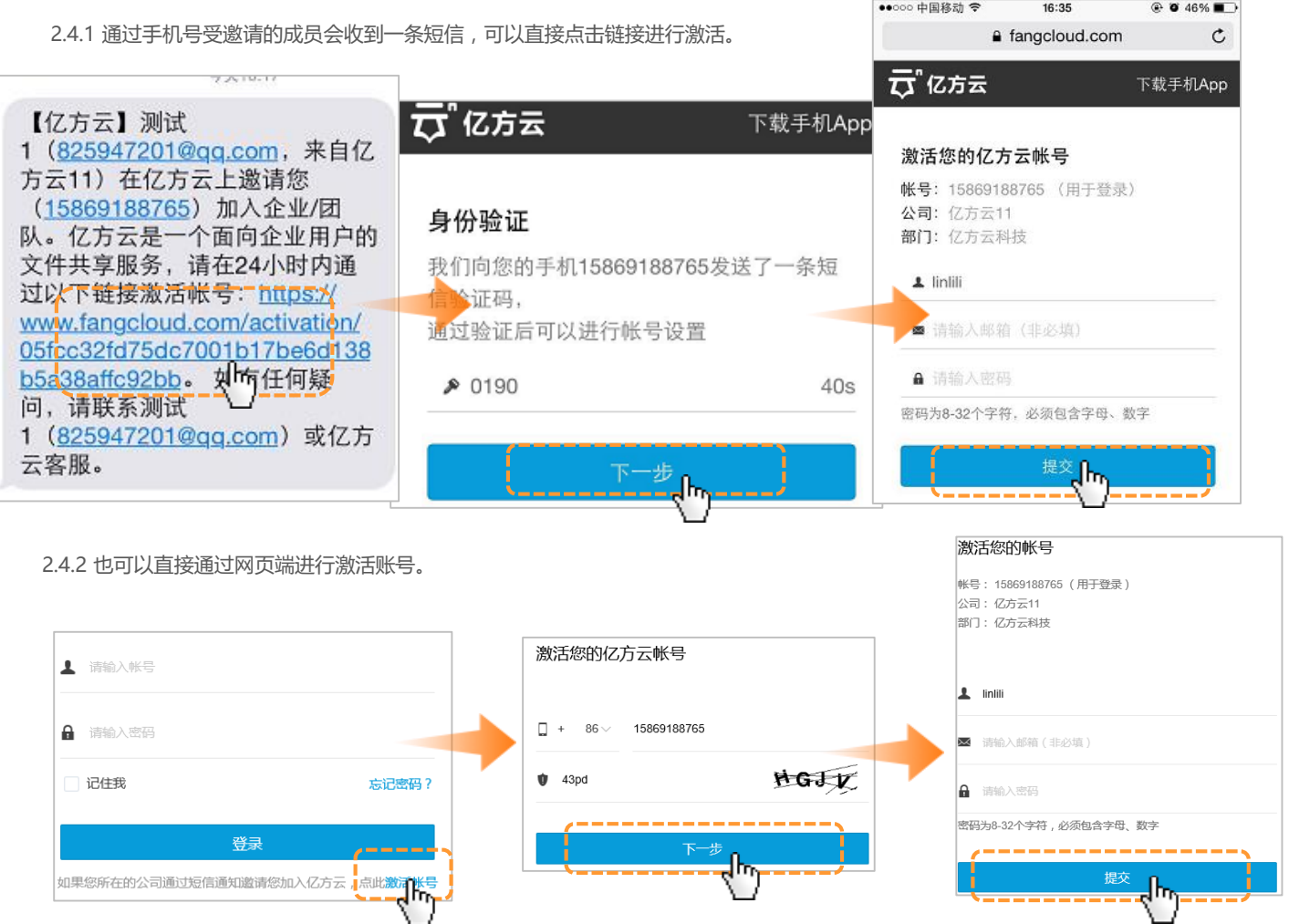

产品使用手册 12

2.6 群组:**作为管理员的您可以对企业成员进行分组**,一般可按部门分组。一个成员可以属于多个群组,如员工A既可以隶属于"销售部" 这个群组,又可以隶属于"全公司员工"这个群组。可以让各个部门主管,方便他们对部门成员的文件共享交互管理。 操作方式:管理员在群组管理--群组列表中新建群组,对群组进行一系列的设置,邀请需要添加到此群组下的成员,并且设置管理员。当 然也可以解散群组。

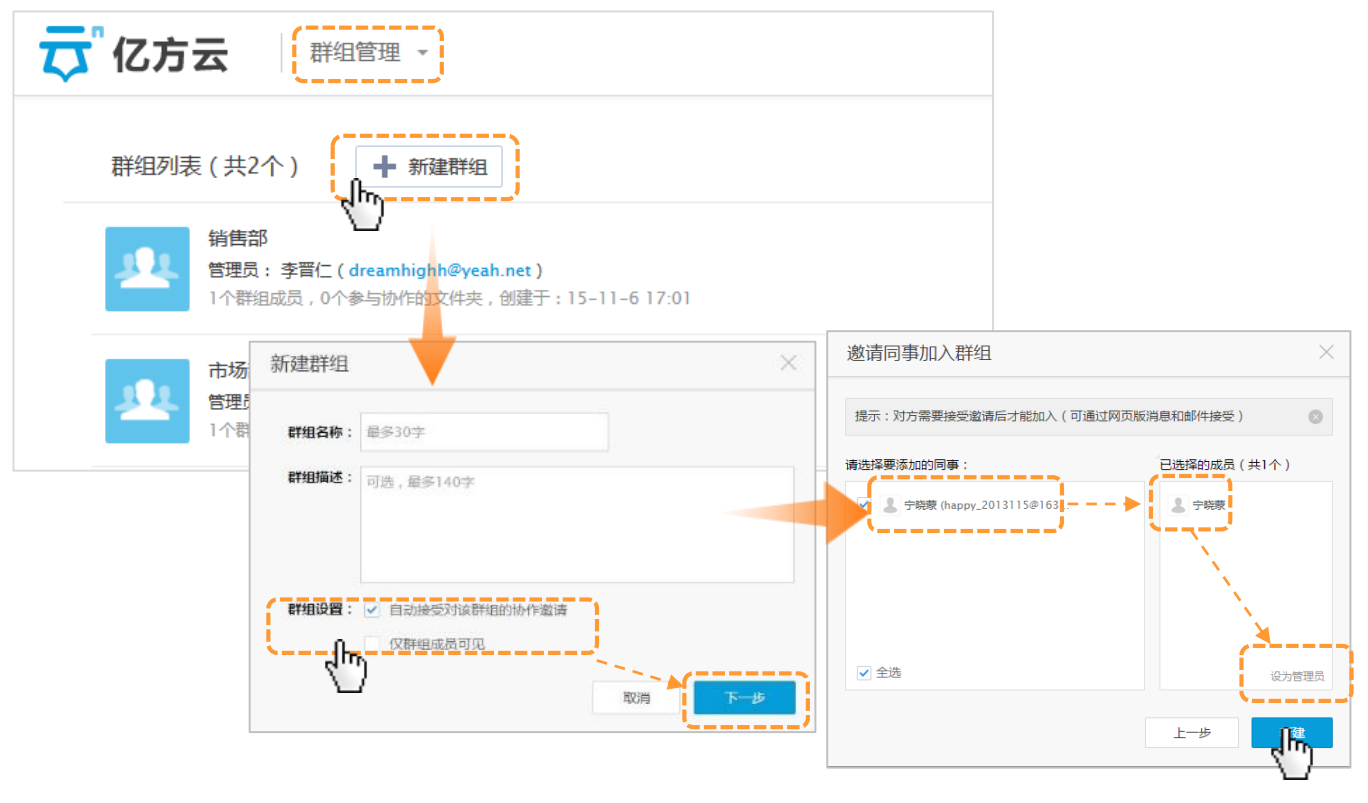

2.7 外部协作成员列表:在成员管理外部协作成员列表中,您可以查看公司所有外部协作成员,并可对其进行删除,删除后,此外部协作 成员会被移除他参与的外部协作文件夹。

| ₽ | 个亿方云 外部协作成员 -                                                               |                               | 退出控制台 | 亿方云网络科技 |
|---|-----------------------------------------------------------------------------|-------------------------------|-------|---------|
|   | 外部协作成员列表(已邀请3人)                                                             | Q 搜索外部标                       |       |         |
|   | 李明子           mina_1008@163.com           邀请人:许逸翔(ilovecococo@yeah.net)     |                               |       | 删除      |
|   | 税準<br>niping@yifangyun.com<br>塗清人: 陈晨(happydayssss@yeah.net)                |                               |       | 删除      |
|   | 未激活用户(lcx2391@163.com)<br>lcx2391@163.com<br>塗请人: 陈晨(happydayssss@yeah.net) | 删除外部协作成员                      |       | 删除      |
|   |                                                                             | 确定要删除该外部协作成员吗?他将被所有参与外部协作的文件夹 | 飞移除。  |         |
|   |                                                                             | 确定取消                          |       |         |

2.8 日志查询:作为管理员,您可以**对企业成员的操作日志进行查询管理。**进入企业控制台-日志管理-操作日志中,选择您所要查询的操 作。若您只需要单独对某一个成员某段时间的操作进行日志查询,只需在查询日期下方点击或者输入添加同事信息进行查询即可。

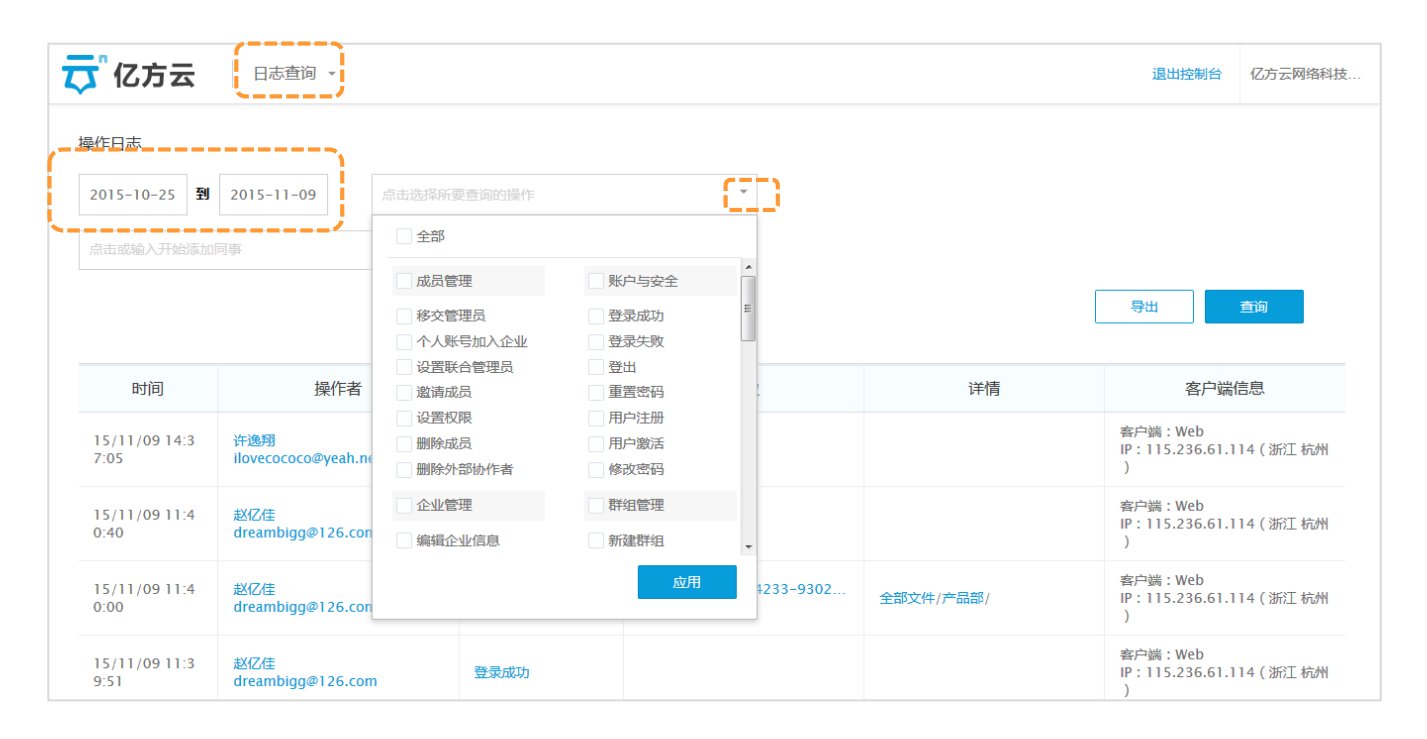

. . . . . . . . .

2.9 企业信息设置:在企业设置-企业信息处,您可以进行**企业名称的修改**,也可以查看当前的套餐和目前使用情况(如使用帐户数/存储 空间/文件数),修改套餐和续费都可以在此进行操作。

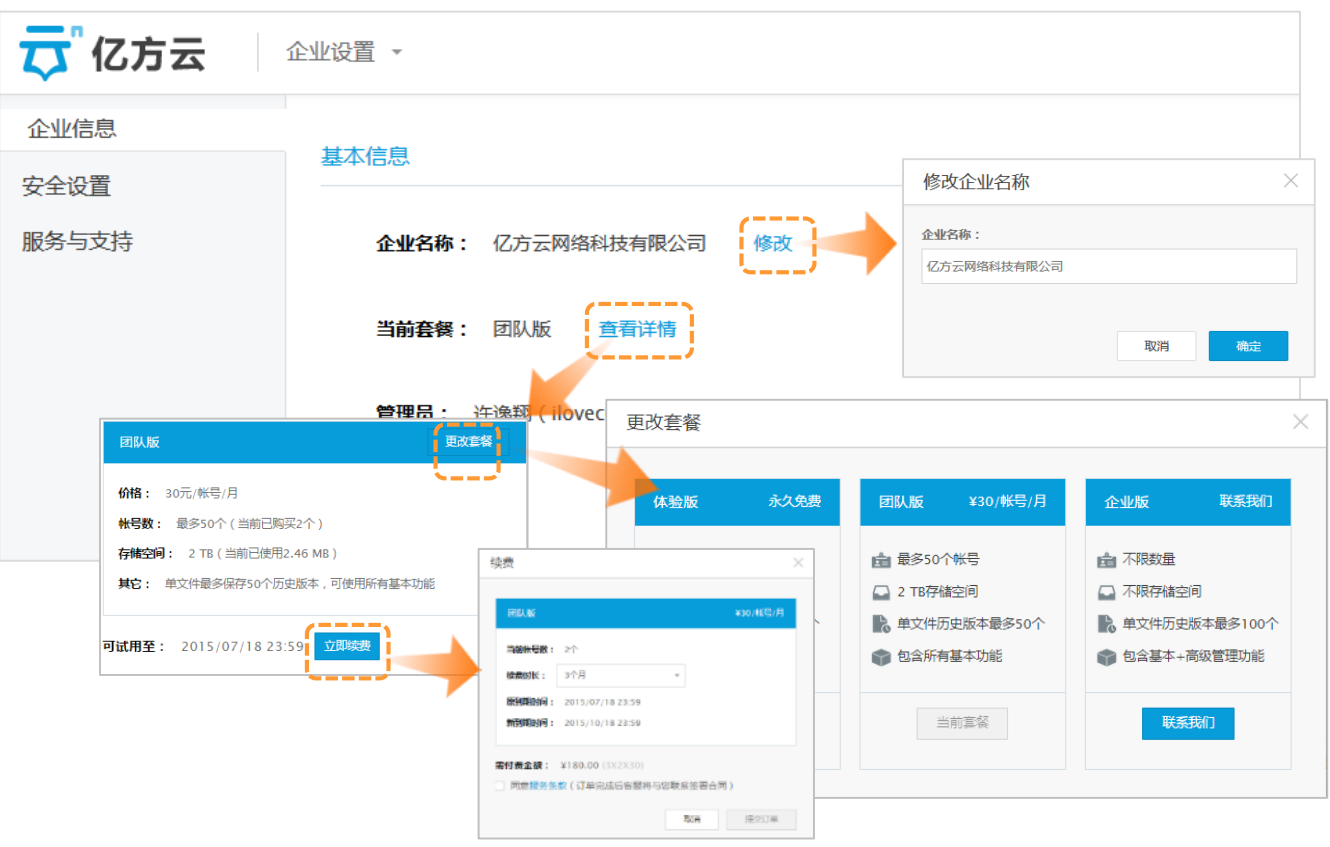

. . . . . . . . . . . . . .

3.0 企业帐户安全设置:在**安全设置**处,您可以对企业成员的密码长度和字符要求做设置(修改后新成员激活和老成员修改密码时候就会按照修改后的要求进行设置了),可以强制开启企业二次验证(体验版,走帐号对接企业无此项功能),开启后企业其他成员均被要求开启二次验证,以保障企业数据安全;还可以设置 分享权限控制;这里也可以设置回收站中文件的保留时间(系统默认保留周期为30天)。在此处还有帐户冻结功能,冻结后该企业下的所有成员(包括企业管理员)都将不能登录使用亿方云,如需解冻需联系亿方云客服。

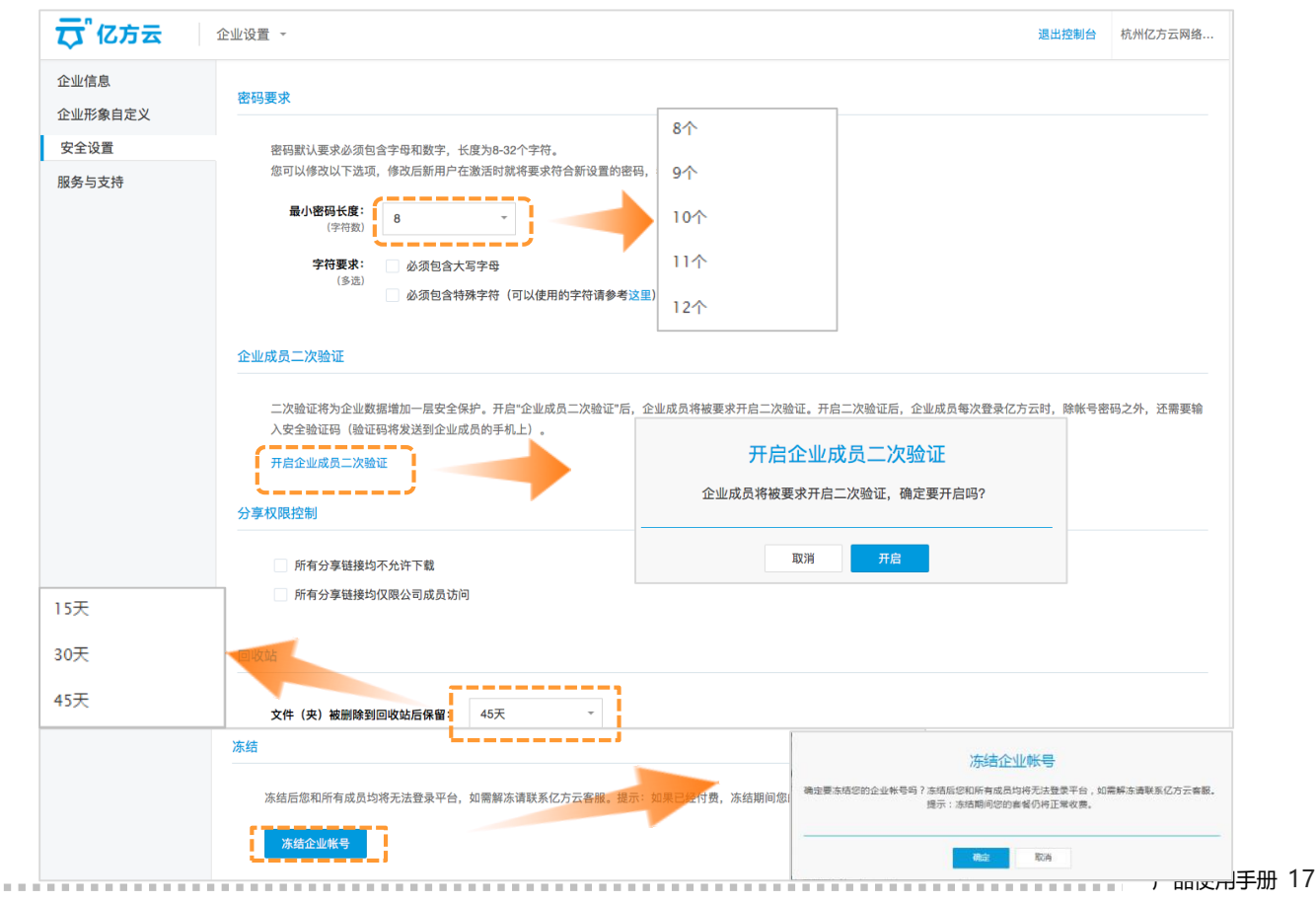

3.1 联系客服:企业设置的最后一项是服务与支持,当您使用平台出现问题了,您可以前往帮助中心自助查看,或者通过联系客服的方式(邮箱、QQ、电话、工单)进行沟通。

| 🔁 亿方云                 | 企业设置 -                                                                                                    | 退出控制台 |
|-----------------------|----------------------------------------------------------------------------------------------------|-------|
| 企业信息<br>安全设置<br>服务与支持 | 查看常见问题<br>您可在帮助中心查看常见问题的解答<br>————————————————————————————————————                                                                   |       |
|                       | 若帮助中心无法解决您的问题或您希望联系我们的客服,请选择以下方式的一种联系客服:<br>邮箱: support@yifangyun.com<br>QQ: <u>800078322</u><br>电话: 400-993-9050<br>工单: <u>提文工单</u> |       |

3.2 企业形象自定义(**仅企业版用户使用**):企业设置中有一项为企业版用户定制的功能----企业形象自定义,用您企业Logo替换亿方云的产品Logo,更改后,平台显示亿方云Logo的地方会显示为您企业的Logo;除此之外,您还可以设定分享链接的分享标题。

| 🔁 亿方云 | 企业设置 ▼ 退出控制台                                                                 |
|-------|------------------------------------------------------------------------------|
| 企业信息  | 自定义您的企业Logo                                                                  |
| 安全设置  | 用您的企业Logo替换亿方云的产品Logo,请上传分辨率为200×48(宽×高)、大小<1M的Logo,支持以下格式:png/jpg/jpeg/bmp。 |
| 服务与支持 | 企业Logo: 〒C方云 更改Logo<br>自定义分享页                                                |
|       | <ul> <li>✓ 关闭分享页亿方云应用推广入口</li> <li>设置分享页标题: 查看分享-亿方云 修改 恢复默认</li> </ul>      |

. . . . . . . . . . . . . .

4. 联合管理员功能(**仅企业版用户使用**):企业版用户可以在管理员设置里面最多可设置5名联合管理员,点击"添加联合管理员"选择 某个成员为联合管理员,同时给予他相应的权限,可以有7种权限进行选择。获得权限的联合管理员,可以看到授权模块的数据和访问该 功能的页面,当然管理员也可以在此处重新编辑权限以及删除联合管理员。

| 👼 亿方云          | 管理员设置                   | •                                           | 退出控制台 亿方云网络科技 |
|----------------|-------------------------|---------------------------------------------|---------------|
| 公司管理员列表        | (2人)                    | - 添加联合管理员 ①业版支持最多5名联合管理员                    |               |
| 许逸翔<br>iloveco | (我) 管理<br>coco@yeah.net |                                             | 转交管理员权限       |
| 赵亿信<br>dreat   | 添加联合                    | 管理员                                         | ※ 編載収限 删除     |
|                | 联合管理员:                  | linili ×                                    |               |
|                | 权限设置:                   | ✓ 使用情况查看                                    | 删除联合管理员       |
|                |                         | <ul> <li>▶ 19000</li> <li>群组管理</li> </ul>   |               |
|                |                         | <ul><li>外部协作成员管理</li><li>✓ 日志查询</li></ul>   | 和定即消          |
|                |                         | <ul> <li>● 套餐与付费</li> <li>✓ 企业设置</li> </ul> |               |
|                |                         |                                             |               |
|                |                         | 取消                                          | 确定            |

# 第二部分 企业成员

## 一、帐户管理

1.1 帐户登录:若您已经成功被邀请,并已经帐户激活成功,您可以 打开亿方云网页https://www.fangcloud.com,请填写正确的邮箱/
手机号码,输入密码,点"登录"进入亿方云。(若想记住帐户密码,可以选择记住我。) 1.2 忘记密码:若忘记密码,请点击登录页面的"**忘记密码"**, 输入准确的注册邮箱/手机号码,点击提交。请登录您的邮箱/短 信查看并按照邮件/短信内容操作。

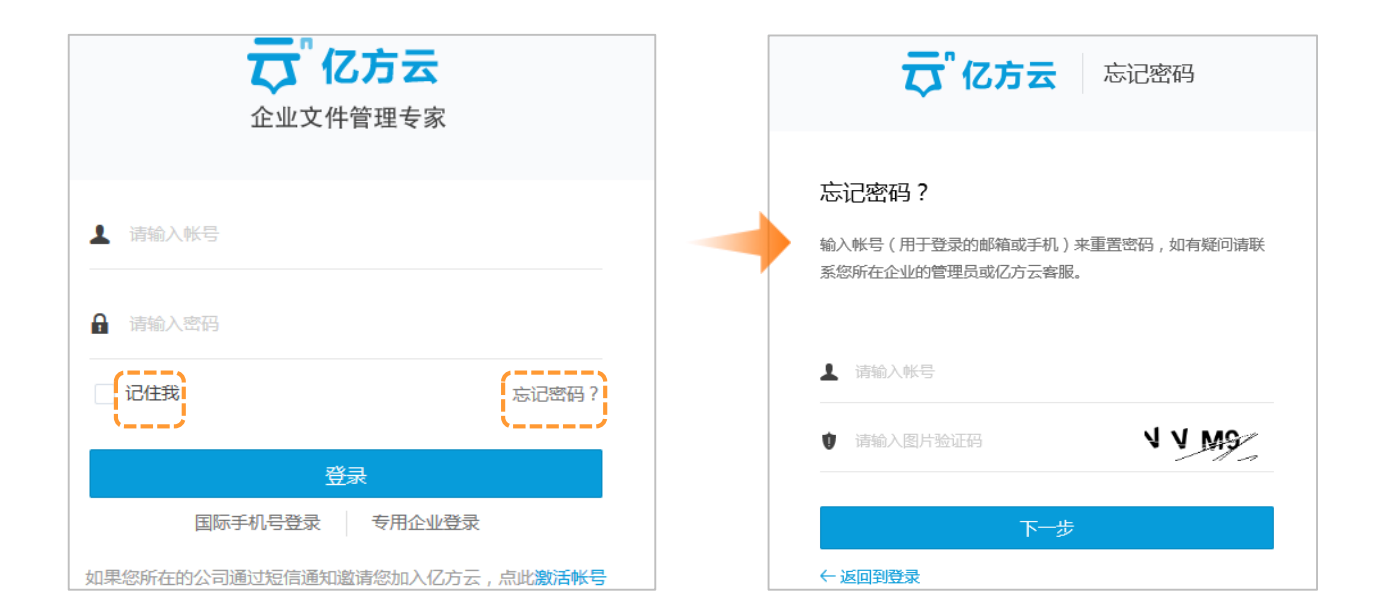

1.3 退出: 如想退出帐户, 在右上角头像处下拉菜单点击"退出"即可。

ALC: N. M. M.

11

. . . . . . . . .

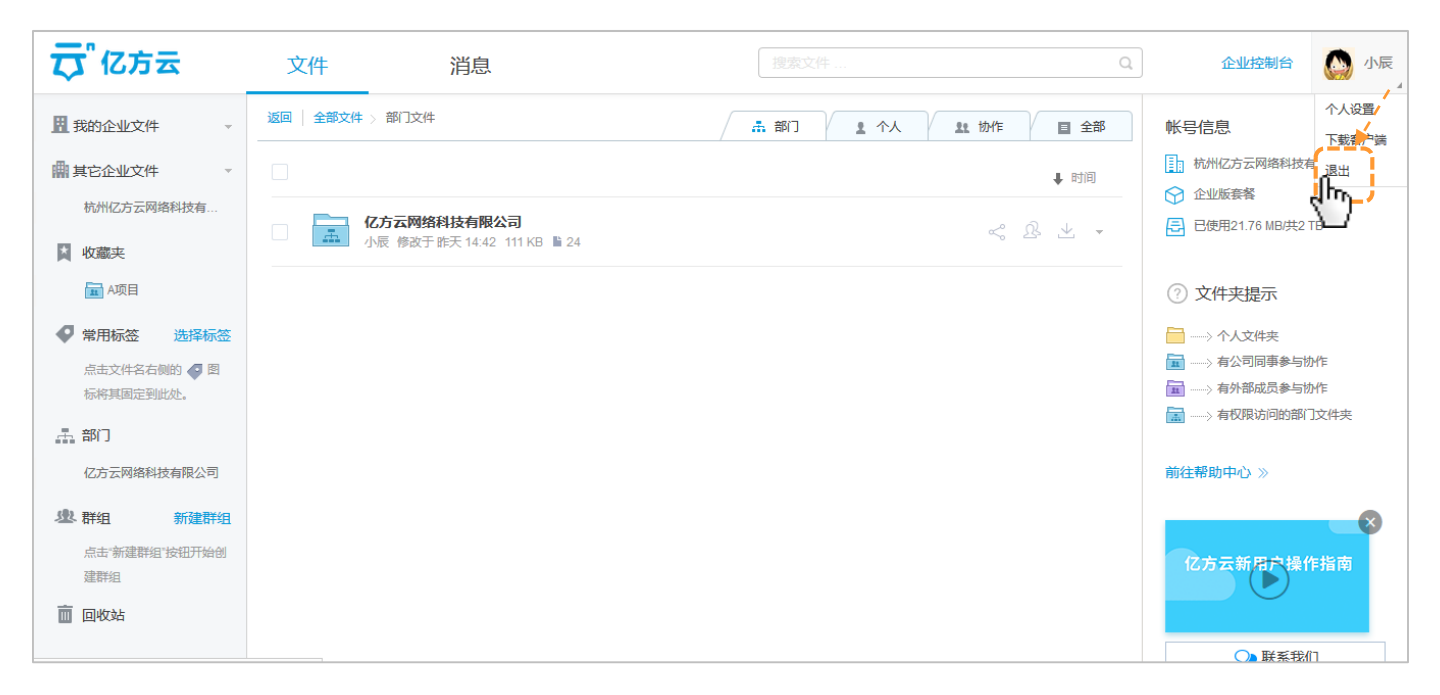

### 二、帐户设置:

2.1 个人帐户设置:点击平台右上角的名字可以进行个人的设置,里面包含帐户信息、安全设置、内容与协作、语言设置、第三方应用以及帮助。

|    |    |      |   |       | ·           |     | . I. |
|----|----|------|---|-------|-------------|-----|------|
| 文件 | 消息 | 搜索文件 | Q | 企业控制台 |             | 许逸翔 |      |
|    |    |      |   |       | <u>", "</u> | )'  | 4    |

2.1.1 帐号信息:包括登录账号、基本资料、若您的存储空间不足,您可以向您公司平台管理员进行申请、最后还有一个企业信息。

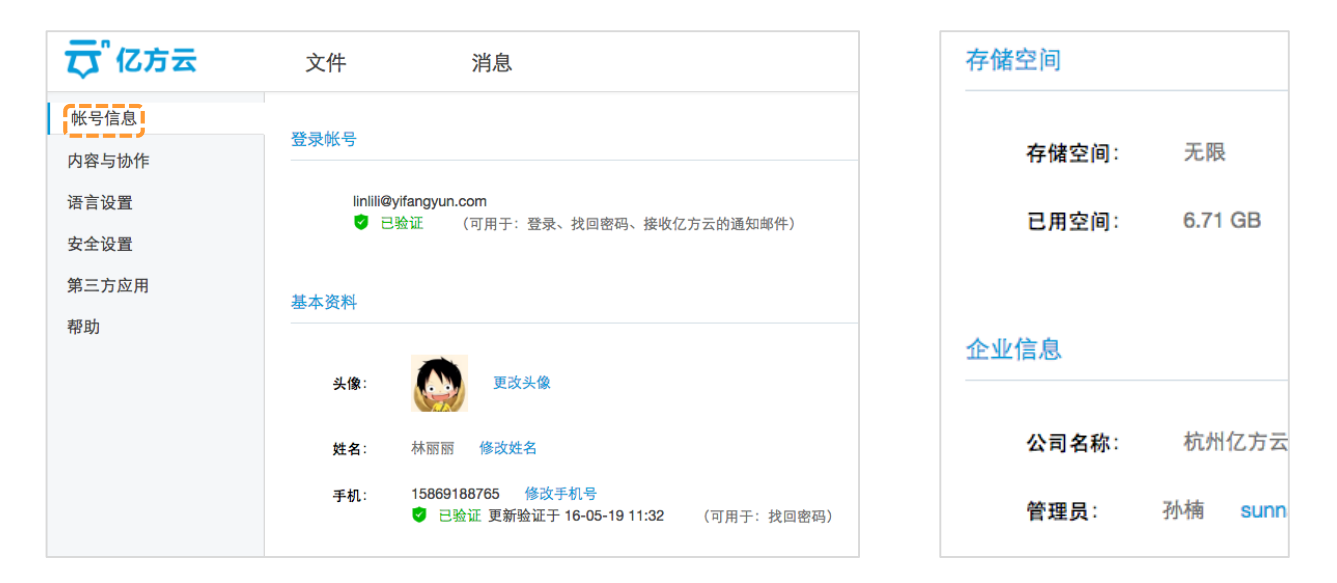

2.1.2 内容与协作包含:每页显示项目条数,默认值为25条, 每页显示排序可以按照时间、文件名、文件大小进行升降排序, 默认值为按时间降序,协作/群组邀请默认自动接收同事的协作 /群组邀请,所有修改操作需要点击保存才可以生效。

2.1.3 语言设置:可以设置您平时常用的语言-简体中文、繁 體中文、English,在首页进入时也可以进行切换语言。

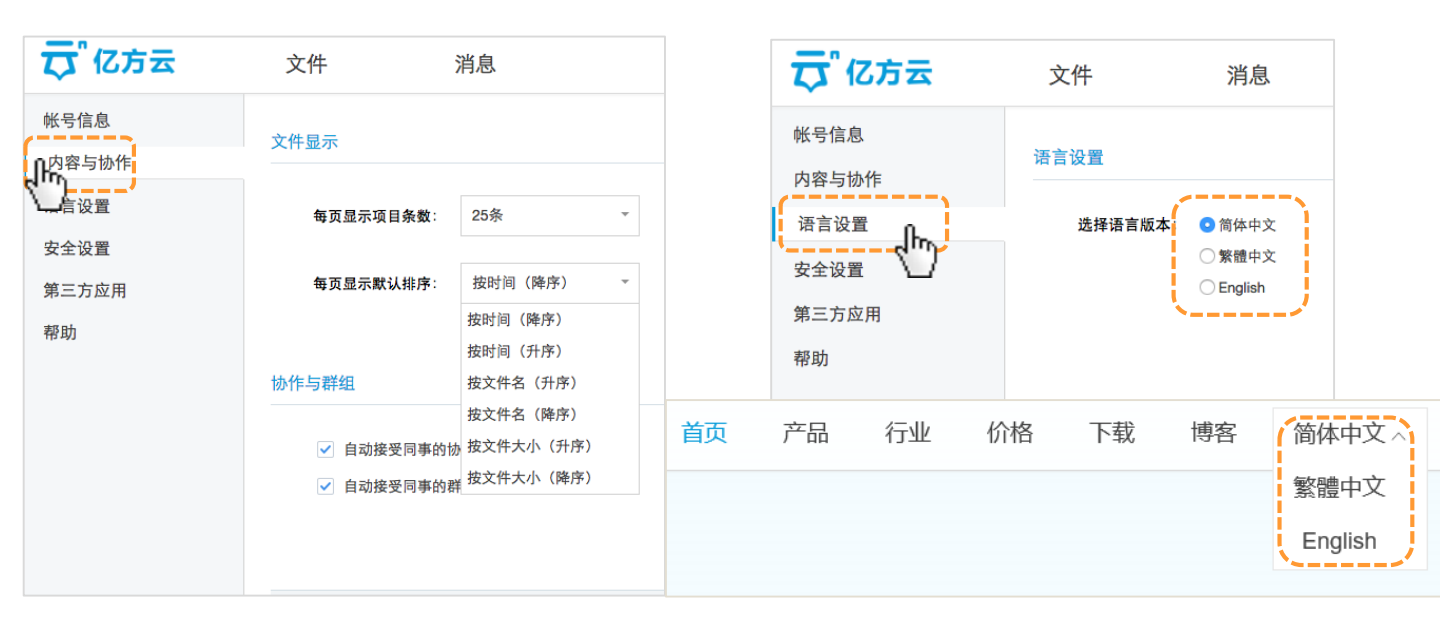

2.1.4 安全设置包含:密码信息,您可以根据您的需要进行修改密码;二次验证(走帐号对接的企业无此功能)会在帐号密码以外提供额外保护,点击开启 二次验证按照您的习惯选择其中一种验证方式;最后一项是设备管理,在此可以查看当前已登录亿方云帐号的设备信息。

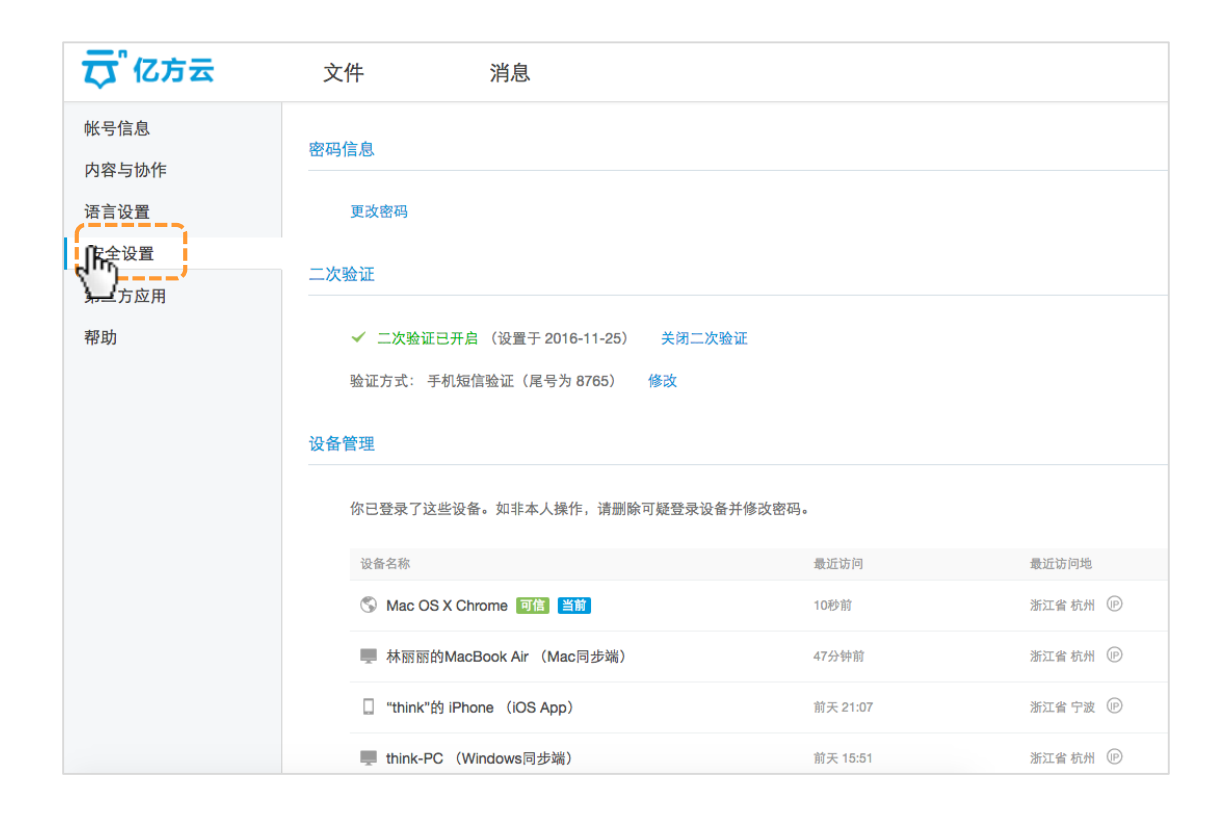

#### 产品使用手册 25

2.1.5 所有被授予了当前亿方云帐号访问权限的第三方应用将显示在这
 2.1.6 企业管理员信息以及联系客题
 里,你可以随时撤销任意第三方应用的权限。
 员的信息(姓名、邮箱、电话)和
 注意:所有显示在这里的第三方应用均通过亿方云开放平台接入,若想
 方式(邮箱、QQ、电话、工单)。
 了解更多关于亿方云开放平台的信息,请联系我们。

2.1.6 企业管理员信息以及联系客服:点击帮助,里面包含了公司管理 员的信息(姓名、邮箱、电话)和帮助中心的快捷入口以及联系客服的 方式(邮箱、QQ、电话、工单)。

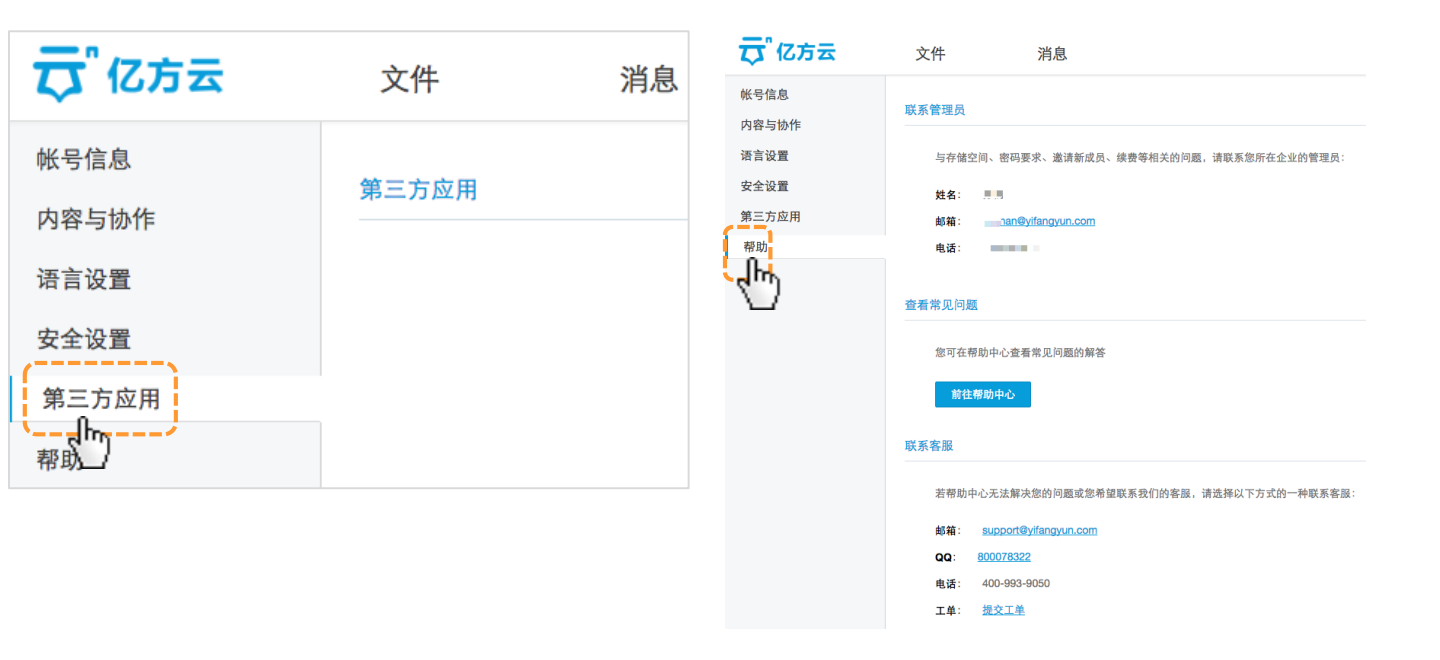

## 三、基础功能

文件显示:

"我的企业文件"是指文件夹所有者是内部公司成员的文件,"其他企业文件"是指文件夹所有者是外部成员的文件。

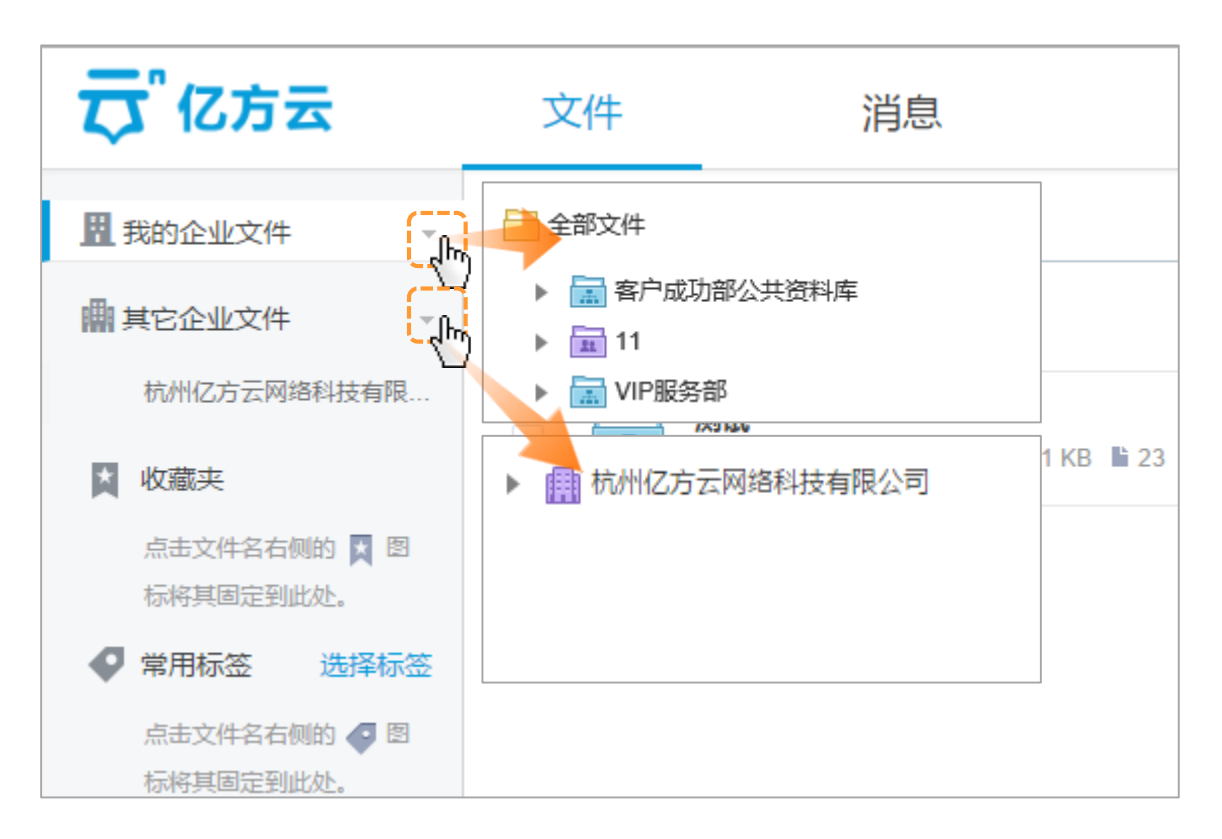

产品使用手册 27

1. 文件功能

1.1 新建文件夹:在文件管理模块页面点击新建,输入文件夹名称,对于私人的文件您可以选择设为个人文件夹,对于一些公司内部需要共享的文件,您可以选择设为协作文件夹。

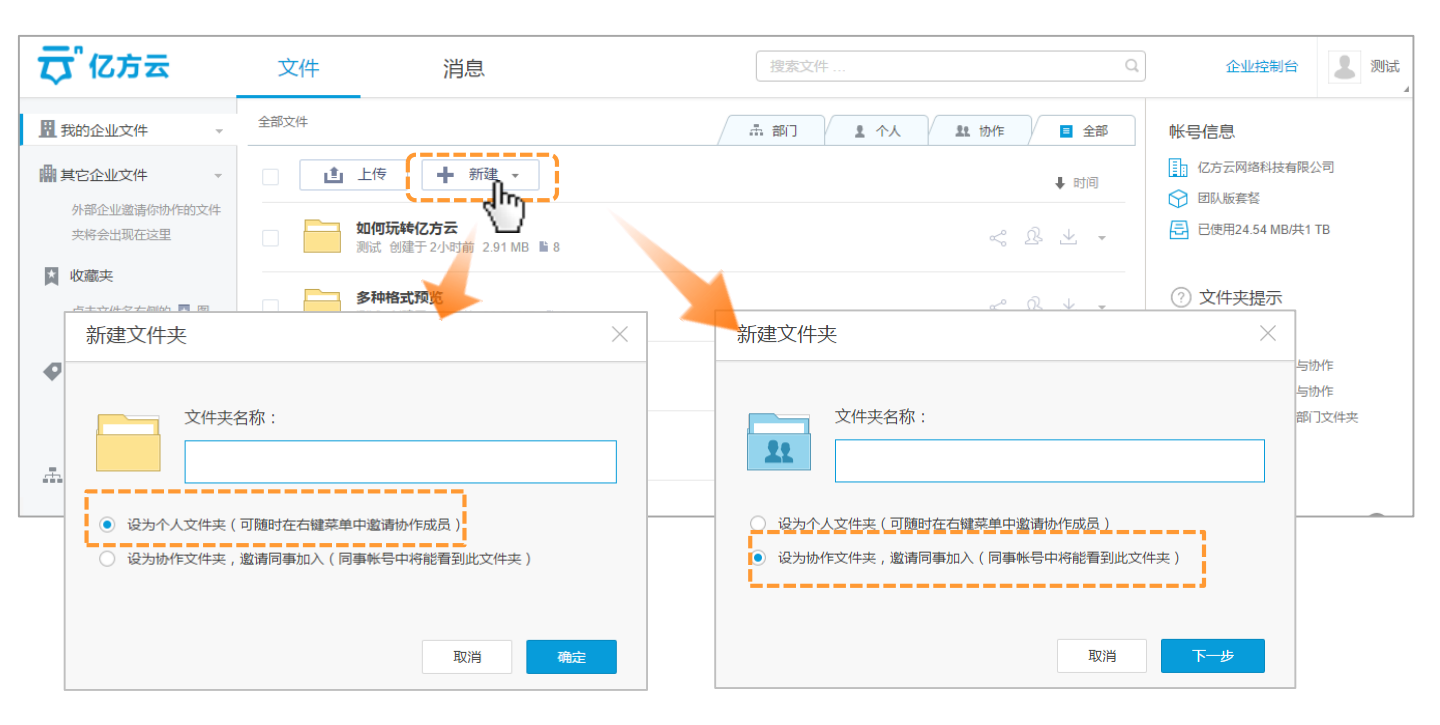

1.1.1 部门文件夹:为了便于公司的内部资料进行共享,在文件列表中部门文件夹中,系统会自动生成一个以公司名命名的共享文件 夹,您可以将需要全公司进行共享的资料放入此文件夹内。

| <b>荧</b> 亿方云              | 文件     消息                            |                                  | 搜索文件     |             |        |       |  |  |  |
|---------------------------|--------------------------------------|----------------------------------|----------|-------------|--------|-------|--|--|--|
| Ⅱ 我的企业文件 🗸 🗸              | 返回   全部文件 > 音                        | 8门文件                             | <br>♣ 部门 | <b>1</b> 个人 | 11. 协作 | ■ 全部  |  |  |  |
| ₩ 其它企业文件 🔹 🗸              |                                      |                                  |          |             |        | ↓ 时间  |  |  |  |
| 外部企业邀请你协作的文件<br>夹将会出现在这里  | □ <b>亿方</b><br>□ □ □ □ □ □ □ □ □ □ □ | <b>云网络科技有限公司</b><br>创建于 2小时前 0 B |          |             | Ś      | R 🛧 🕇 |  |  |  |
| ▲ 收藏夹                     |                                      |                                  |          |             |        |       |  |  |  |
| 点击文件名右侧的 📉 🛽<br>标将其固定到此处。 |                                      |                                  |          |             |        |       |  |  |  |
| ♥ 常用标签 选择标签               |                                      |                                  |          |             |        |       |  |  |  |
| 点击文件名右侧的 🧔 🛛<br>标将其固定到此处。 |                                      |                                  |          |             |        |       |  |  |  |
| <b>二</b> 部门               |                                      |                                  |          |             |        |       |  |  |  |
| 亿方云网络科技有限公司               |                                      |                                  |          |             |        |       |  |  |  |
| <b>业</b> 群组 新建群组          |                                      |                                  |          |             |        |       |  |  |  |
| 点击"新建群组"按钮开始创<br>建群组      |                                      |                                  |          |             |        |       |  |  |  |
| 🔟 回收站                     |                                      |                                  | <br>     |             |        |       |  |  |  |

1.1.2 个人文件夹:页面一般以**黄色图标**显示,文件夹内的文件是相对隐私的,他人不可见,您可以把私人文件,或者还未成型的文案等放置在里面。后期文件量比较大的时候,您可以在文件列表右方中的个人文件进行筛选,(ps:由自己创建的协作文件夹也可从此处的个人文件中查询到)

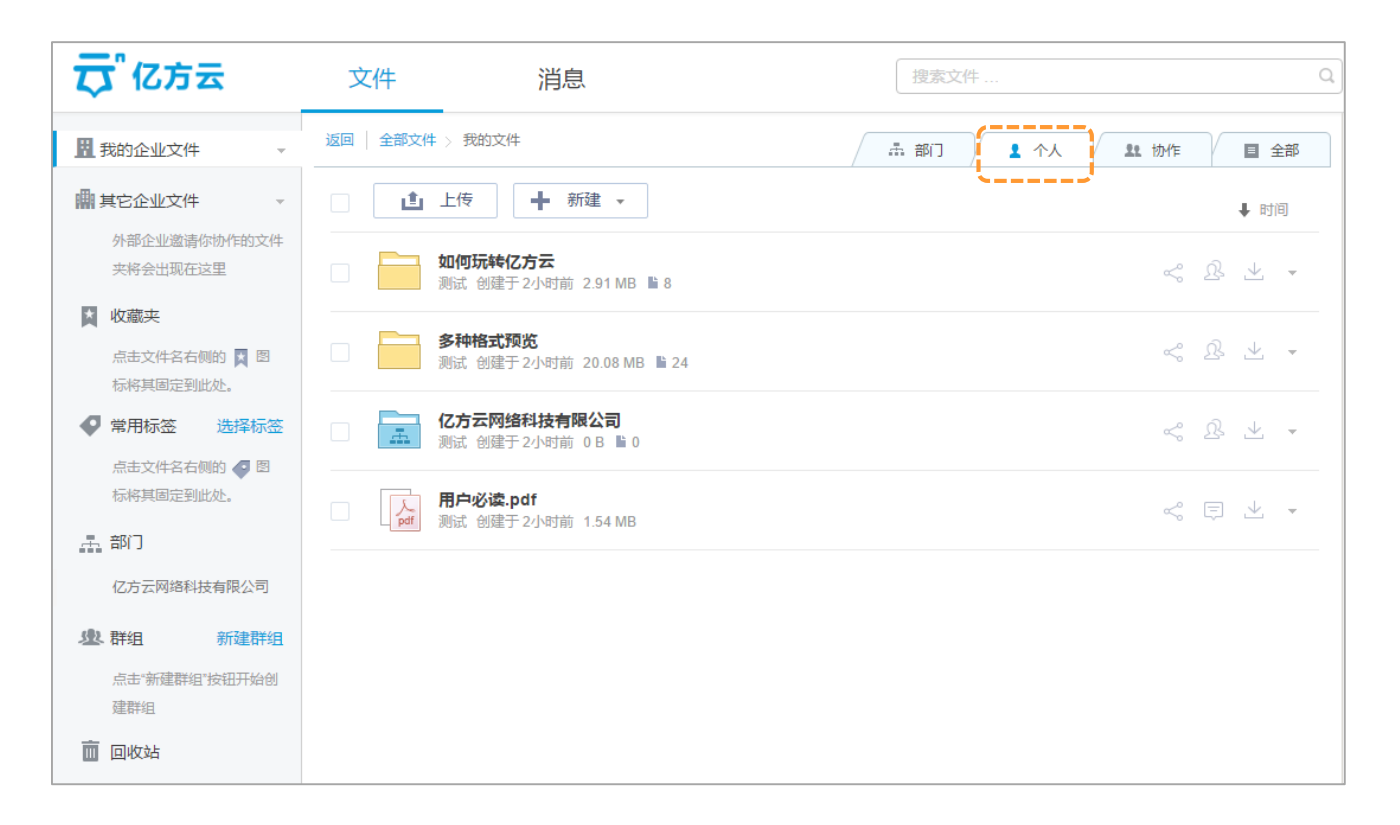

1.1.3 内部协作文件夹:当您的文件夹是需要跟同事进行共享的,那么您可以邀请公司同事一起加入文件夹,右键点击"邀请协作者",输入选择同事设置权限发出邀请。各级别的权限信息您可以在"了解协作者级别"处获取。

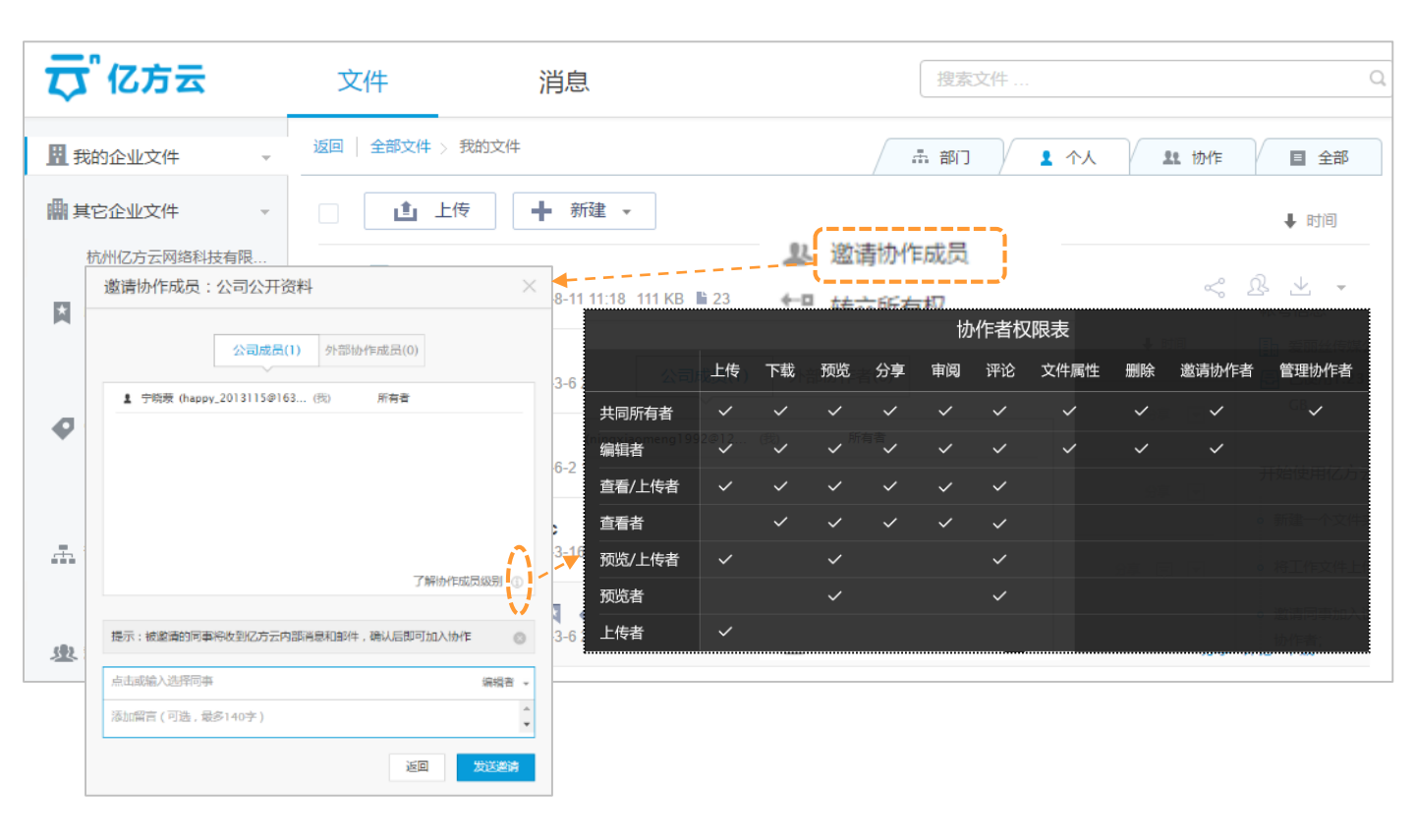

邀请同事成功后,文件夹的颜色会转变为蓝色,文件内的协作者可共享资源,进行文件的交互。

当您后续想取消此文件夹的协作时,右键点击"管理协作者",在弹框内左下角选择移除所有公司成员点完成确认即可,若单个删除协作成员,可以直接点击成员列表成员后端X便可。同样如果被协作者想要退出,他可以进入管理(查看)协作者中成员列表中找到自己,点击后端X退出协作便可。

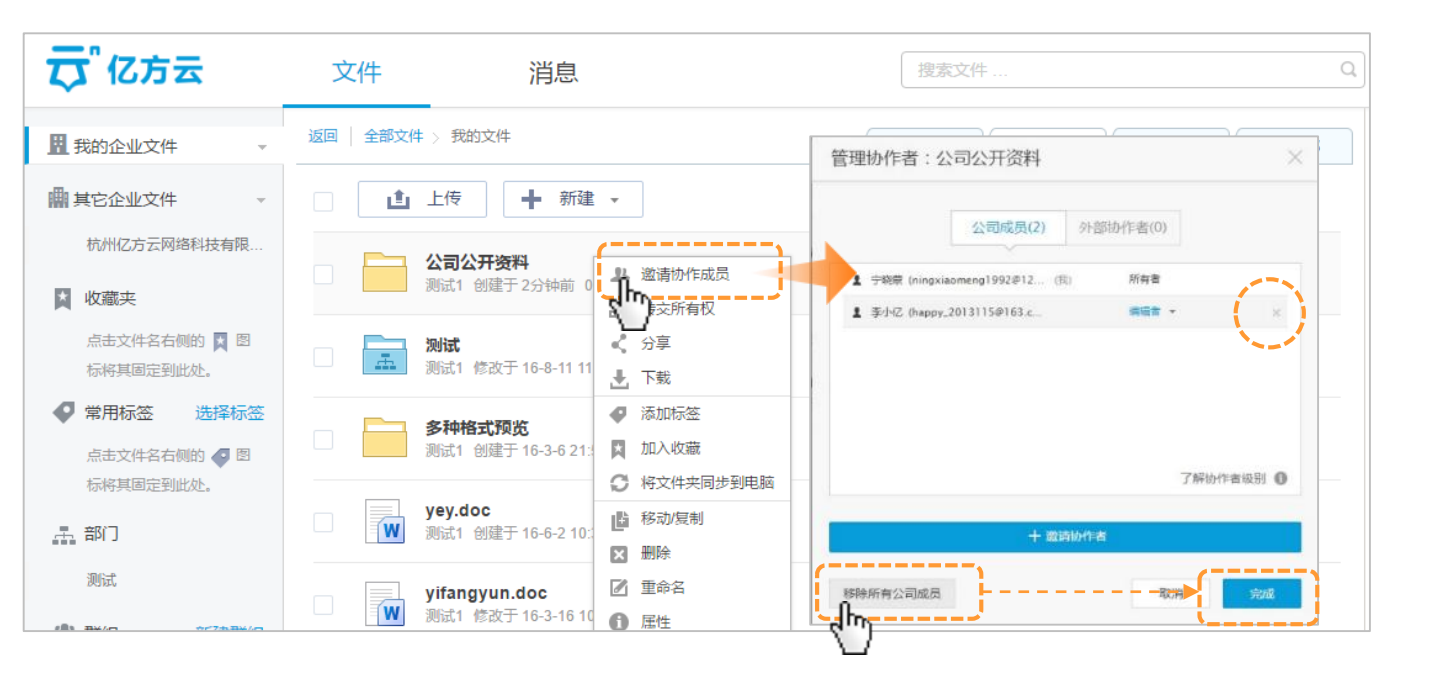

1.1.4 外部协作文件夹:如需与公司外人员(如合作客户)展开协作,您可以选择外部协作者,通过"邮箱"和"链接"两种方式进行邀请。

邮箱邀请:公司外成员收到邮件后,可以简单注册成为个人用户,加入协作;如果已有亿方云帐号,可直接登录加入协作。

链接邀请:邀请支持批量设置成员权限,公司外成员收到链接后点击,可以简单注册为个人用户,加入协作;同样如果已有亿方云帐号,可直接登录加入协作。

| 邀请协作者:海天—线项目 ×                           |
|------------------------------------------|
| 公司成员(1) 外部协作者(0)                         |
|                                          |
|                                          |
| 了解你作者你们                                  |
|                                          |
| 提示: 被邀请人将收到邮件,确认后即可加入协作(若无亿方云帐号将提示其注册) 💿 |
| 请输入邮箱,按回车/空格输入下一个 编辑者 🗸                  |
| 添加留言(可选,最多140字)                          |
| 返回 发送监讨                                  |

| 邀请协作者:海天—线项目 ×                                          |
|---------------------------------------------------------|
| 公司成员(1) <b>外部协作者(0)</b>                                 |
|                                                         |
|                                                         |
| 了解协作者级别 🕚                                               |
| 十一通过邮件邀请                                                |
| 提示:对方点击链接即可以相应级别加入协作(若无亿方云帐号将提示其注册) ③                   |
| 协作链接: https://www.fangcloud.com/collab/9f97c6f1753 X 复制 |
| 协作者级別: 編書者 → (更改后仅影响通过该链接加入的新协作者)                       |
| 取消                                                      |

外部协作者的相关权限详细见权限表。(注:个人用户无审阅功能;**外部协作者最高等级为编辑者,而且该编辑者没有邀请协作者功能**)

| 邀请协作者:海天一线项目 ×                    |           |      |    |    |     |     |    |            |    |
|-----------------------------------|-----------|------|----|----|-----|-----|----|------------|----|
| 公司成员(1) 外部协作者(0)                  |           |      |    |    | -   |     |    |            |    |
|                                   |           |      |    | 协作 | 者权限 | 表   |    |            |    |
|                                   |           | 上传   | 下载 | 预览 | 分享  | 审阅注 | 评论 | 文件属性       | 删除 |
|                                   | 编辑者       | ~    | ~  | ~  | ~   | ~   | ~  | ~          | ~  |
|                                   | 查看/上传者    | ~    | ~  | ~  | ~   | ~   | ~  |            |    |
|                                   | 查看者       |      | ~  | ~  | ~   | ~   | ~  |            |    |
|                                   | 预览/上传者    | ~    |    | ~  |     |     | ~  |            |    |
| 了解协作者组别 🕕                         | ▶ 预览者     |      |    | ~  |     |     | ~  |            |    |
|                                   | 上传者       | ~    |    |    |     |     |    |            |    |
|                                   | (注) 个人用户无 | 审阅功能 |    |    |     |     |    |            |    |
|                                   |           |      |    |    | ~   |     |    | 19월 - 1718 |    |
| 收到协作链接的人点击即可加入协作,一个文件夹只能创建一个协作链接。 |           |      |    |    |     |     |    |            |    |
| 取消 完成                             |           |      |    |    |     |     |    |            |    |

当邀请外部成员成功后,文件夹的颜色会转变为**紫色**,后续您和您的客户可以在此文件夹内进行文件的共享和交互。 若后续想取消文件夹外部协作时,右键点击"管理协作者",选择"**外部协作者"**,在弹框内左下角选择移除所有外部协作者点完成 即可,单个删除协作成员,您可以直接点击成员列表成员后端X便可。同样如果被协作者想要退出,他可以进入查看协作者中成员 列表找到自己,点击后端X退出协作便可。

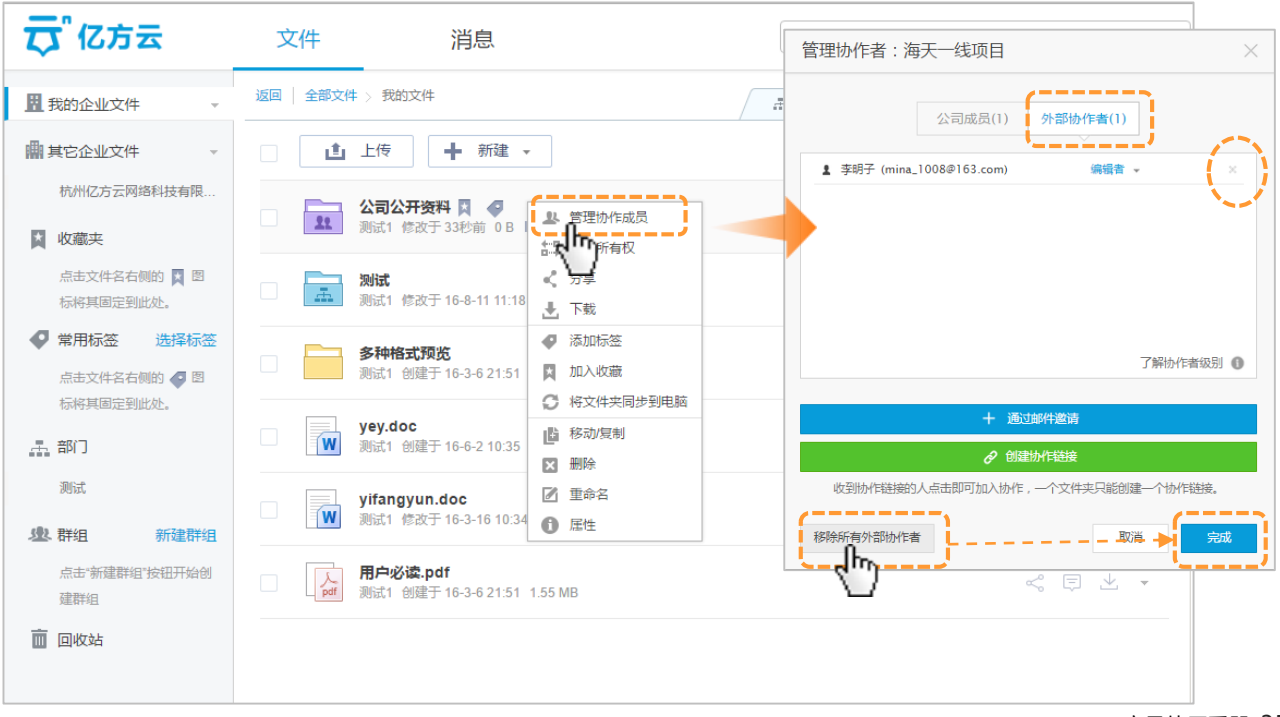

1.2 上传文件:您可以点击"上传"按钮或者直接将文件拖曳到空白处上传。

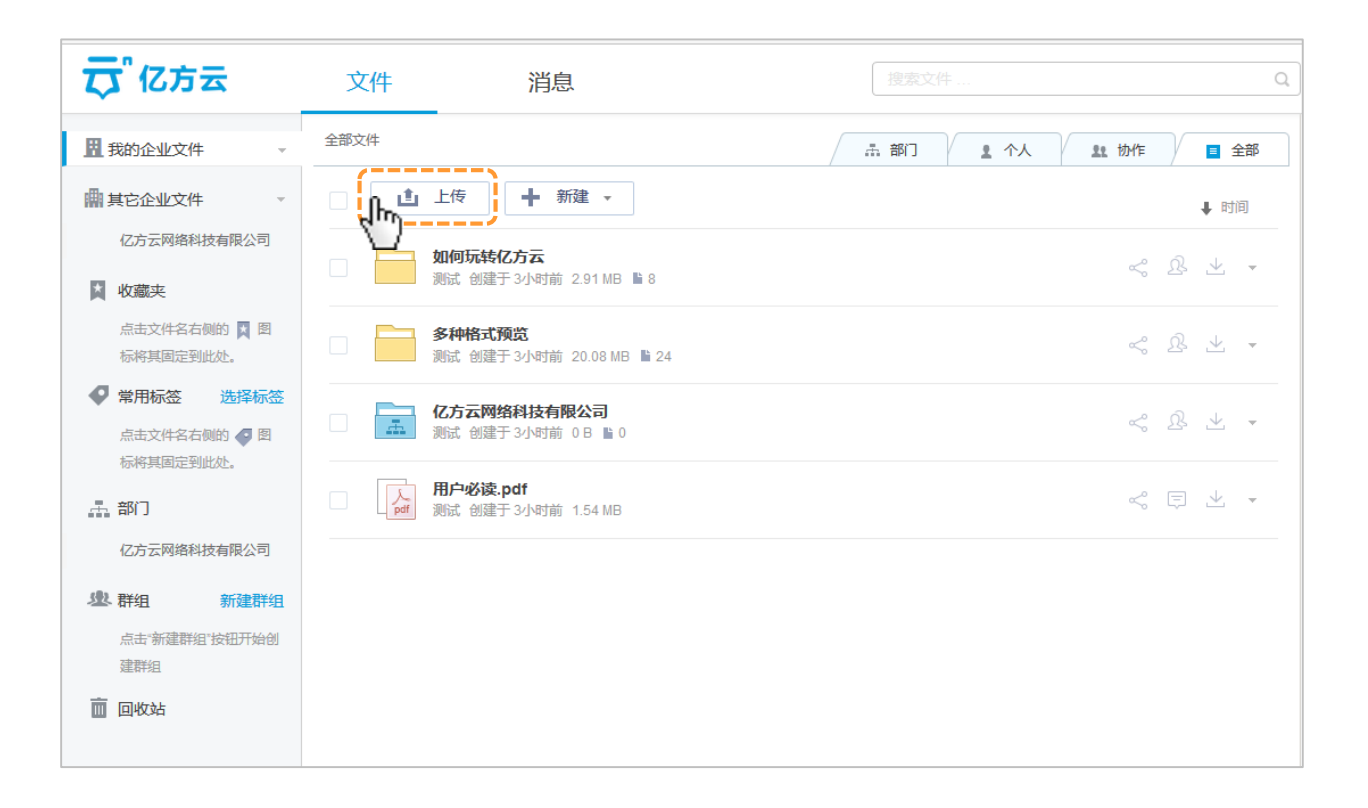
文件上传后,您可以鼠标点击右键进行功能的选择,里面包含分享、审阅、评论、预览、编辑、下载、上传新版本、添加标签、加入收藏、移动/复制、删除、重命名、属性功能。

| 安 『 亿 方 云       | 文件 消息              | 搜索文件 Q                                   |
|-----------------|--------------------|------------------------------------------|
| 1 我的企业文件 →      | 返回 🗌 全部文件 🚿 公司公开资料 | ▲ 部门 <b>1</b> 个人 <b>1</b> 协作 <b>5</b> 全部 |
| ■其它企业文件         | ▲ 上传 新建 マ          | ↓ 时间                                     |
| 亿方云网络科技有限公司     | 公司通讯录.doc          |                                          |
| ★ 收藏夹           | ₩ 测试 创建于 1秒前 22 KB |                                          |
| 点击文件名右侧的 🔀 🛛    |                    | <b>寧 评论</b>                              |
|                 |                    | ◎ 预览                                     |
| ▲ 市市 小空 2011年小空 |                    | <ul> <li>▲ 下载</li> </ul>                 |
| 标将其固定到此处。       |                    | ▲ 上传新版本                                  |
|                 |                    | ◆ 添加标签                                   |
| 亿方云网络科技有限公司     |                    |                                          |
| 业群组 新建群组        |                    |                                          |
| 点击"新建群组"按钮开始创   |                    | ☑ 重命名                                    |
| 建群组             |                    |                                          |
| 直 回收站           |                    |                                          |
|                 |                    |                                          |

. . . . . . . . . .

1.2.1 分享:若您需要把文件(夹)分享给您的同事或者客户,右键点击文件(夹),选择分享,按照您的需求设置权限(默认任何人可访问/可下载/期限为7天)后点击"分享"生成链接,您的客户可以通过此链接直接访问该文件(夹)。如果要发给同事,您可以切换到"发送给同事"进行发送,并可以进行留言。

| 分享文件:公司通讯录.docx ×                                                         | 分享文件:公司通讯录.docx                                               |
|---------------------------------------------------------------------------|---------------------------------------------------------------|
| <b>链接分享</b> 发送给同事                                                         | 链接分享 <b>发送给同事</b>                                             |
| 提示:收到链接的人即可查看分享(仅查看,不能修改)                                                 | 提示:同事将通过亿方云消息收到你的分享(仅查看,不能修改) ③                               |
| 权限设置 4 任何人可访问/可下载/7天后过期                                                   | <b>权限设置:</b> 任何人可访问/可下载/7天后过期 修改设置                            |
| 访问权限 ① : 任何人     下载权限 ① : 允许下载       访问期限 ① : 2015-09-14 ×     需要変码 ① : 关 | 访问权限①: 任何人 ▼ 下载权限③: 允许下载 ▼ 访问期限①: 2015-09-14 × 需要密码③: 关 取消 保存 |
| 取消 保存<br>链接: https://www.fangcloud.com/share/dff617c79f765b0c79ca724      | <b>接收人:</b> 输入姓名/拼音/邮箱搜索同事                                    |
| 制除分享链接                                                                    | <b>周日:</b><br>一別辺 , 取夕140子<br>删除分享链接<br>していた。                 |

## 1.2.1分享文件(夹)

右键文件夹属性,只有文件夹所有者/共同所有者可以点击开启禁用分享,开启之后,该文件夹下所有内容都不可被任何协作成员分享。

| 文件夹属性 | ŧ                         | $\times$ |
|-------|---------------------------|----------|
|       |                           |          |
| 名称:   | 九州项目                      |          |
| 说明:   | 可选,最多140字                 |          |
|       |                           |          |
|       |                           |          |
| 种类:   | 文件夹                       |          |
| 大小:   | 169 KB,共5项                |          |
| 创建时间: | 2016-09-13 17:09 (林丽丽)    |          |
| 修改时间: | 2016-09-20 14:05 (林丽丽)    |          |
| ✔ 禁用分 | 字。勾选后该文件夹及其所有内容均无法被分字 ① ) |          |
|       | 取消                        | 腚        |

右键点击文件(夹)出现菜单栏,选择分享,首次分享自动创建新链接;非首次分享自动获取最新一条历史链接,或者您可以根据自身需求选择创建新链接。按照您的需求设置好相应的权限后即可选择复制链接发送给客户,您的客户可以通过此链接直接访问该文件(夹)。如果要发给同事,您可以切换到"发送给同事"进行发送。

|                                                                                                    |                | 分享文件夹:九州项目 ×                                                                   |
|----------------------------------------------------------------------------------------------------|----------------|--------------------------------------------------------------------------------|
| 文件                                                                                                    |                | <b>链接分享</b> 发送给同事                                                              |
| 全部文件                                                                                                    |                | 提示:收到链接的人即可查看分享(仅查看,不能修改)                                                      |
| A//m                                                                                                    |                | <b>权限设置:</b> 任何人可访问/可下载 修改设置                                                   |
| □上传 新建 ▼                                                                                                    |                | 链接: https://master.fangcloud.net/share/e2e8fe82fc18f155a9a35d6777              |
| ▶ 九州项目<br>▶ 管理协作成员<br>李明子修社<br>◆ 分享                                                                                                    |                | ① 当前为最新历史链接         到建新链接         查看历史链接           删除分享链接         复制链接         |
| <ul> <li> <b>报销 页</b> </li> <li> <b>接销 页</b> </li> <li> <b>接销 页</b> </li> <li> <b>李</b>明子 修祝         </li> <li> <b>加入收藏</b> </li> </ul> |                | 分享文件夹:九州项目         ×                                                           |
|                                                                                                    | 0              | 提示:同事将通过亿方云消息收到你的分享(仅查看,不能修改)                                                  |
| び 重命名<br>TOTO展示<br>张楠 修改∃ 【】 属性                                                                                                    | в 🖿 б          | 接收人:         三三、約入姓名/拼音/邮箱搜索同事            //////////////////////////////////// |
| 运营团队公开资料<br>李明子 创建于 15-7-28 17:03                                                                                                    | 1.91 GB 🖺 1733 | 删除分享链接                                                                         |

右键点击文件(夹)出现菜单栏,选择查 看我的分享,显示我对该文件(夹)的所 有分享链接。

. . . . . . . . . . . . . . .

右键点击文件(夹)出现菜单栏,文件夹所有者/共同所有者可以看到"查 看他人分享"选项,点击查看他人分享,显示该文件(夹)下所有被他人 分享的内容;若是只想看到该文件夹的分享内容,可以点击"只显示当前 文件夹"进行查看(仅限团队版/企业版)

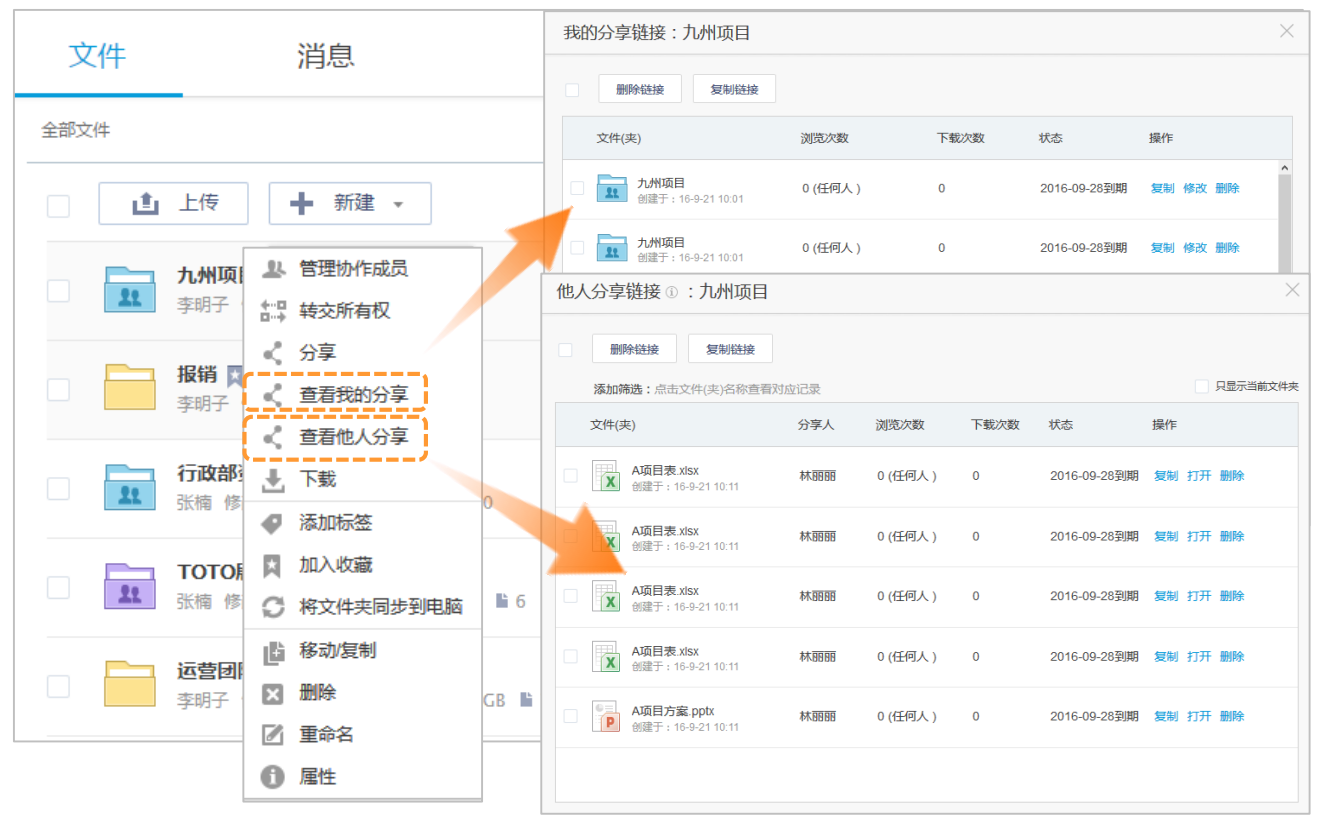

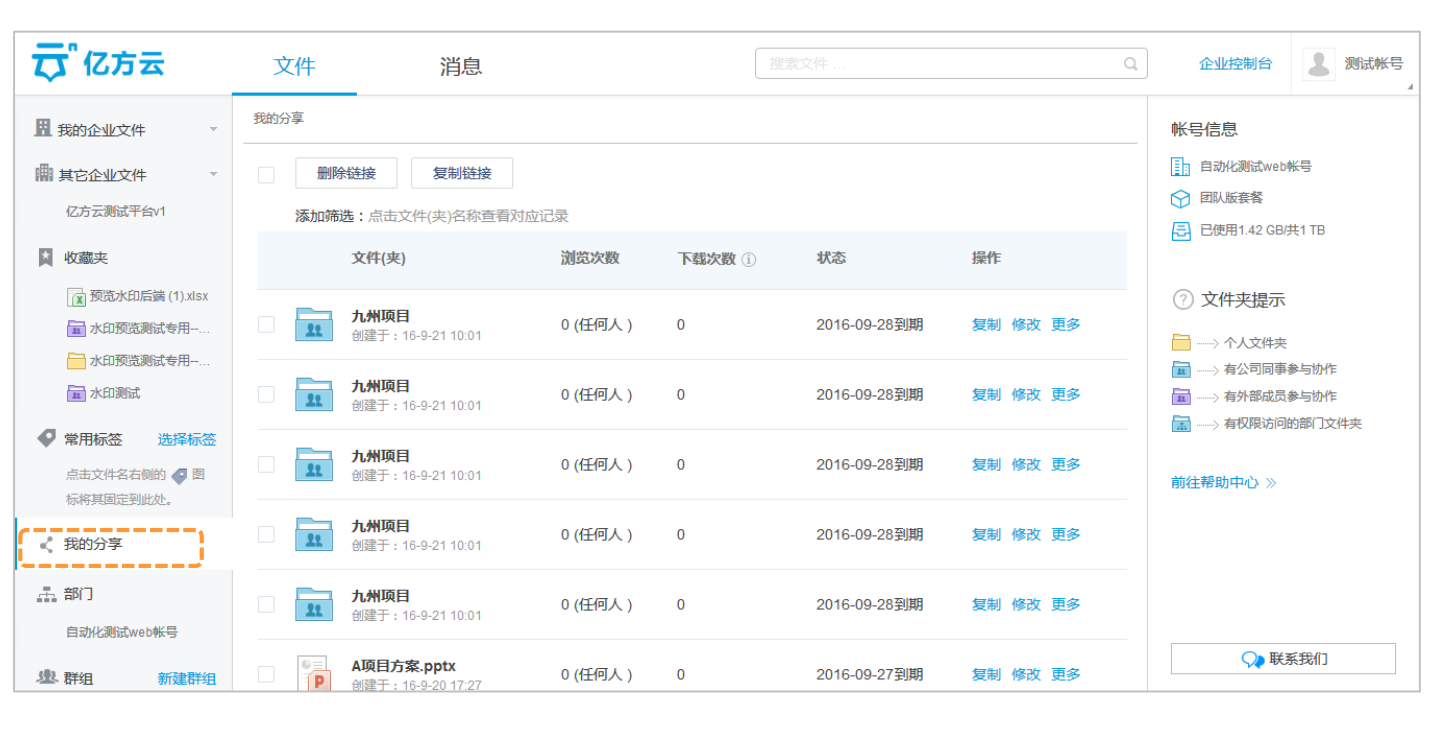

1.2.2 审阅:如您有文件需要其他人的批复,可以在需要审阅的文件上点击右键选择"审阅",添加审阅人及必要信息,点击"发送" 后审阅人将收到审阅请求的消息提醒。您也可以在文件前端进行勾选选择多个文件发起审阅。发起审阅后,审阅人将收到消息提醒其查 看文件并回复,目前文件夹还不能审阅(注:**审阅的对象可以是非协作文件夹内的成员**)。

-

|                           | 文件 消息♥                                                                  |
|---------------------------|-------------------------------------------------------------------------|
| 审阅文件                      | 题除: 标记为已读                                                               |
| 发起文件: 📷 海天一线项目设备采购清单.docx | 会     安娜和美国中国的    安藤新聞清你加入南周                                            |
| <b>标题:</b> 添加标题(必填)       | 备注:发起审阅者在消息模块中进入审阅列表,可以 <b>上传新版本</b> ,<br>审阅者将会收到更新的消息提醒。审阅者只有预览和下载的功能。 |
| <b>审问人:</b> + 添加姓名、邮件(必填) |                                                                         |
| 附言: 添加留言详细阐述审阅需求          | 截止日期:2015/06/20 💉                                                       |
| 截止日期: 无 🛗                 | 結束軍風                                                                    |
|                           | 预览 编辑 上传新版本 下载                                                          |

| 安 亿方云                     | 文件        | 消息                | 搜索文件 Q                  |
|---------------------------|-----------|-------------------|-------------------------|
| Ⅱ 我的企业文件 🗸                | 返回 🗌 全部文件 | > 公司公开资料          | ▲ 部门 ▲ 个人               |
| ₩其它企业文件                   |           | 上传 🕂 新建 🗸         | <ul> <li>(目)</li> </ul> |
| 亿方云网络科技有限公司               |           | 公司通讯录.doc         |                         |
| ▲ 收藏夹                     | - VV      | 测试 创建于 1分钟前 22 KB |                         |
| 点击文件名右侧的 🙀 图<br>标将其固定到此处。 |           | 基 输入评论            |                         |
| ♥ 常用标签 选择标签               |           |                   | 取消 发表评论                 |
| 点击文件名右侧的 🥥 图 标将其固定到此处。    |           |                   |                         |
| <u>柔</u> 部门               |           |                   |                         |

1.2.3 评论:若您想对文件发表意见和建议,点击文件尾部中间位置小图标,您可以对此文件进行相应的评论。

1.2.4 预览: 您可以对文件进行在线的预览,亿方云**支持100+格式文件**的在线预览,不论是Office、PDF等常见办公文件,还是 PSD、DWG、AI这样的专业文件,均可直接在网页版或App上查看。

在预览页面,您也可以对文件评论、审阅、分享、编辑、 下载、点击更多,可以上传新文件、重新生成预览、删 除文件和文件的属性查询。

1.2.5 下载: 您可以对文件进行下载保存。

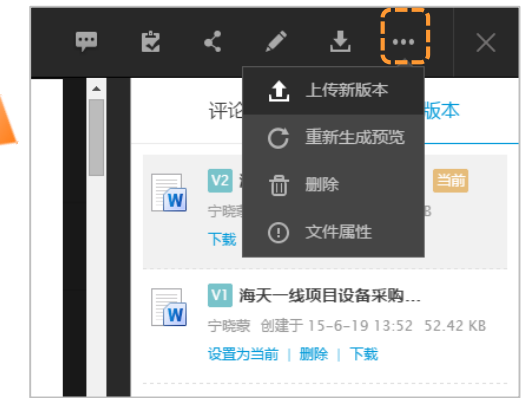

1.2.6 在线编辑:**当您的文件需要修改时**,您可以在文件上点击右键并选择"编辑"进行在线编辑,您也可以在预览页面右上角使用此功能。 首次使用需要安装在线编辑器,按照提示操作即可。

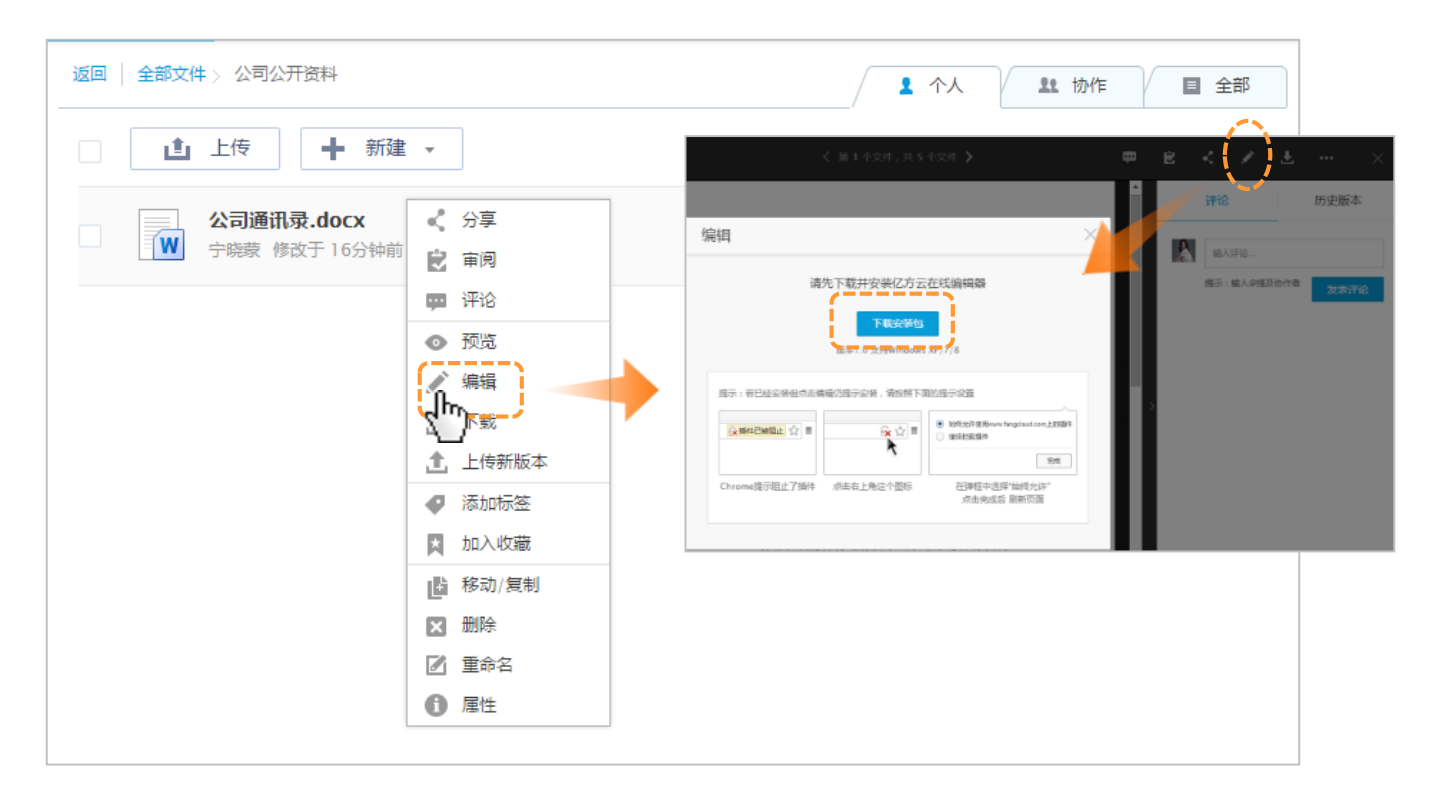

. . . . . . . . . . . . . . . .

1.2.7 上传新版本: **若文件需要更新**,在文件上点击右键,选择"**上传新版本**"进行替换,而原文件将以历史版本的形式自动保存,您可以在预览页随时查看/下载文件的任意版本,也可以点击设置为当前将文件恢复到指定的版本。

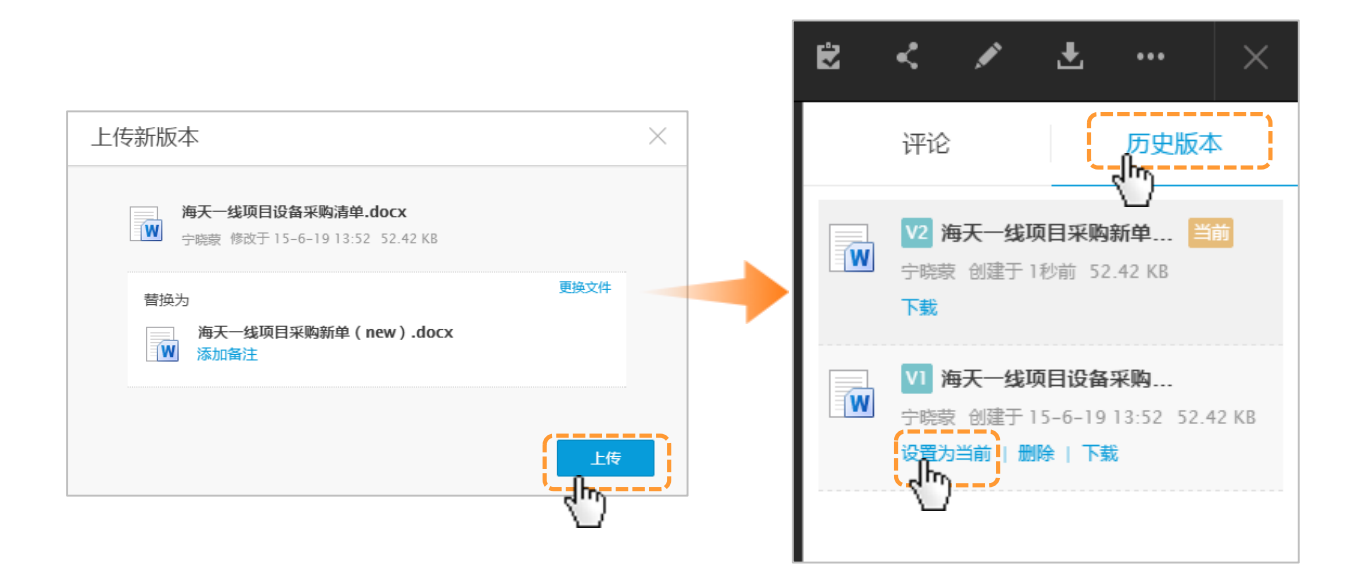

1.2.8 添加标签:**若您需要对文件(夹)做标记**,方便后续快速查找,您可以在文件(夹)上点击右键,选择"添加标签",在打开的弹窗中添加/编辑标签,通过点击左侧栏或文件名下方的标签即可快速找到带有相应标签的所有文件。

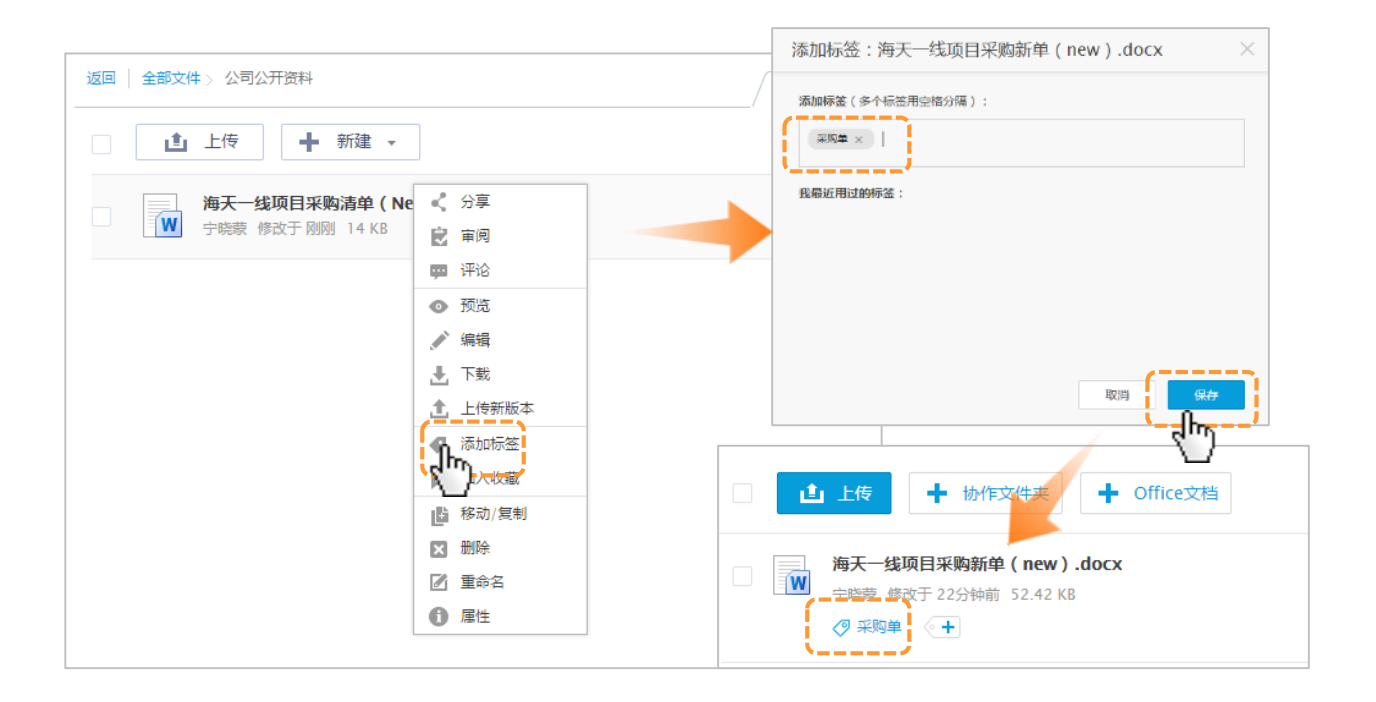

. . . . . . . . . . . . . . .

. . . . . . . . . . . . . . .

1.2.9 加入收藏:您可以将经常用到的文件夹"加入收藏",除了右键点击选择"加入收藏",您也可以点击文件名后面这个小图标进行设置,它们将出现在网页版的左侧栏"收藏夹"目录下及App中的"收藏夹"下,方便您在需要时第一时间找到它们。

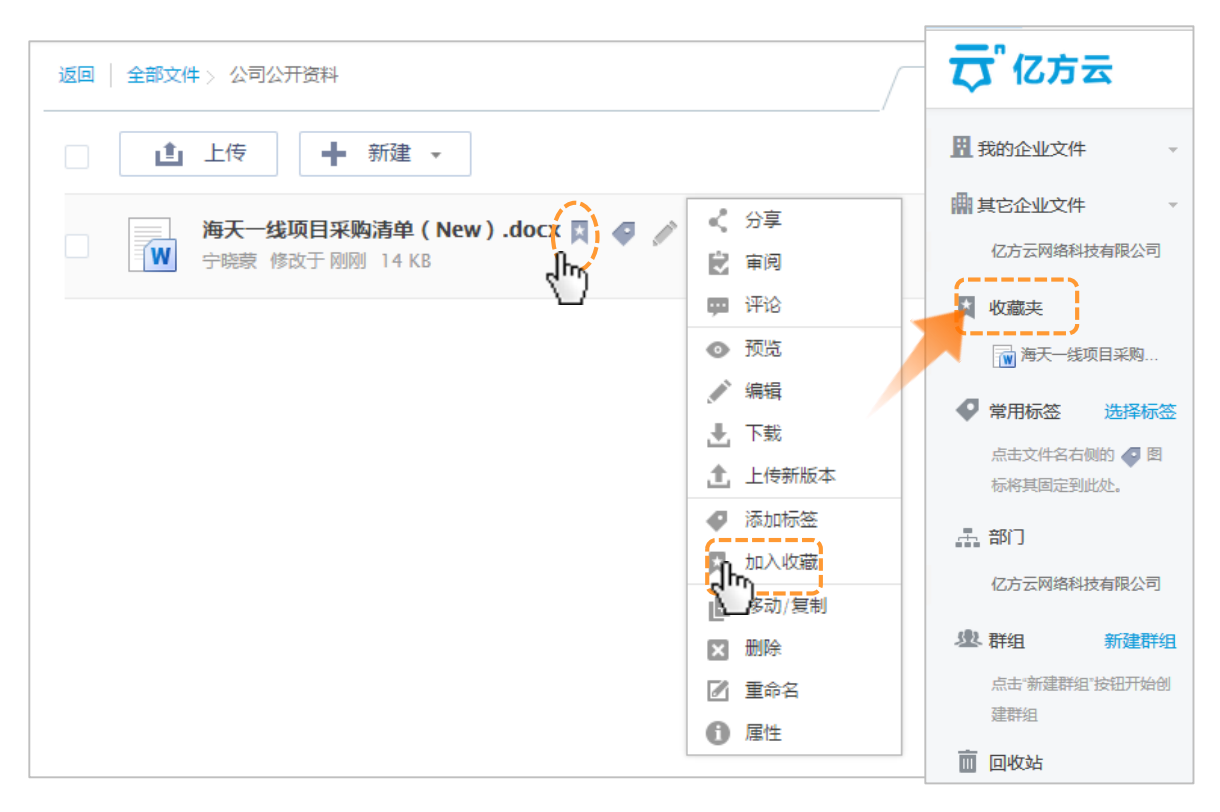

# 1.2.10 移动/复制: 找到需要移动/复制文件夹, 鼠标点击右键选择"移动/复制", 在弹出的文件界面中复制或者移动到相应的 文件夹中即可;请正确选择目标路径。

| 返回   全部文件 > 公司公开资料                        |                                                                                                    | 1 个人 |                                                                                                    |
|-------------------------------------------|----------------------------------------------------------------------------------------------------|------|----------------------------------------------------------------------------------------------------|
| □ 上传 新建 -                                 |                                                                                                    |      | 移动J/复制 ~ ***********************************                                                                                                    |
| 海天一线项目采购清单(New).docx ♀ ◆ 今晓表 修改于 刚刚 14 KB | <ul> <li>✓ 分享</li> <li>◆ 审问</li> <li>寧 评论</li> <li>◆ 预览</li> <li>◆ 編辑</li> <li>◆ 振载</li> <li>◆ 下载</li> <li>◆ 上传新版本</li> <li>◆ 添加标签</li> <li>取消收職</li> <li>● 取消收職</li> <li>● 重命名</li> <li>● 属性</li> </ul> |      | 送择目标文件架:   我的企业文件 其它企业文件     ● 金郡文件     ● 公司公开资料        ● 公司公开资料        ● 公司公开资料        ● 公司公开资料           ● 公司公开资料           ● 公司公开资料           ● 公司公开资料 <b>①</b> 公司公开资料 <b>②</b> 公司公司第一代 <b>②</b> 公司公司第一代 <b>②</b> 公司公司第一代 <b>②</b> 公司公司第一代 <b>②</b> 公司公司第一代 <b>②</b> 公司公司第一代 <b>②</b> 公司公司第一代 <b>②</b> 公司公司第一代 <b>③</b> 公司公司第一代 <b>③</b> 公司公司第一代 <b>③</b> 公司公司第一代 <b>③</b> 公司公司第一代 <b>③</b> 公司公司第一代 <b>③</b> 公司公司第一代 <b>③</b> 公司公司第一代 <b>④</b> 公司公司第一代 <b>③</b> 公司公司第一代 <b>③</b> 公司公司第一代 <b>③</b> 公司公司第一代 <b>④</b> 公司公司第一代 <b>④</b> 公司公司第一代 <b>④</b> 公司公司第一代 <b>④</b> 公司公司第一代 <b>④</b> 公司公司第一代 <b>④</b> 公司公司第一代 <b>④</b> 公司公司第一代 <b>④</b> 公司公司第一代 <b>④</b> 公司公司第一代 <b>④</b> 公司公司第一代 <b>●</b> 公司公司第一代 <b>●</b> 公司公司第一代 <b>●</b> 公司公司第一代 <b>●</b> 公司公司第一代 <b>●</b> 公司公司第一代 <b>●</b> 公司公司第一代 <b>●</b> 公司公司第一代 <b>●</b> 公司公司第一代 <b>●</b> 公司公司第一代 <b>●</b> 公司公司第一代 <b>●</b> 公司公司第一代 <b>●</b> 公司公司第一代 |
|                                           |                                                                                                    |      |                                                                                                    |

1.2.11 删除:找到需要删除的文件夹,鼠标点击右键选择删除,在弹出的删除文件界面中点确定即可。(备注:删除后的文件夹将 被移动到回收站中保留一定时间,系统默认为30天,管理员帐户可以在企业控制台更改时间)

| 返回 🕆 全部文件 > 公司公开资料                                                                                       |                                                                        |
|----------------------------------------------------------------------------------------------------|------------------------------------------------------------------------|
| ▲ 上传 新建 マ                                                                                                | 删除文件                                                                   |
| 海天一线I     <                                                                                              | 确定要删除所选文件(夹)吗?删除后文件将被移至回收站(保留30天)。<br>                                 |
| <ul> <li>● 顶克</li> <li>※ 编辑</li> <li>上 下载</li> <li>① 上传新版本</li> <li>④ 添加标签</li> <li>■ 取2004年期</li> </ul> | 1.2.12 重命名:鼠标点击右键选择重命名,输入新名字后<br>点保存即可。                                |
| <ul> <li>▲ 和(月)(3)</li> <li>● 移动/复制</li> <li>○ (删除)</li> <li>○ (重命召)</li> <li>● 属性</li> </ul>            | <ul> <li>▲ 上传 + 协作文件夹 + Office文档</li> <li>→ 満天一线项目采购新单(new)</li> </ul> |

产品使用手册 50

1.2.12 属性: 文件属性中包含名称, 此文件的备注说明, 种类、大小、创建时间和修改时间。其中此处名称和说明(最多140个字) 可以进行修改。

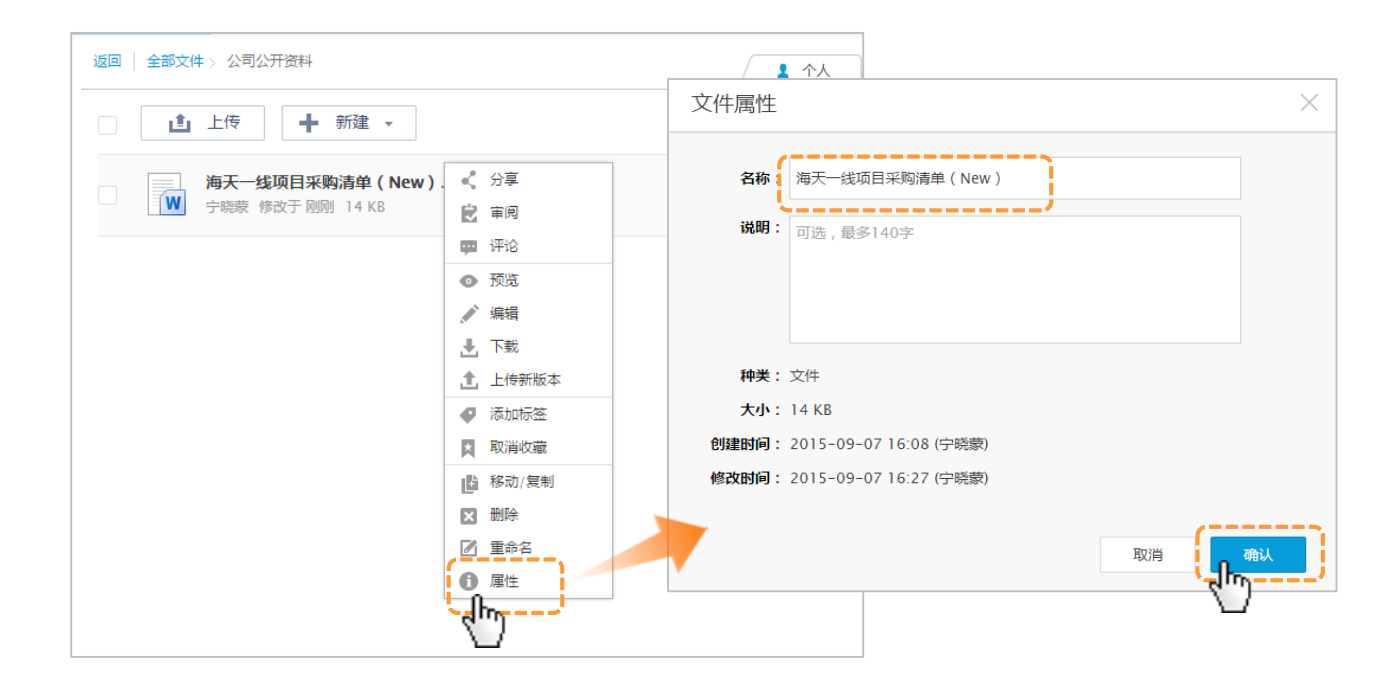

1.2.13 文件锁定:在协作文件夹内,当一份文件不希望被他人修改时,只要您在协作文件夹内的权限为"查看/上传者及以上",就可以在需要锁定的文件上右键点击"锁定文件",被锁定的文件不支持"在线编辑、上传新版本、删除、移动、重命名"这些功能, 只有锁定者和此协作文件夹的所有者可以进行解除锁定。

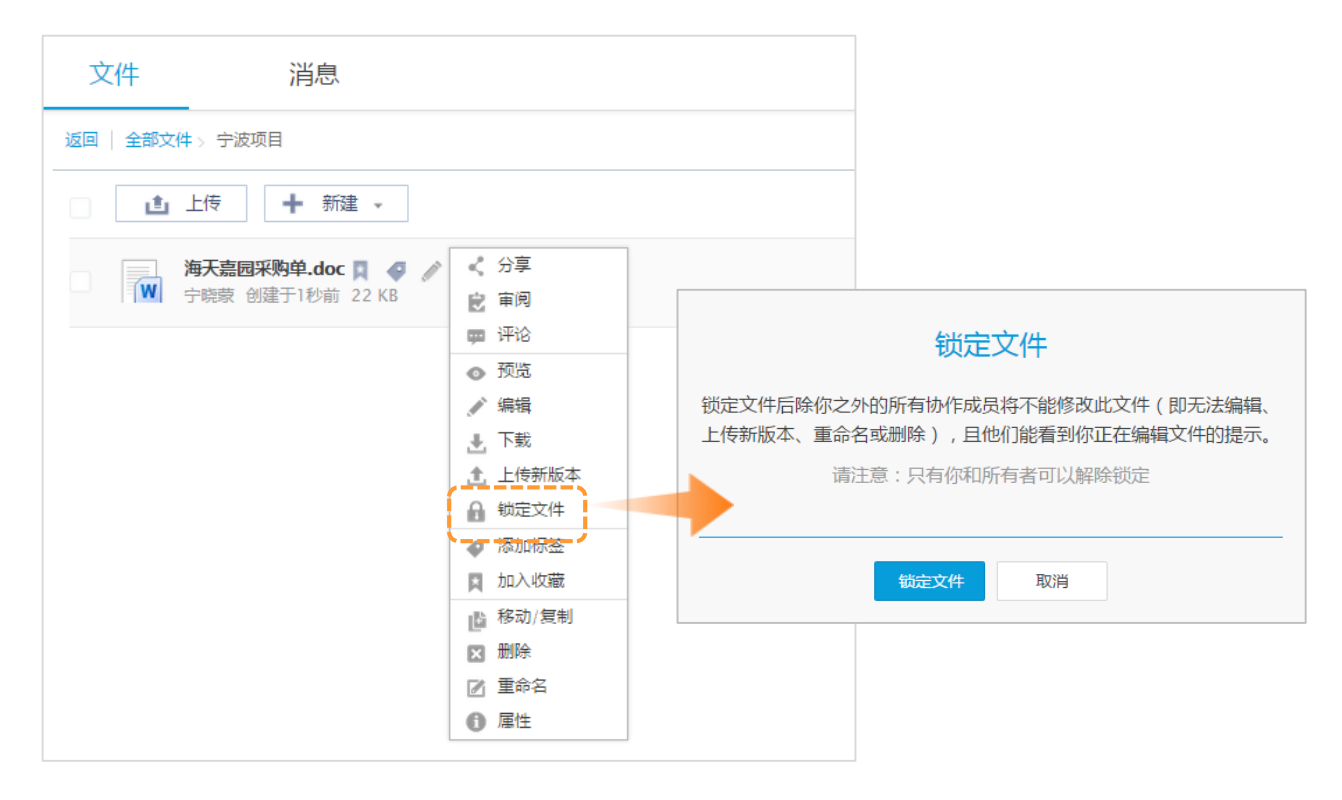

产品使用手册 52

2. 全文搜索:

**全文搜索可以快速定位文件**,即您可以在页面顶部的搜索框内输入关键字,系统会根据关键字匹配度高低快速帮您找到您所需要的文件 (夹),您还可以通过类型(文档、视频、图片、音频、文件夹)和时间(一天内、一周内、一个月内)进行更精确的筛选。

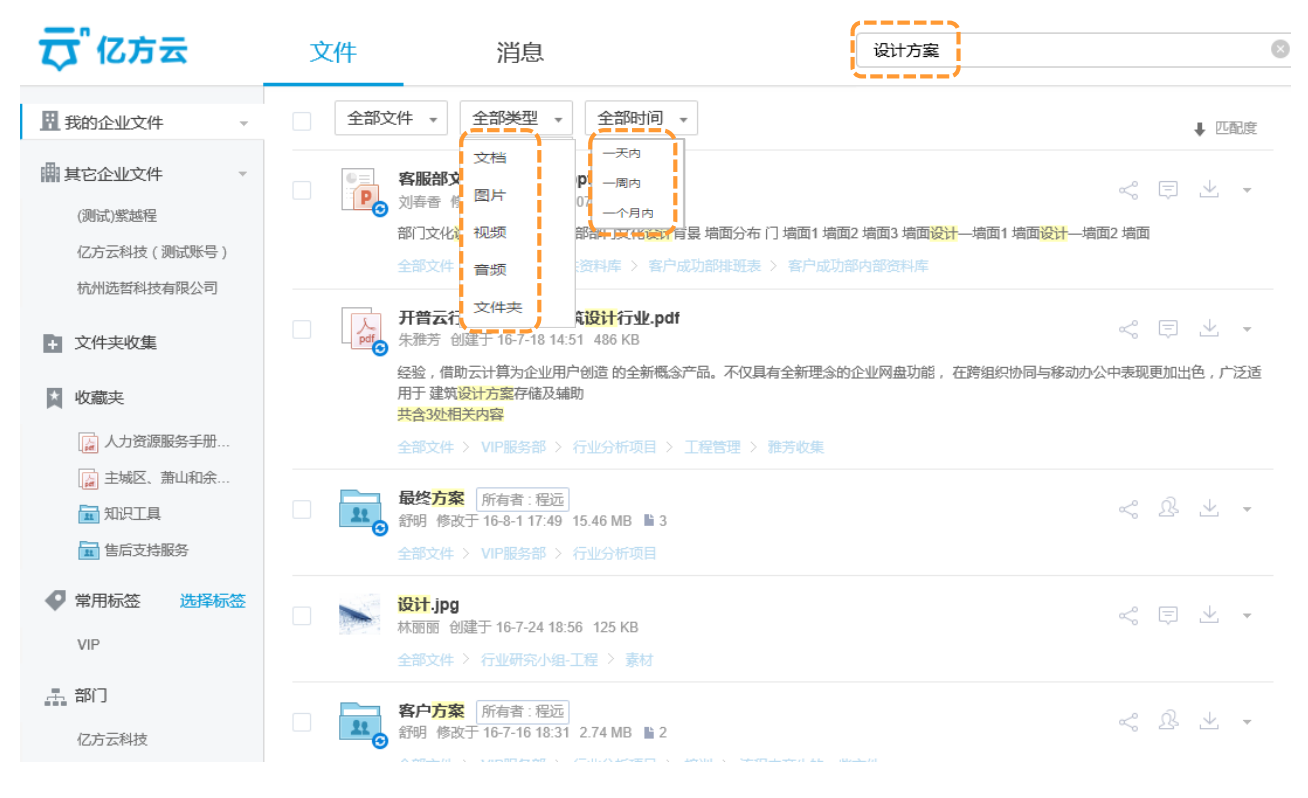

产品使用手册 53

#### 3. 消息中心

**消息中心汇集了所有与您相关的消息通知,**分为审阅、评论、分享、协作、群组五大类别。未读消息会有数字小图标进行提示,您可以直接点击进入文件进行操作。对于重要的消息,还可通过点击消息前的五角星将其存入"**已加星标**"一栏。

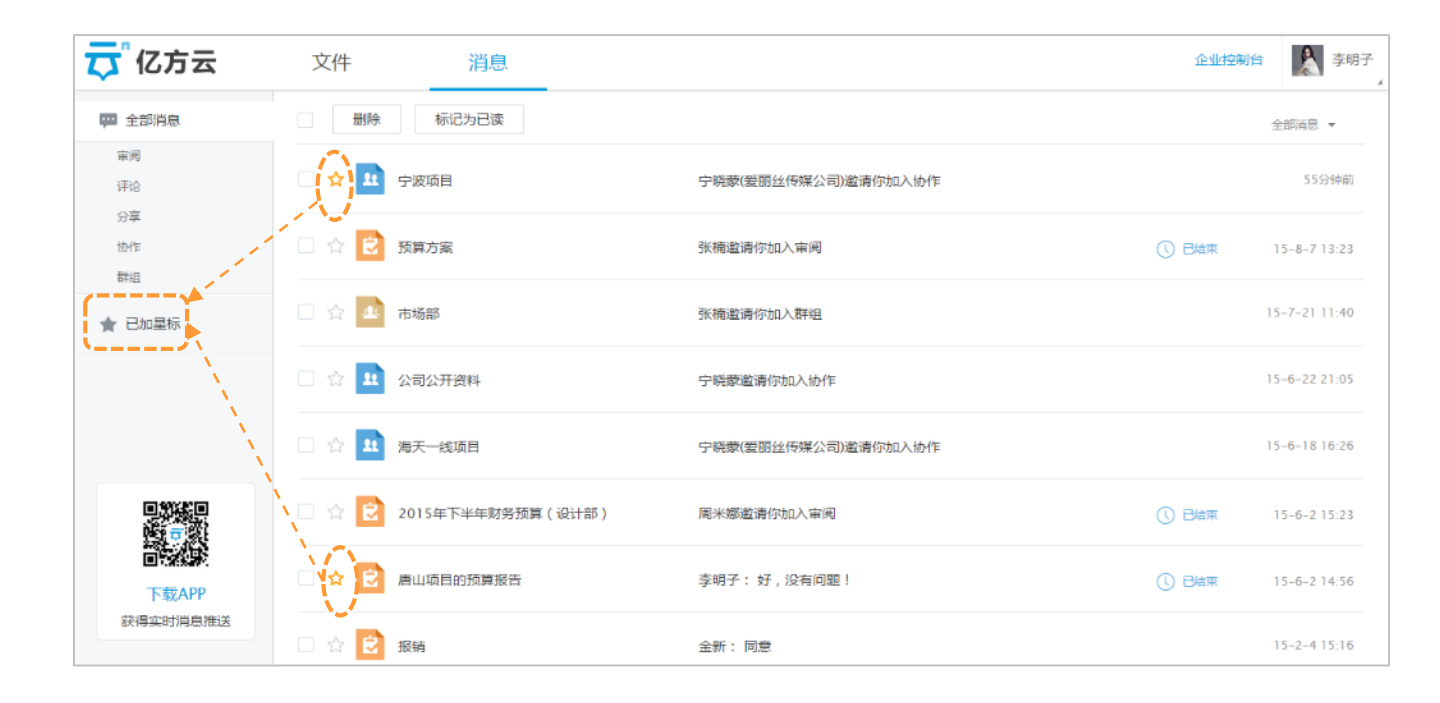

4.回收站:

在文件管理模块页面的左侧栏最下方为回收站,系统默认在文件夹内的**文件保留时间为30天**(管理员可以设定保留的最大时间为45天),您可以把之前删除的文件进行全部恢复或者全部删除。

| <b>荧</b> 亿方云                                                              | 文件 消息                                                                          | 搜索文件 | Q |
|---------------------------------------------------------------------------|--------------------------------------------------------------------------------|------|---|
| <ul> <li>里我的企业文件 ▼</li> <li>■ 其它企业文件 ▼</li> </ul>                         |                                                                                |      |   |
| 亿方云网络科技有限公司<br><b>收藏</b> 夹                                                | <ul> <li>         通讯录.doc<br/>測试 删除于 30秒前 (29天后永久删除) 22 KB         </li> </ul> |      | v |
| <ul> <li>▶ 海天一线项目采购</li> <li>♥ 常用标签 选择标签</li> <li>点击文件名右侧的 ♥ 图</li> </ul> |                                                                                |      |   |
| 标将其固定到此处。<br>武 部门<br>亿方元网络利拉有限公司                                          |                                                                                |      |   |
| 2 群组 新建群组<br>点击"新建群组"按钮开始创                                                |                                                                                |      |   |
| 建群组 面 回收站                                                                 |                                                                                |      |   |

# 第三部分:移动App

亿方云App将为您带来便捷高效的移动办公体验,随时随地使用您的办公文件,携带手机即可出差开会。在100+种格式文件查看、 发起审阅、全文搜索等功能的基础上,更支持分享文件(夹)到微信、离线查看文件等特有功能。它还将第一时间通知与您相关的办 公消息,打开手机即可回复处理。

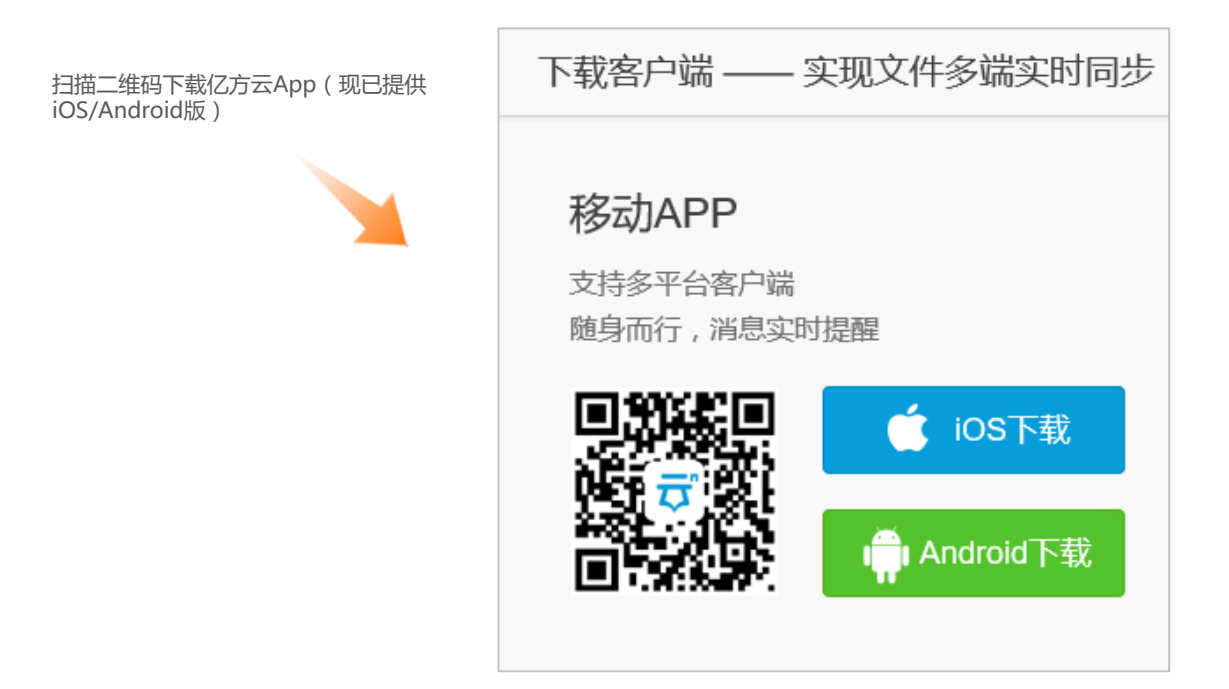

**注册:若您还未注册过亿方云帐户**,也可以通过移动端注册,具体方法-安装好我们的客户端后,打开界面,点击"立即注册"。 填写相关信息后通过手机验证后点击完成进入平台。(ps:若是用邮箱注册的账户系统会在24小时后在您登陆帐户时提示需进入 注册邮箱进行帐户验证),已有帐号的用户直接输入帐户信息登录即可。

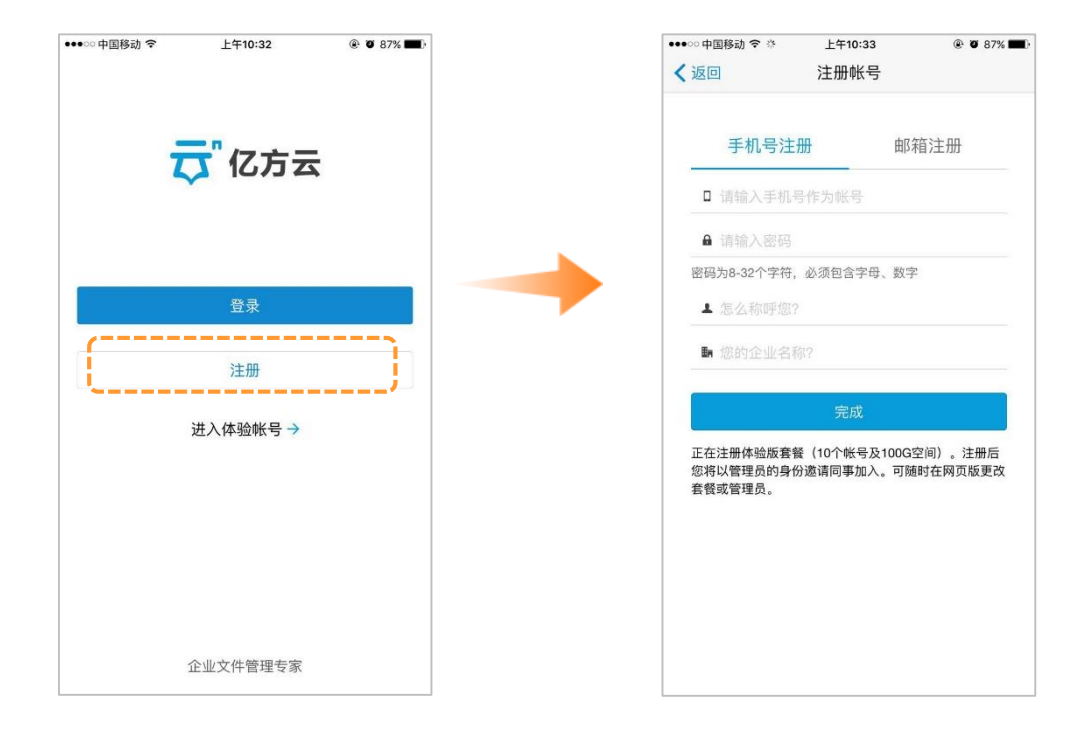

**忘记密码**:下载完客户端,打开页面,输入亿方云帐户名(邮箱/手机号)和密码。若忘记密码,可以点击忘记密码,填写账号和验证码,通过邮件/手机号的方式重设密码。

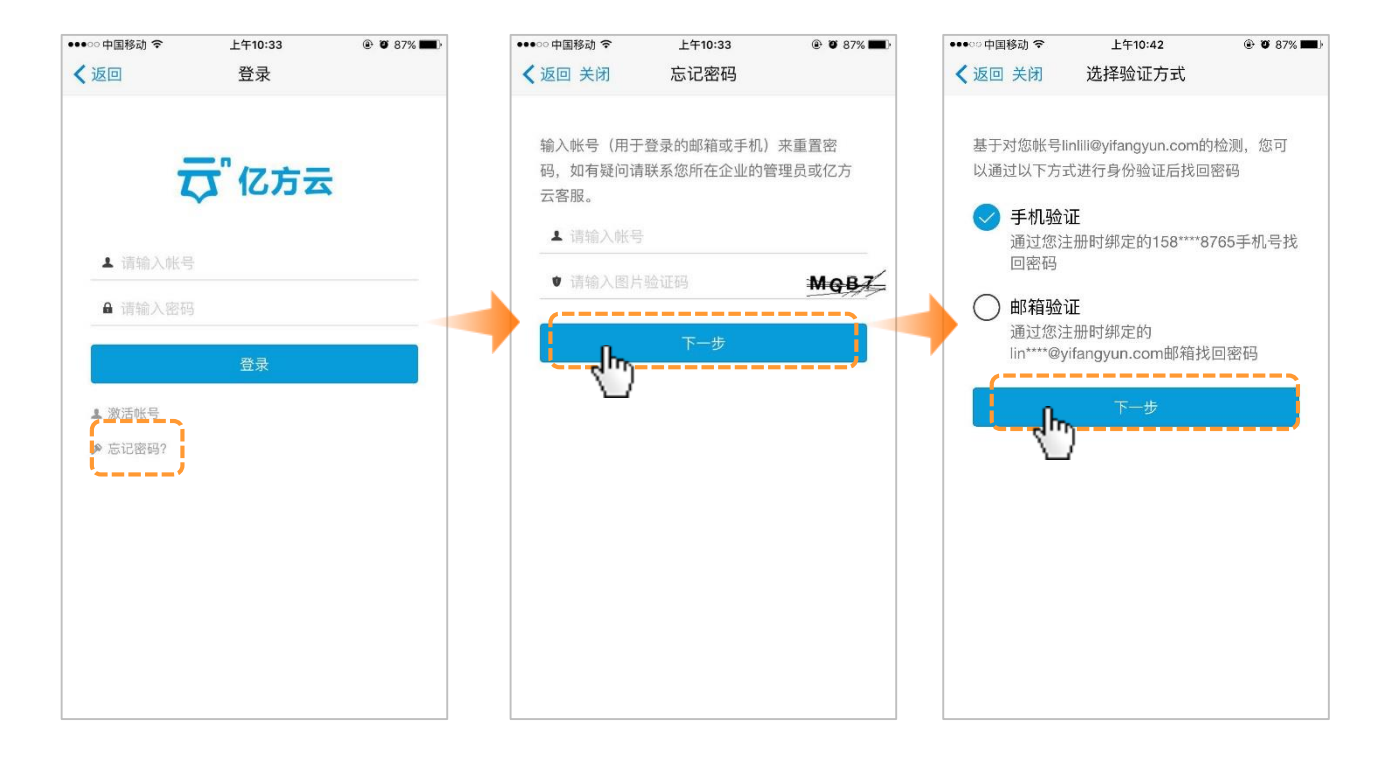

### 管理员

邀请成员:作为管理员,可以用移动App进入平台后,在同事模块右上角点击"邀请",设置邀请链接有效期,有效期默认为24小时,您也可以进行1小时/12小时/7天的选择,设置后创建链接通过微信/QQ/邮件等方式发送。若您的同事在身边,也可以通过此界面二维码进行扫描邀请。

| ●0000 中国移动 <b>令</b> | 17:50          | 76% 🖚 | ●●DOC 中国移动 令           | 17:51                        | 76% 📼 🕨              | ●●>>>> 中国移动 <b>令</b>   | 17:50                     | 76% 🔳 🕨              |
|---------------------|----------------|-------|------------------------|------------------------------|----------------------|------------------------|---------------------------|----------------------|
|                     | 同事             | 邀请    | く同事                    | 邀请同事                         |                      | 返回                     | 邀请同事                      |                      |
|                     |                |       | 设置邀请链接                 |                              |                      | 邀请链接                   |                           |                      |
|                     |                |       | 有效期                    |                              | 24小时 >               | 链接 https:/             | /www.fangcl63             | 77afc9522c1748       |
|                     |                |       | 创建邀请链接后可想<br>送)。对方打开链接 | g送给微信/QQ好友(或)<br>即可注册亿方云椒号件) | 11过其它方式发<br>11人您的企业。 | 有效期                    |                           | 24小时后过期 >            |
|                     |                |       |                        | 创建链接并发送                      |                      | 将邀请链接发送给教<br>对方打开链接即可注 | 始信/OO好友(或通过<br>E册亿方云帐号并加入 | (其它方式发送) 。<br>、您的企业。 |
|                     | $\hat{\Omega}$ |       |                        |                              |                      |                        | 发送邀请链接                    |                      |
|                     |                |       |                        |                              | į                    |                        | 删除链接                      |                      |
|                     |                |       | 取消                     | 有效期                          | 完成                   |                        | 0                         | ~                    |
|                     |                |       | Í                      | 1小时<br>12小时                  |                      | 教信                     | aa                        | 复制链接                 |
|                     |                |       |                        | 24/小时                        |                      | 0                      |                           |                      |
|                     |                |       |                        | 7天                           | ,                    | 短信                     | 邮件                        |                      |
| <br>文件              |                |       |                        |                              |                      |                        | 取消                        |                      |

## 管理员

删除成员: 作为管理员, 您可以在同事模块中选择需要删除的成员, 被删除成员所有的文件将会打包后放入您的文件列表根目录下。

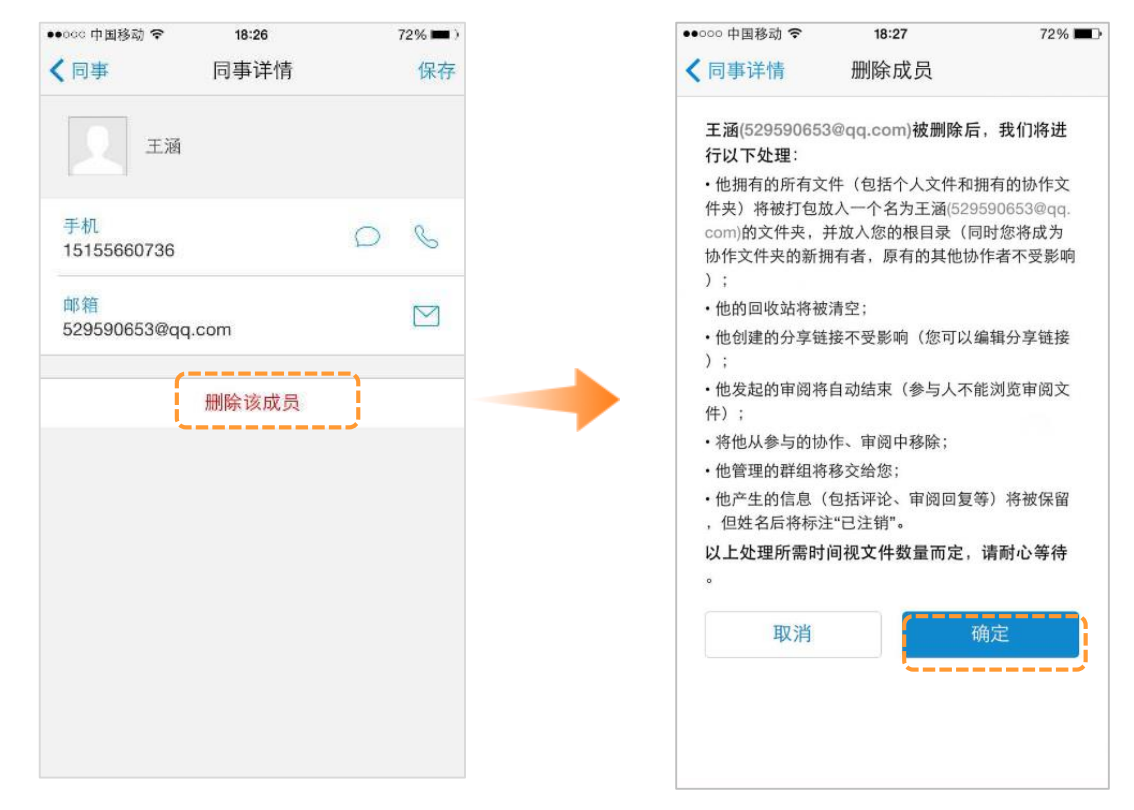

**文件管理**:进入亿方云文件协作平台,首先为您介绍的是文件管理模块,里面包含您在平台上所有的文件,您可以用关键字进行全文搜索,也可以点击"√"对文件进行批量的删除,还可以在全部文件下拉菜单中选择我的企业文件、其他企业文件、收藏夹、离线文件、回收站。

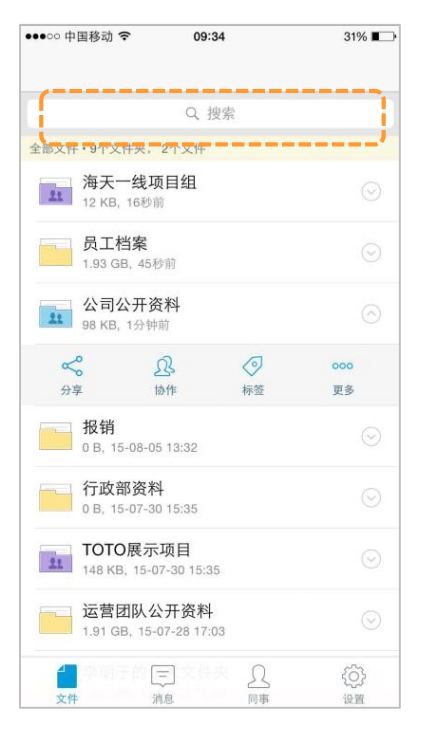

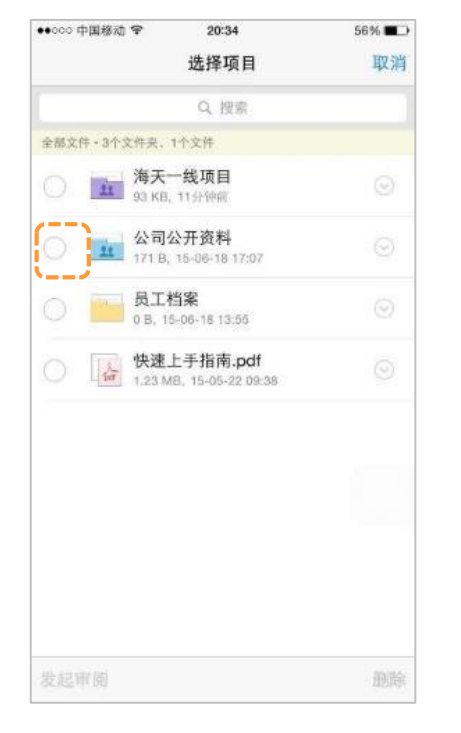

| ●0000 中国移动 중          | 10:37                     | @ 🖉 91% 🔜 + |
|-----------------------|---------------------------|-------------|
|                       | 全部文件 ^                    | + 🗹         |
| 我的企业文件                |                           |             |
| ◎ 全部文件                | ▲ 部门文                     | (件          |
| 1 个人文件                | <b>1</b> 1 协作文            | て件          |
| 其它企业文件                |                           |             |
| 龠 (测试)紫越程             |                           |             |
| <b>龠</b> 亿方云科技(;      | 测试账号)                     |             |
| 更多                    | 查看全部(3) >>                |             |
| ★收藏夹                  | ▲ 离线文                     | 5件          |
| ■ 回收站                 |                           |             |
| 会议纪要<br>189.75 MB, 1  | 昨天 18:17                  | 9           |
| C方云科抗<br>128.37 GB. 5 | <b>技公共资料库</b><br>#天 15:09 | $\odot$     |
| 室内装饰、<br>401 KB, 昨天   | 工程行业<br>11:51             | $\odot$     |
| 2<br>文件 ;             |                           | ())<br>12 M |

如您需要添加文件,可以点击最右边"+"号,此处可以新建文件夹,也可以拍摄图片随时上传,还可以把手机相册中的照片上传到 平台上,除了图片的上传外,如您有文本格式的文件需要进行上传,点击其他,按照图中操作上传即可。

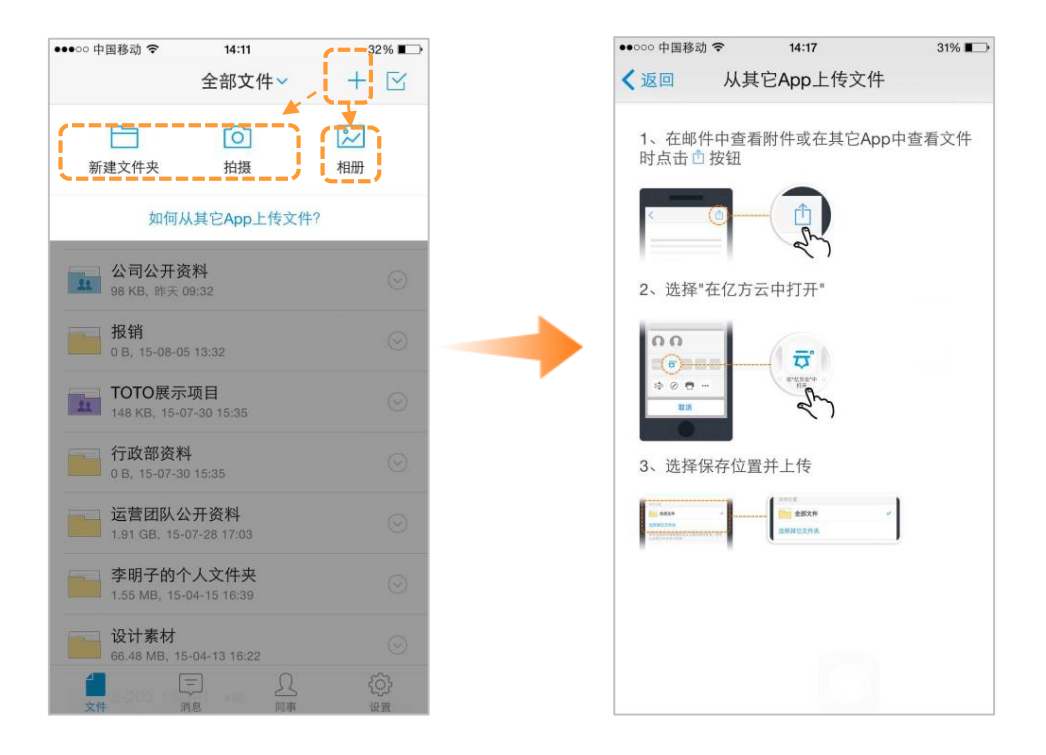

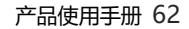

在文件夹的下拉菜单中,包含分享、协作、标签,还有更多里面的加入收藏、移动/复制(目前仅iOS支持)、删除、重命名和属性功能(除加入收藏外,其他4项功能需要有权限才可以操作),另外标签功能目前需要您去web进行操作。

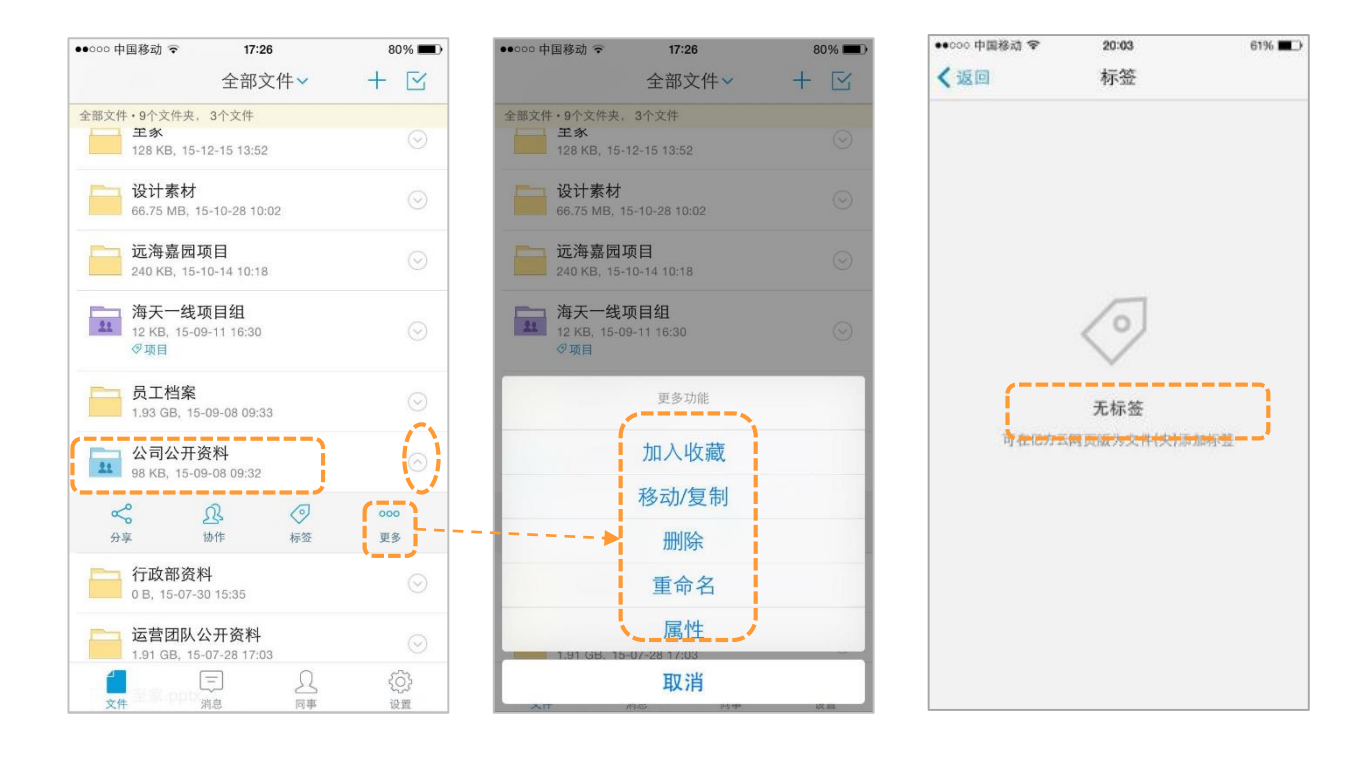

文件排序功能支持子文件夹内文件及文件夹,按照下面的操作步骤根据自己的使用习惯进行选择排序,可以选择"按时间排序"、"按文件名排序"、"按大小排序"。

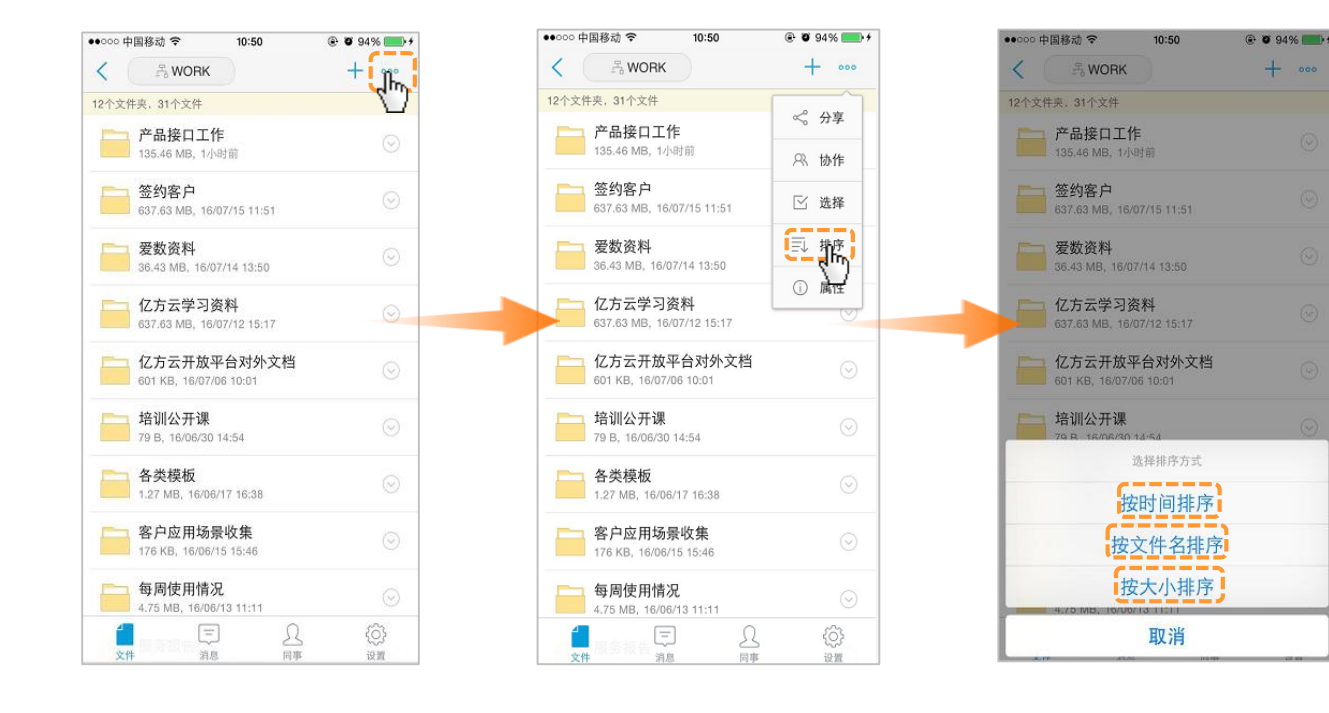

**分享**:当您需要跟您的同事或者客户分享文件(夹)的时候,您只需要点击分享按钮,若您是首次分享将自动创建新链接,若非首次分享将自动获取最新一条历史链接,然后选择以(发送给同事、微信、QQ、短信、邮件、或者直接复制链接)任意一种方式进行操作,系统默认权限为:任何人可访问/可下载/7天后过期,如需要修改,点击设置权限,重新设定分享权限后点击分享即可,您还可以选择创建新链接,或者查看历史链接。

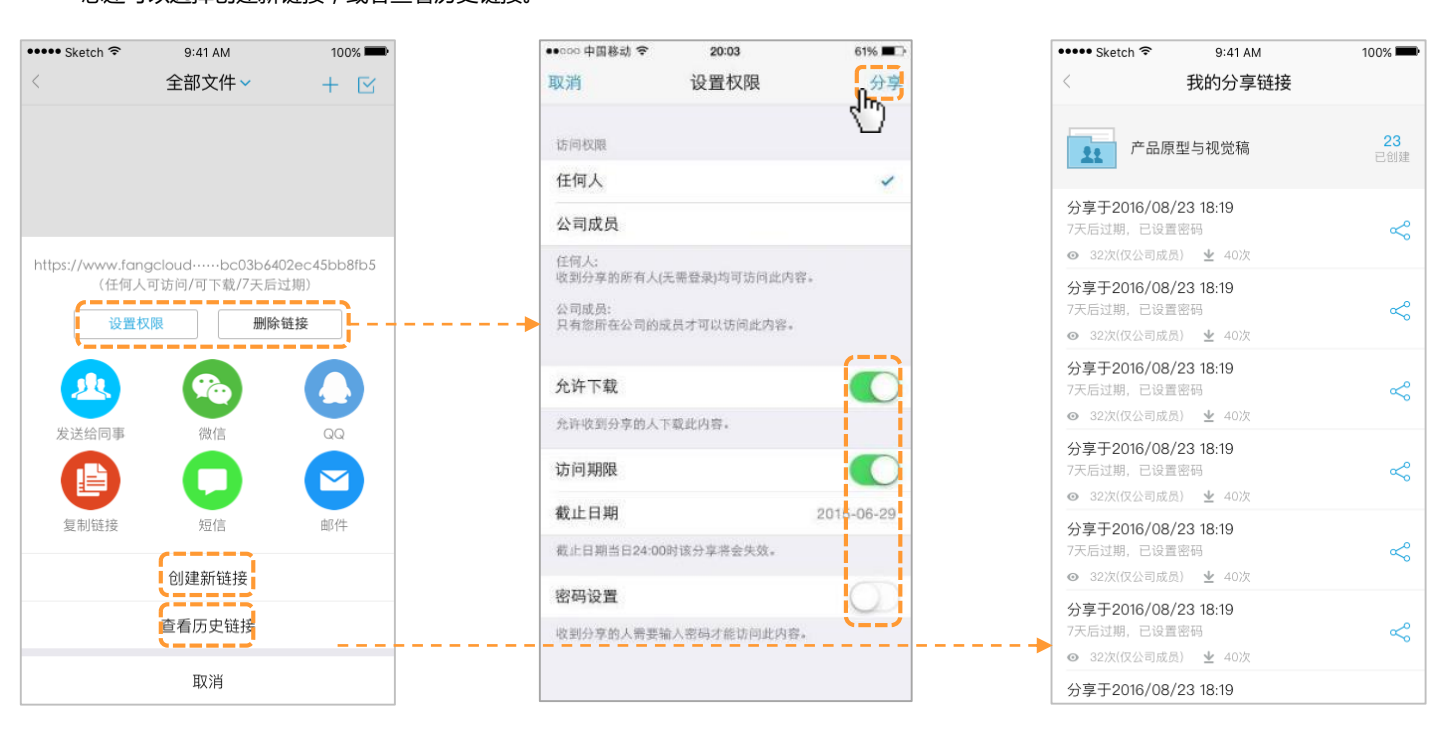

协作:当您需要跟公司同事或者公司外人员(如合作客户)展开协作,您可以点击协作邀请相关的人员参加。

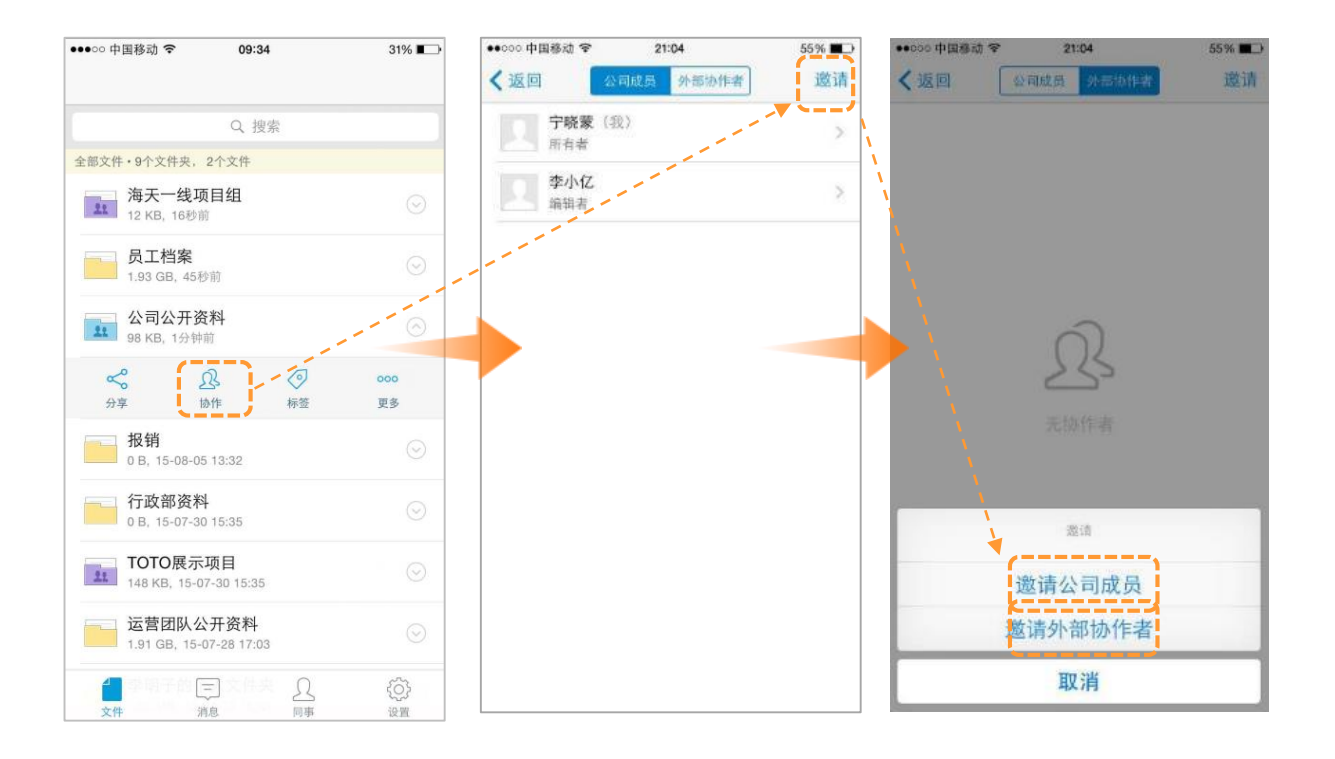

. . . . . . . . . . . . .

. . . . . . . . .

A 10 A 10

1.邀请同事参加协作,选择协作级别,点击 发送邀请。

. . . . . . .

 2.邀请公司外人员参加协作,输入邮箱,设置协作级别
 (个人用户无审阅功能;外部协作者最高等级为编辑者, 而且该编辑者没有邀请协作者功能)),点击发送邀请。

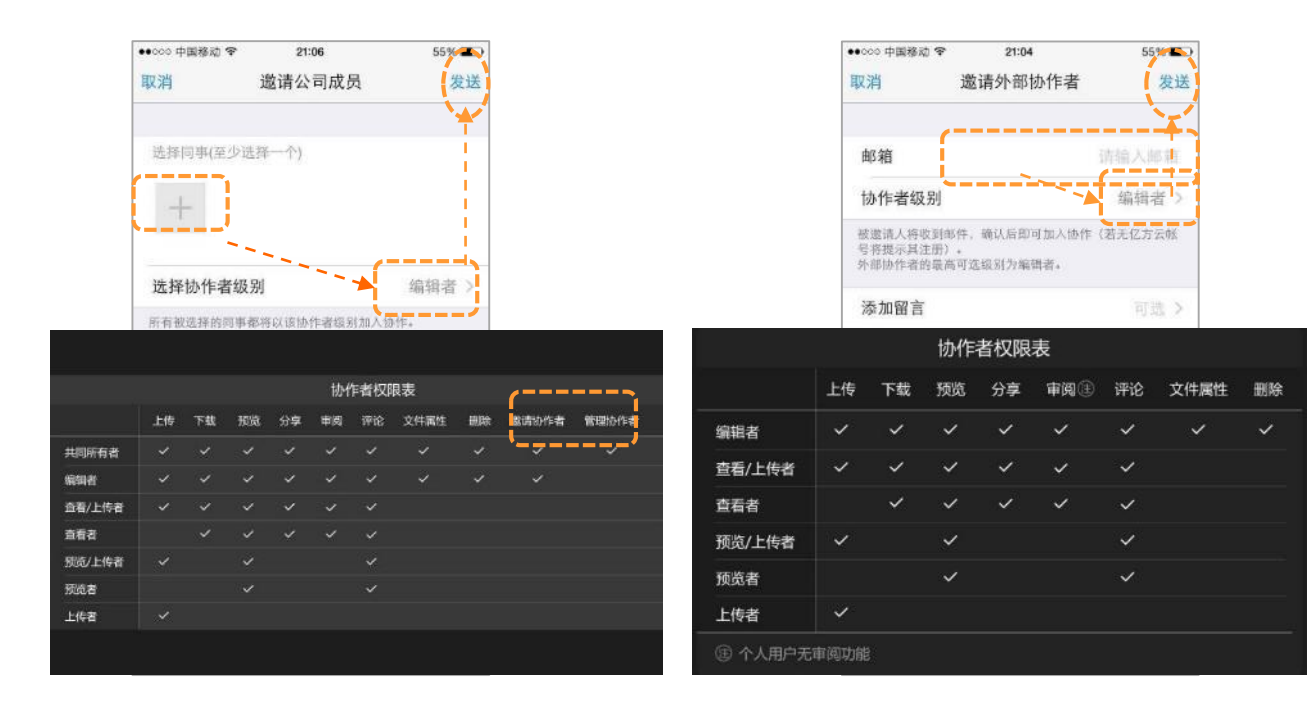

**审阅**:如您有文件需要其他人的批复,可以在需要审阅的文件的下拉菜单中点击选择"审阅",添加审阅人及必要信息,点击"发送"后审阅人将收到审阅请求的消息提醒。(目前文件夹是无法发起审阅的)

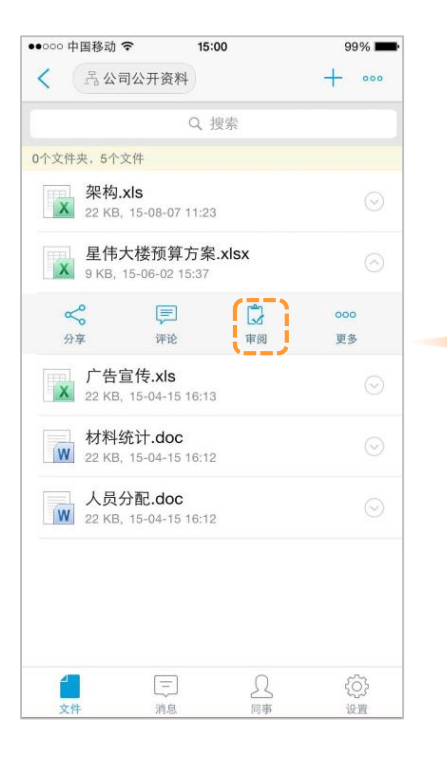

. . . . . . . . .

. . . . . . . . . . .

| ●●○○○ 中国移动 🗢 🔅 | 15:00  | 99% 💻 |
|----------------|--------|-------|
| 取消             | 发起审阅   | 发送    |
|                |        |       |
| 审阅文件           |        |       |
| 星伟大楼预算方案       | a.xlsx | >     |
|                |        |       |
| 🗋 标题           |        | 必填 >  |
| ① 截止日期         |        | 可选 >  |
| 审阅人(必填)        |        |       |
|                |        |       |
| ⊙ 附言           |        | 可选 >  |
|                |        |       |

. . . . .

**预览:**亿方云支持100+格式的在线预览,您可以随时随地打开亿方云预览所需的文件。在预览页面,您可以对此文件进行评论 (包含语音评论)、分享、审阅和历史版本的查看。

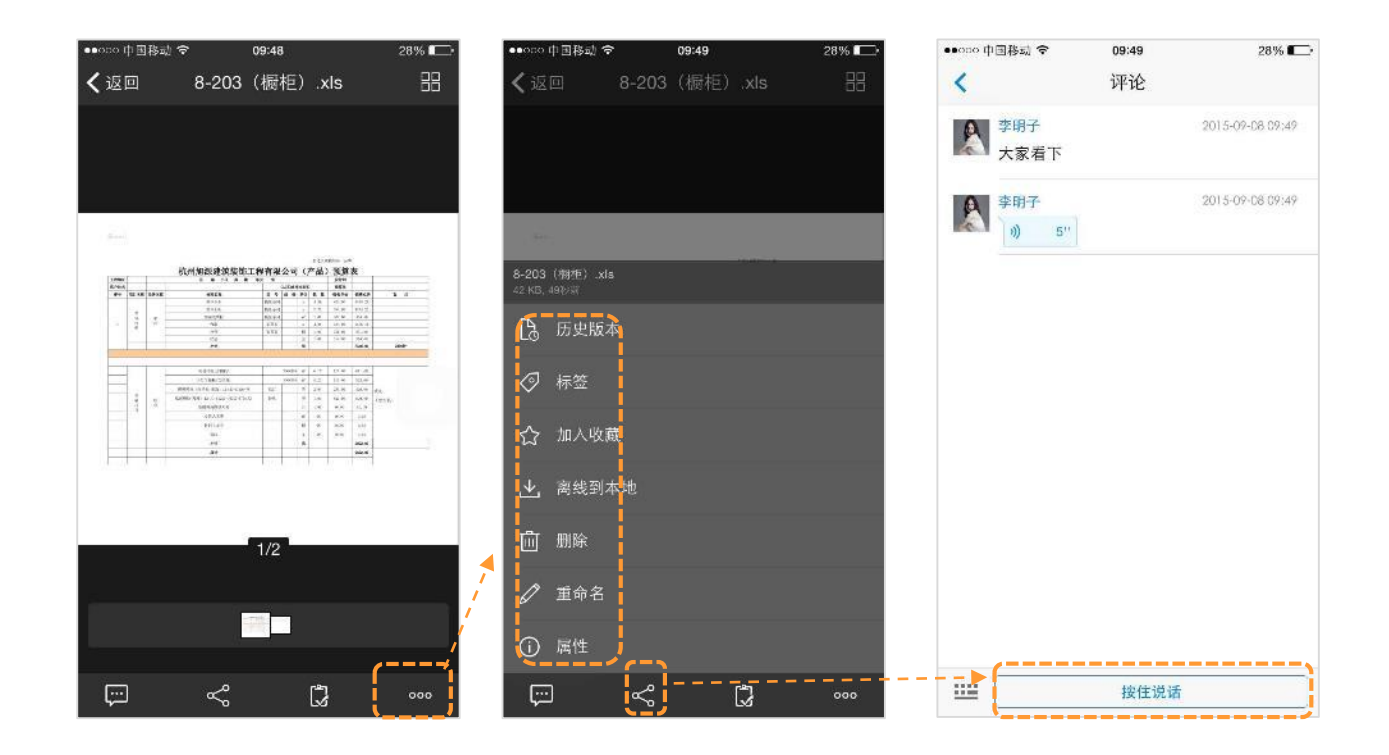

# **历史版本**:文件的更新版本的迭代您都可以 通过历史版本查看。

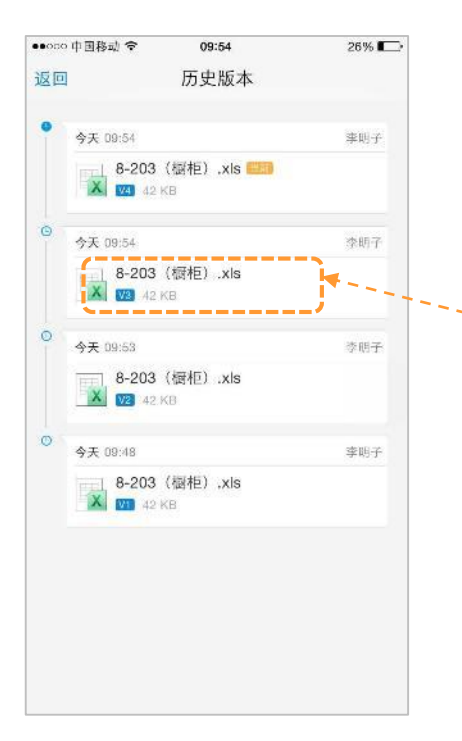

**离线到本地:**当您需要经常出差,您可以事先在有wifi的情况下,找到所需要的文件点离线到本地,即使到了无网络的情况下,您也可以在全部文件中的离线文件中找到此文件进行阅读。

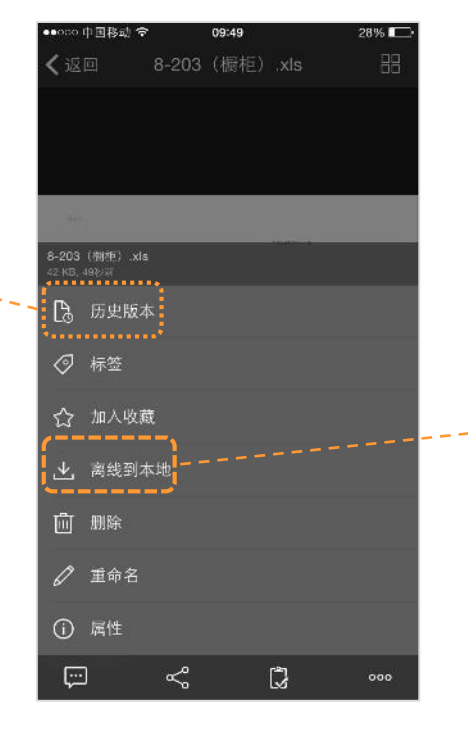

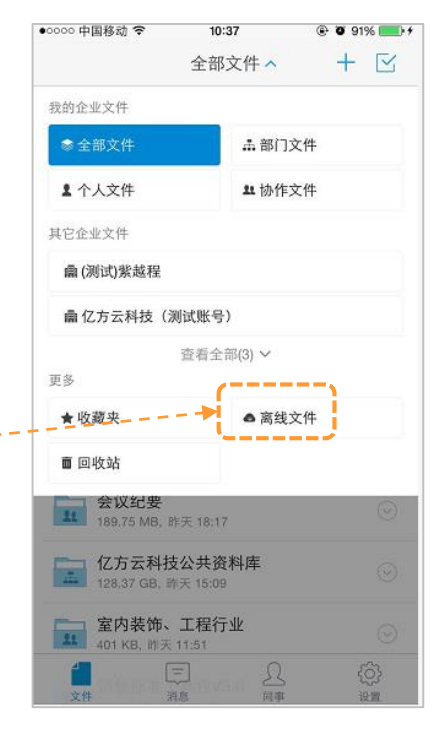

### 消息模块:

消息模块中包含所有与您相关的消息通知:审阅消息、分享消息、协作消息、评论消息。它们用不同的图标颜色来显示,可以让您 清晰的辨认。当收到新消息,会以弹窗的形式告知,并且新消息会有红色小图标进行提醒。

A 10 10 10

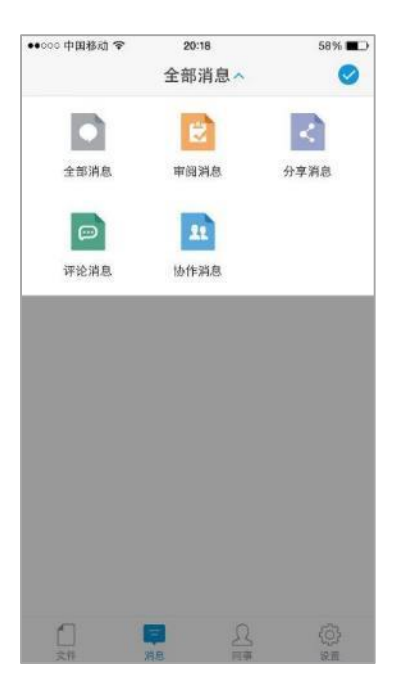

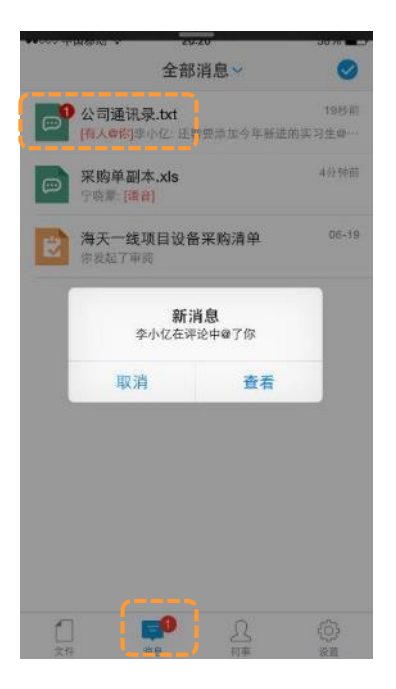

. . . . . . . . .

. . . . .

#### 同事:

里面包含了您在亿方云平台上所有的同事,您可以将平时常用的同事进行收藏,里面有电话,邮箱的介绍,您可以直接在这里点击 手机号码后面的小图标进行电话或者短信发送,也可以发送邮箱。您还可以把同事转存到您的手机通讯录上,以便于下次联系。

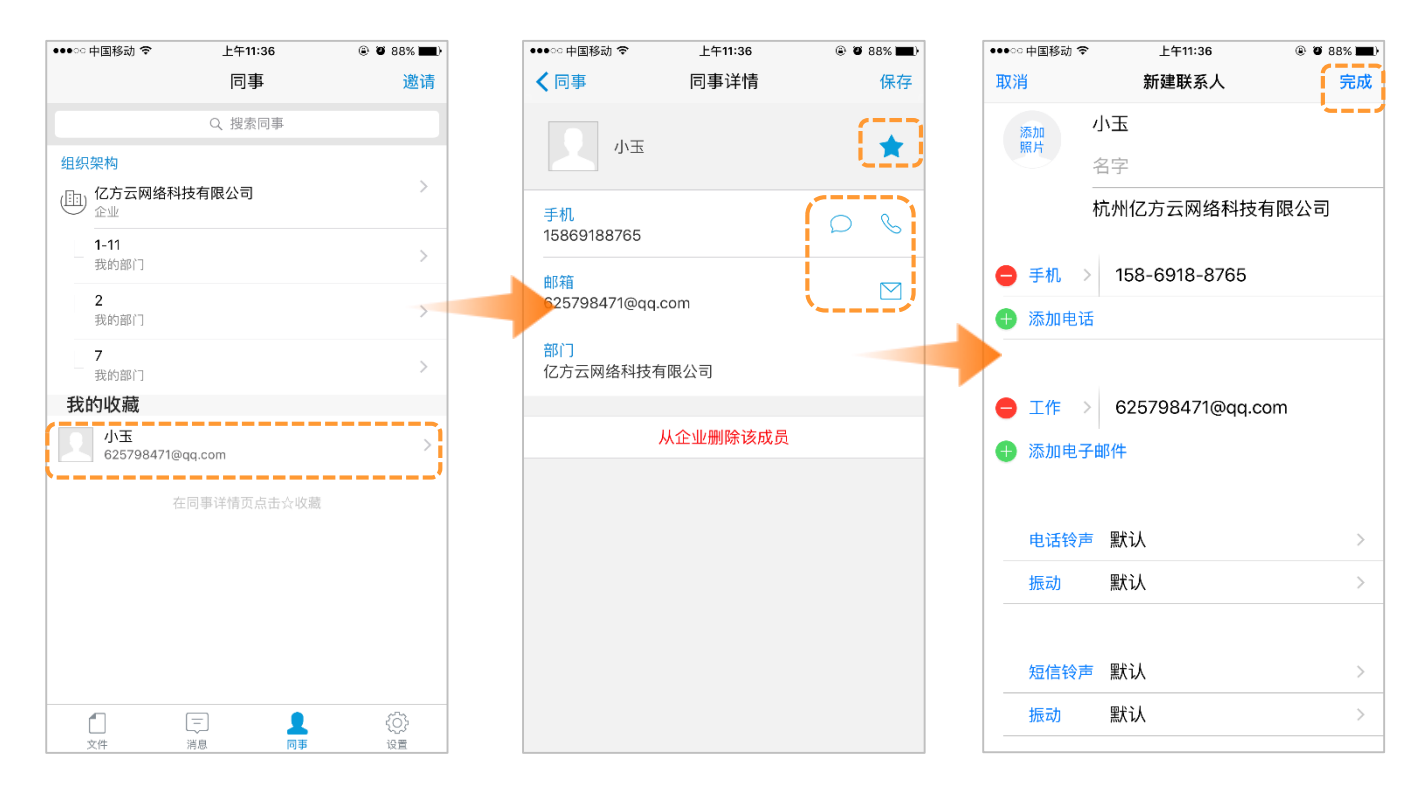

#### 产品使用手册 72
设置:包含邮箱和容量(不可修改)、传输列表(上传/离线)、缓存(缓存大小/清除缓存)、仅在wifi下上传/离线(默认关闭)、密码锁定、保持我的登录状态(默认开启)、word和pdf预览模式(水平/垂直)、pdf预览模式(水平/垂直)、语言设置、关于(版本号、意见反馈和联系客服的方式)

**查看帐号详情**:里面包含邮箱和容量(不可修改)、头像、名字、手机和公司名(不可修改)。当您需要退出帐户的时候,在 此点击退出登录即可。

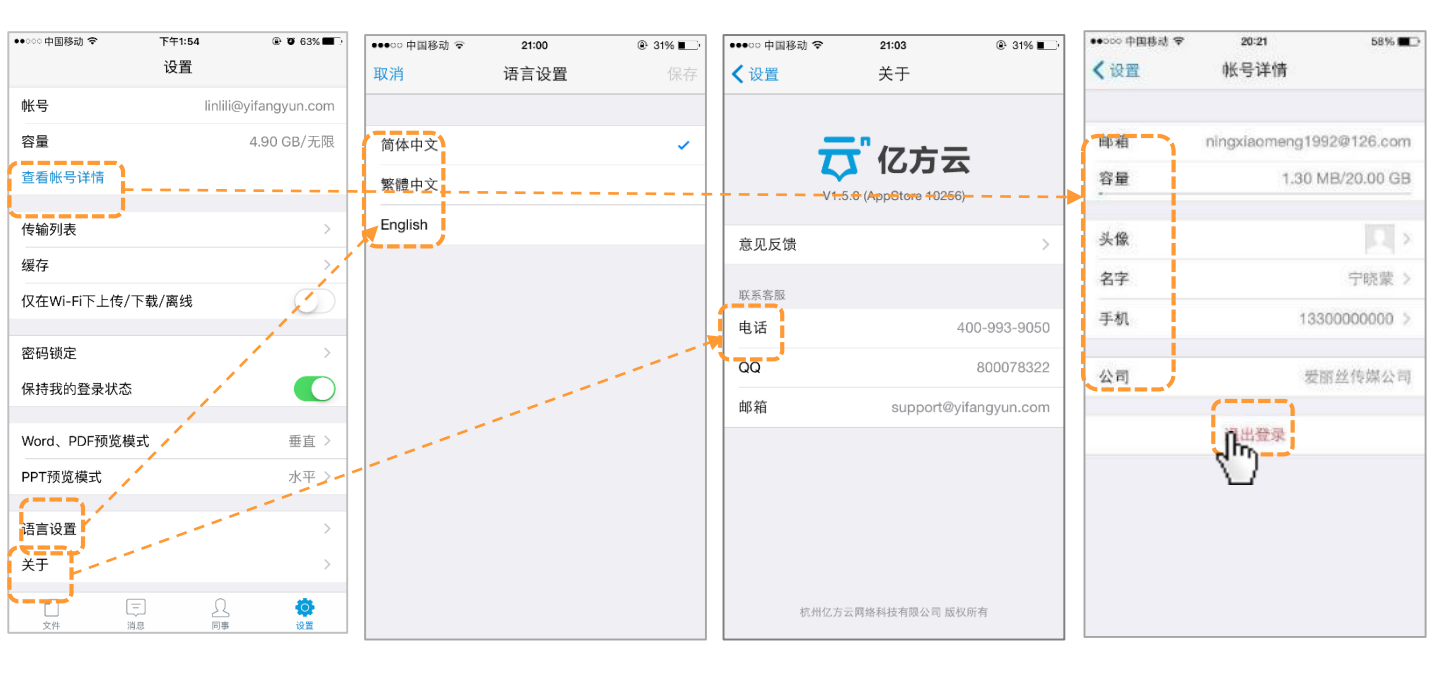

设置-密码锁定:为手机App上的数据增加额外的一层安全防护,即使手机被偷(未设置锁屏密码)/未锁屏的情况下被盗用也不 会丢失数据,您在设置-密码锁定处启用密码后您可以选择数字密码或者手势密码。

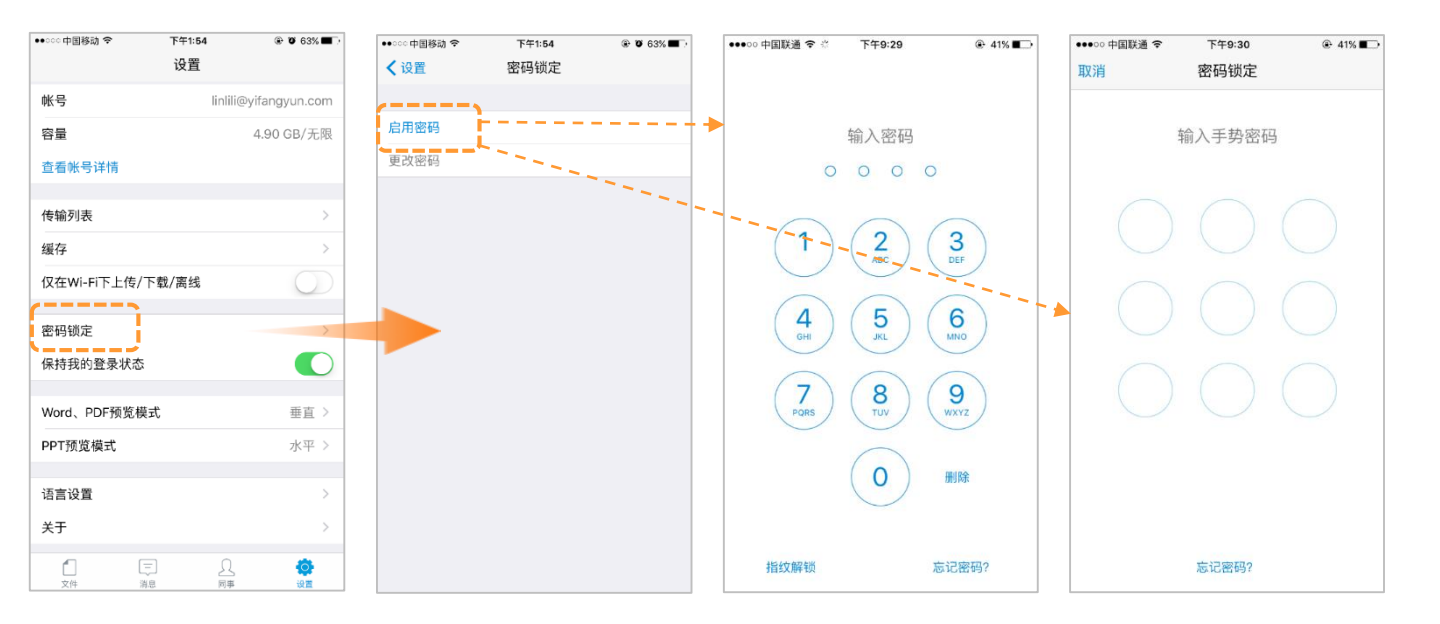

🖕 🚓 🤷 🗐 📾 🍄 🗔 🗗 🔤 企业文件管理专家 🦳

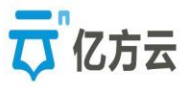

# 第四部分:同步端

亿方云同步端可以保持本地和云端文件实时进行自动同步(即通过同步端可以把本地文件上传到云端,并保存实时同步),大 大减少了您将文件导入云端的复杂度和工作量。

在平台右上角姓名下方"下载客户端"中进行下载 ( ps : 支持Mac xp / 7 / 8.1/10 {包括32位和64位版本} 和Mac OS X 10.8以上版本 )

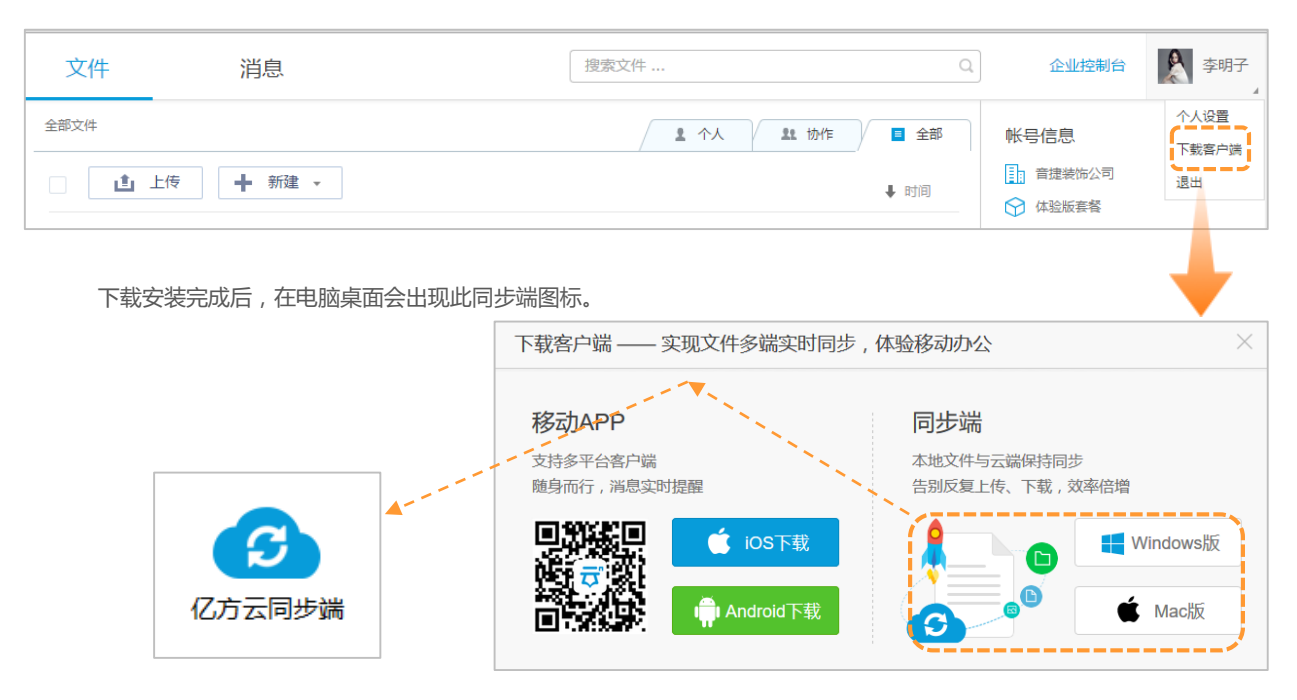

## 首次使用流程

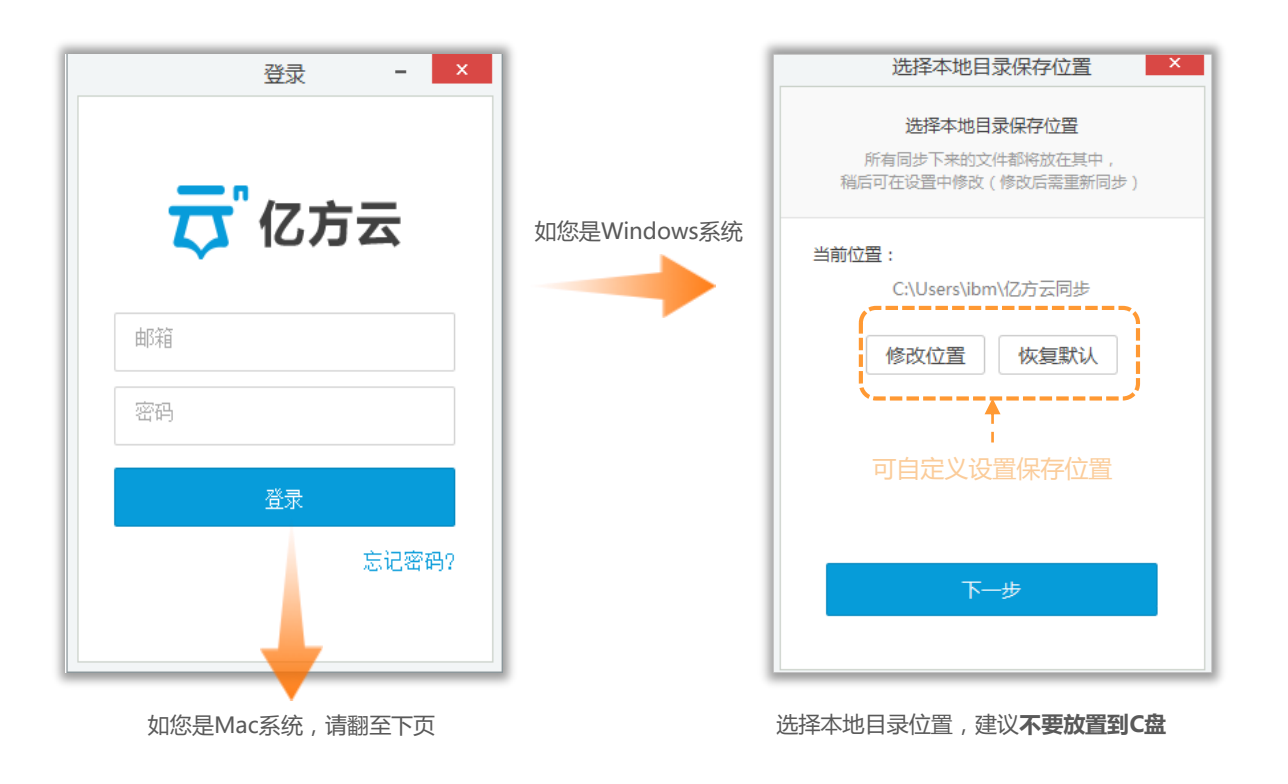

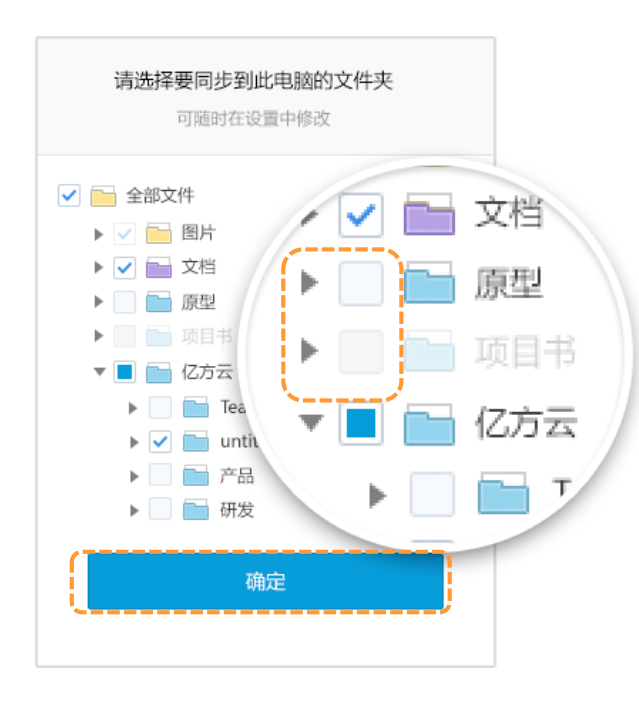

灰色方块的文件夹,代表您在此文件夹的权限等级为查看者以下(此文件是不支持同步的)

选择需要同步的文件夹,选择后点确认进行同步操作

### 产品使用手册 77

### 同步端主界面介绍

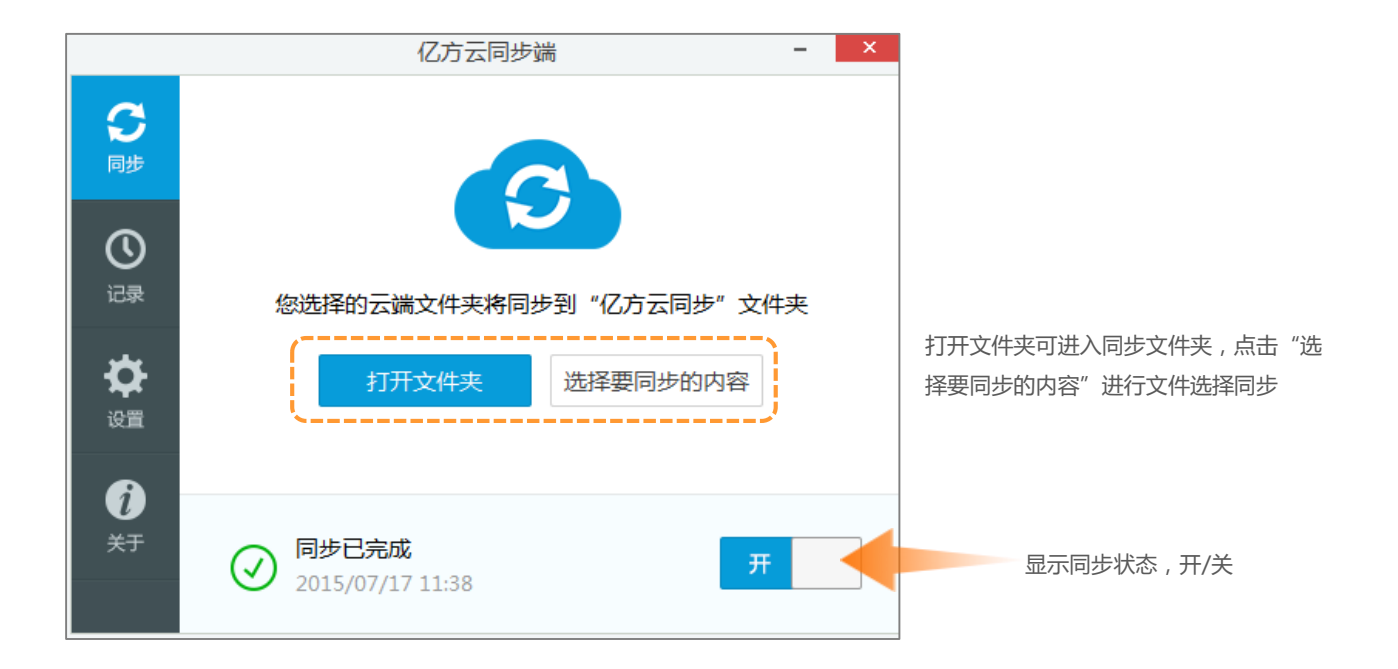

记录中包含最近100条同步记录以及最近100条错误记录(皆为从新到旧排序)

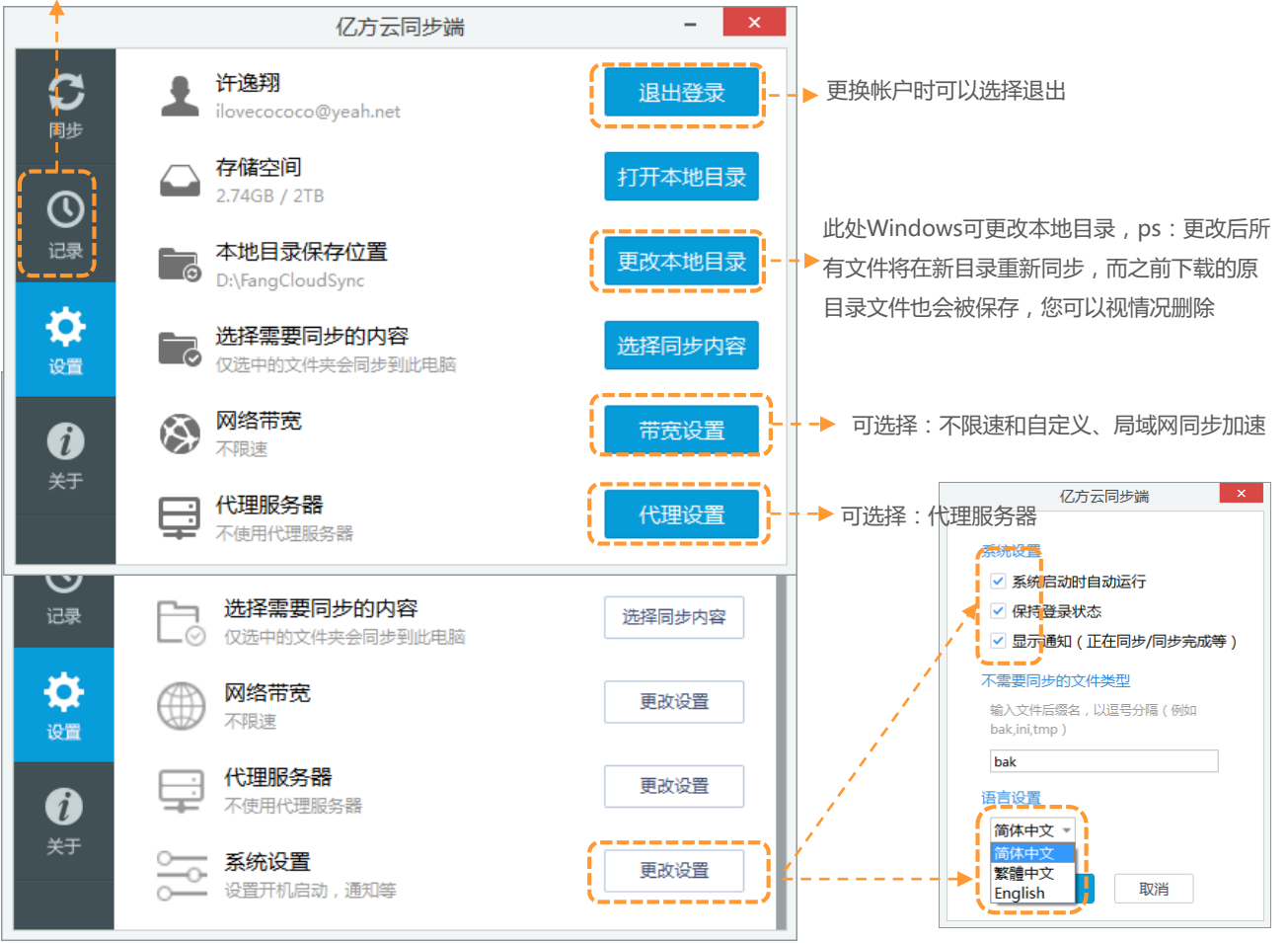

#### 产品使用手册 79

在主界面"关于"里,可以查询目前同步端的版本号。若您使用中需要帮助,在此处也可以点击"帮助中心"进入网页端的帮助中心内。

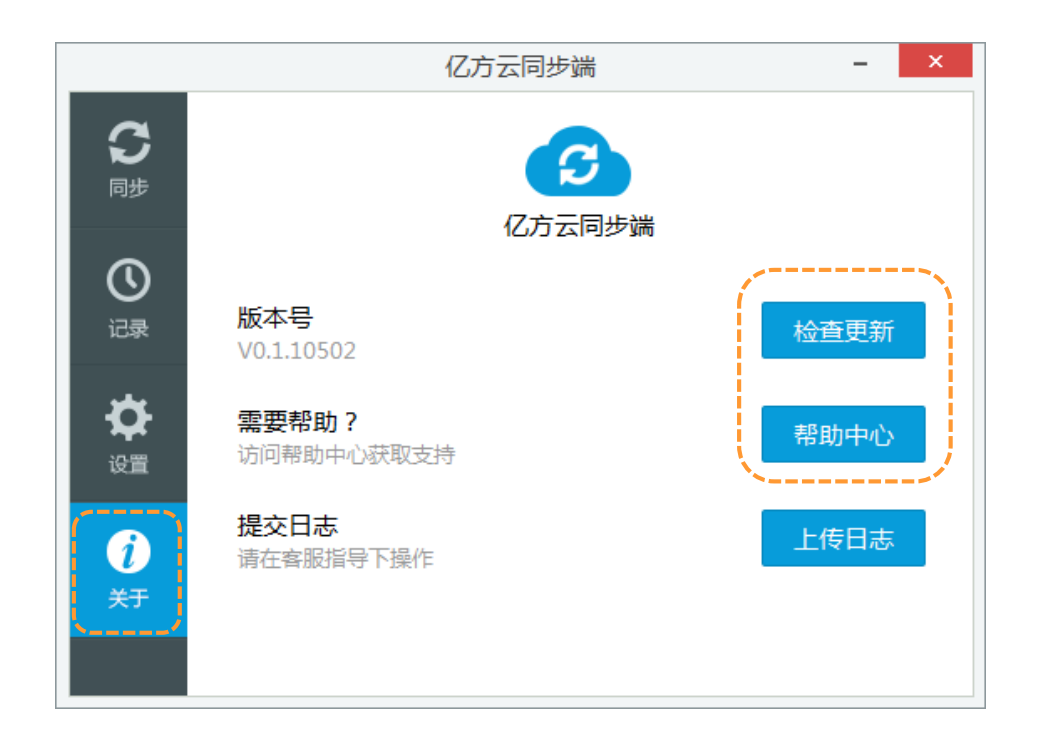

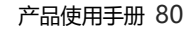

## 同步端文件夹功能

桌面同步端图标进入后,会出现已同步的文件夹。内有四种代表不同状态的角标,如下图: (ps:未启动或暂停时无角标)

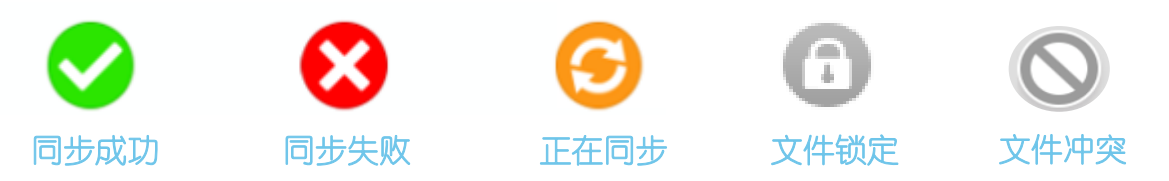

| 打印 电子邮件               | 非 新建文件夹                                                    | 0                          |                 |                       |  |                                                                          |
|-----------------------|------------------------------------------------------------|----------------------------|-----------------|-----------------------|--|--------------------------------------------------------------------------|
| 名称                    | *                                                          | 修改日期                       | 类型              | 大小                    |  |                                                                          |
| 🛃 同步端产品使              | 用说明(9.8).pdf                                               | 2015/9/8 15:37             | Adobe Acrobat   | 495 KB                |  |                                                                          |
| ⑦ 文件锁定环 <sup>48</sup> | (undb.) 培训 pat<br>打开(O)<br>新建(N)<br>打印(P)<br>显示(H)         | 2015/0/20 11:09            | Microcoft Dower | 860 KB                |  | 此处分享权限为:面向所有人,无密码,<br>可下载,7天的访问期(ps:若此文件<br>网页版之前有设置分享,那么会沿用之<br>前的分享设置) |
| 12<br>15<br>15        | 转换为 Adobe PDF(B)<br>转换为 Adobe PDF 并通过<br>在 Acrobat 中合并支持的3 | )<br>F通过电子邮件发送(E)<br>诗的文件… | ,[,             | 分享<br>10定文件<br>在网页版查看 |  |                                                                          |
|                       | 亿方云同步端<br>打开方式(H)                                          |                            |                 |                       |  |                                                                          |
|                       | Add to archive<br>Add to "文件锁定功能(w                         | eb)培训.rar"                 |                 |                       |  |                                                                          |

A 19. A

# 网页端配套功能

### 文件列表中已选择同步至同步端的文件夹(文件)角标上会有标记。

| 全部文件                                  | 1 个人 11 协作 <b>三</b> 全部 |
|---------------------------------------|------------------------|
| ▲ 上传 + 新建 -                           | 1 时间                   |
| 乙方云产品发布会 所有者:张双                       | ▲ 查看协作成员               |
| ● ● ● ● ● ● ● ● ● ● ● ● ● ● ● ● ● ● ● | 《 分享                   |
|                                       | ▶ 下载                   |
|                                       | ◆ 添加标签                 |
|                                       | 🔯 加入收藏                 |
| 可在文件夹右键菜单中选择是否需要同步到电脑同步端              | 将文件夹同步到电脑              |
|                                       | は复制                    |
|                                       | ☑ 重命名                  |
|                                       | <ol> <li>属性</li> </ol> |

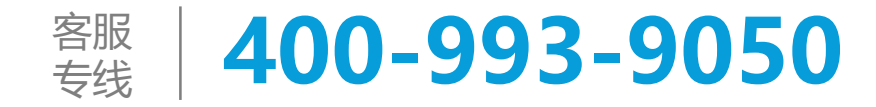

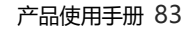